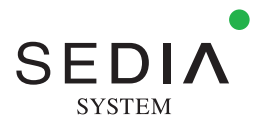

# ウルトラエース Tシリーズの 基本がわかる!

# T-300 / T-600 / T-900

ガイド

かんたん

| Chapter 1        | ハウス内を換気する      | P.06   |
|------------------|----------------|--------|
| Chapter 2        | カーテンで保温や遮光する – | P.12   |
| Chapter <b>3</b> | ファンで空気を循環させる – | P.19   |
| Chapter <b>4</b> | 暖房機で温度を調整する ―― | P.23   |
| Chapter 5        | CO2濃度を調整する     | P.27   |
| Chapter <b>6</b> | ミストで温度と飽差を調整する | — P.31 |
| Chapter <b>7</b> | 追加設備を使用する ―――― | P.35   |
| Chapter <b>8</b> | バルブを制御して灌水する   | — P.38 |
| Chapter <b>9</b> | 各種設定する         | P.45   |
| Chapter10        | データを表示・保存する ―― | P.49   |
| Chapter 11       | こんなときは         | P.54   |
| Chapter12        | 保守・メンテナンス      | P.58   |

この度はウルトラエースTシリーズを お買い上げいただき誠にありがとうご ざいます。

UTACE

SEDIN

型式や本体のプログラムバージョンに より、本書に記載されている画面構成 や機能が一部異なる場合がございます ので、ご了承いただきますようお願い 申し上げます。

渡辺パイプ株式会社

# ウルトラエースTシリーズが実現するスマート農業

ウルトラエースTシリーズは、センサーが検知した温度や日射量、湿度などのデータに基づき、換気装置やカー テンを制御して、栽培している作物の生育に適したハウス内環境に整える、高機能グリーンハウス用制御盤 です。

さらに通信機能を備えているので、回線工事をすることなく、クラウド上でのデータ管理や遠隔制御ができます。

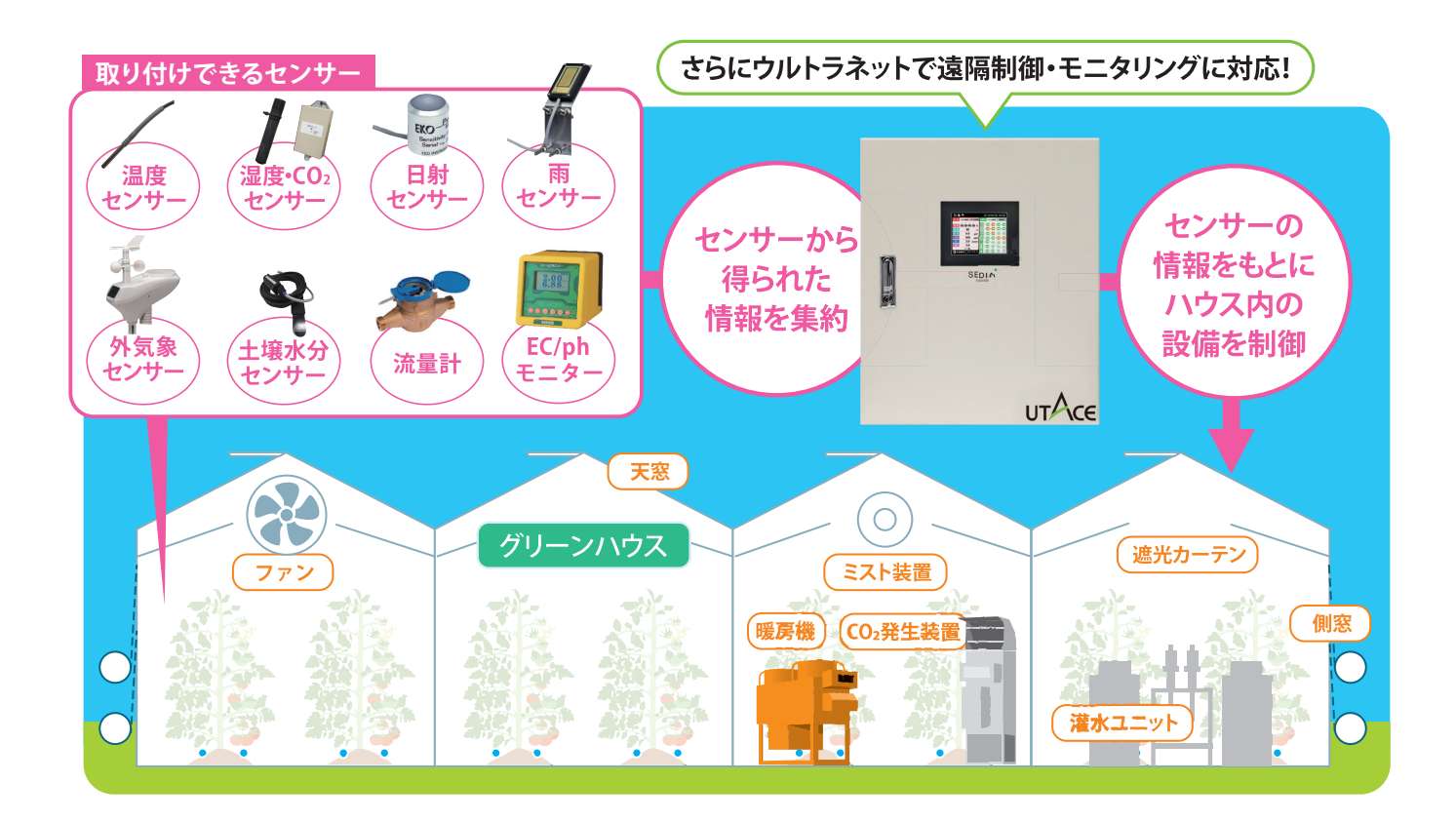

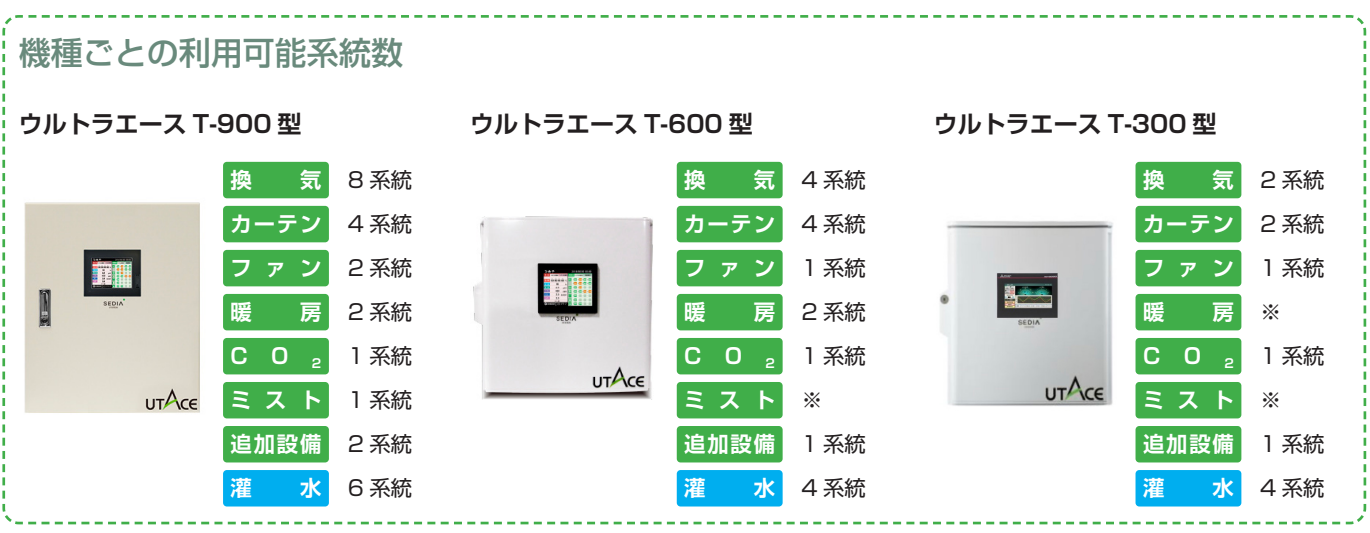

※追加設備にて選択可能

### ウルトラエースTシリーズが実現するスマート農業

# ウルトラエースTシリーズが制御できる装置

ウルトラエース T シリーズは、以下のハウス設備を自動制御できます。 ※地域や作物の種類によって、設置される装置の種類や配置は異なります。

# ・換気装置(P.6) ・天窓を開けたり、巻上装置で被覆材を巻き上げる ことで、ハウス内を換気できます。 換気には以下のはたらきがあります。 ・温度調整 ・湿度調整

●CO2 濃度調整

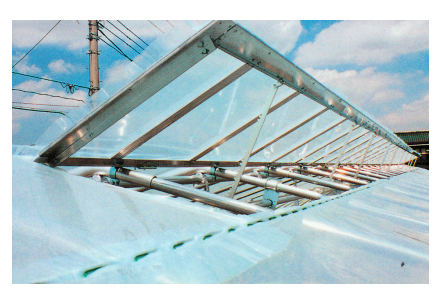

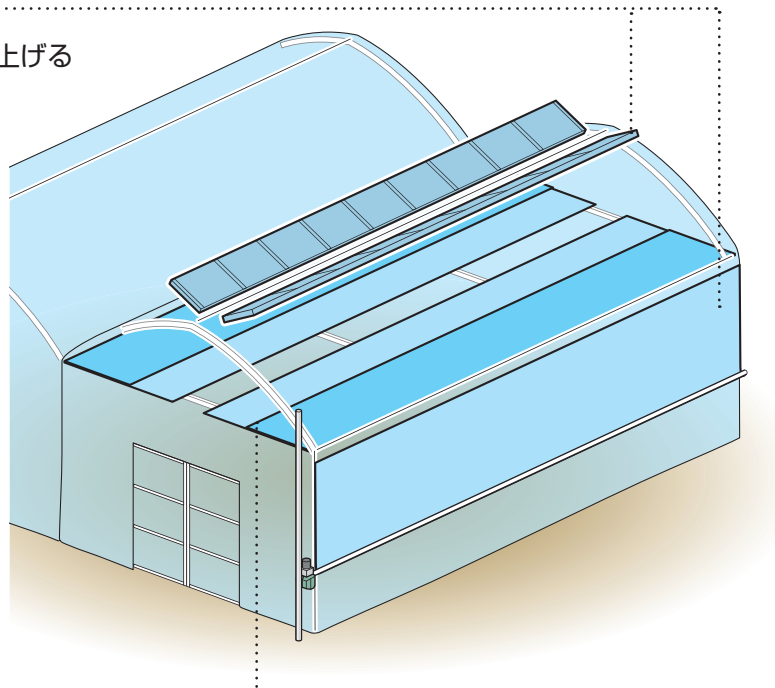

## 

ハウスに取り付けた保温用カーテンや遮光用 カーテンを開閉します。

- カーテンには以下のはたらきがあります。
- ●日射量の調整
- ●温度調整
- ●湿度調整

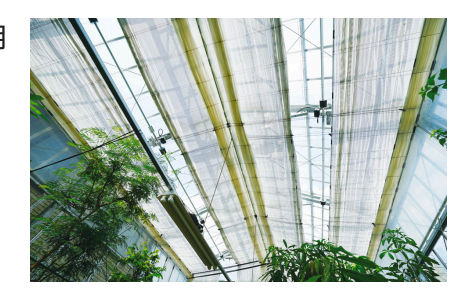

## ウルトラエースTが実現するスマート農業

#### ③ファン(循環扇)(P.19)

ファンを回して、ハウス内の空気を循環させます。 ファンには以下のはたらきがあります。 ●ハウス内環境の均一化

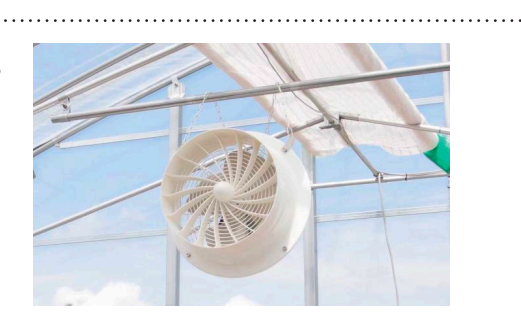

#### ④暖房機(P.23) ──────────

ハウス内を温暖な環境に保つために、 暖房機を使用します。 暖房には以下のはたらきがあります。

●温度の上昇

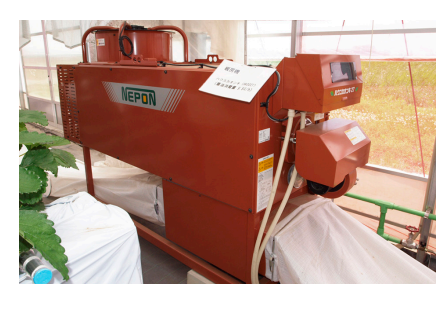

#### **③ミスト発生機(P.31)**

ハウス内の乾燥を避けるため、霧状の水(ミスト) を噴霧します。

ミスト発生機には以下のはたらきがあります。

- ●湿度の上昇
- ●飽差の調整
- ●温度の低下

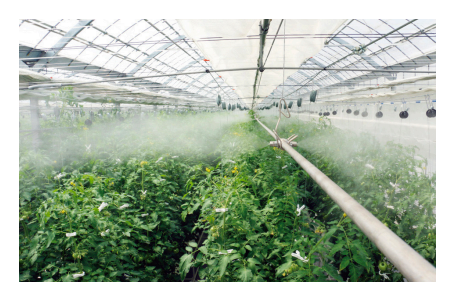

#### ③灌水ユニット(P.38)

バルブや液肥混入器を制御して、灌水や施肥を行います。

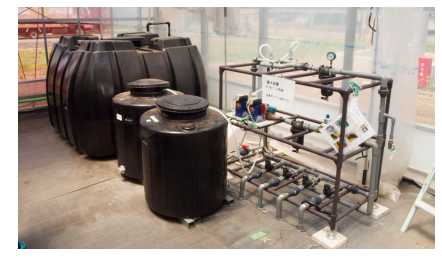

### 

作物が効率よく光合成を行 えるように、CO2を発生さ せ、CO2濃度を調整します。 CO2発生機には以下のはた らきがあります。 •CO2濃度の上昇

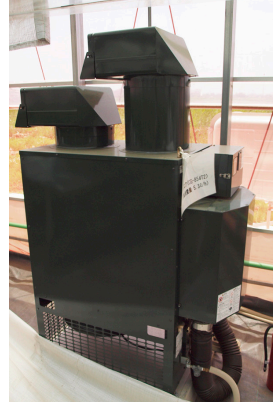

### **∂追加設備(P.35)**

各装置の制御系統数が足りない場合や、その 他の機器を制御したい場合に使用します。 ウルトラエースTシリーズが実現するスマート農業

# ■ウルトラエースTシリーズに取り付けできるセンサー例

ウルトラエースTシリーズは、主に以下のセンサーから送られてくる情報を元に、各装置の自動制御を行います。

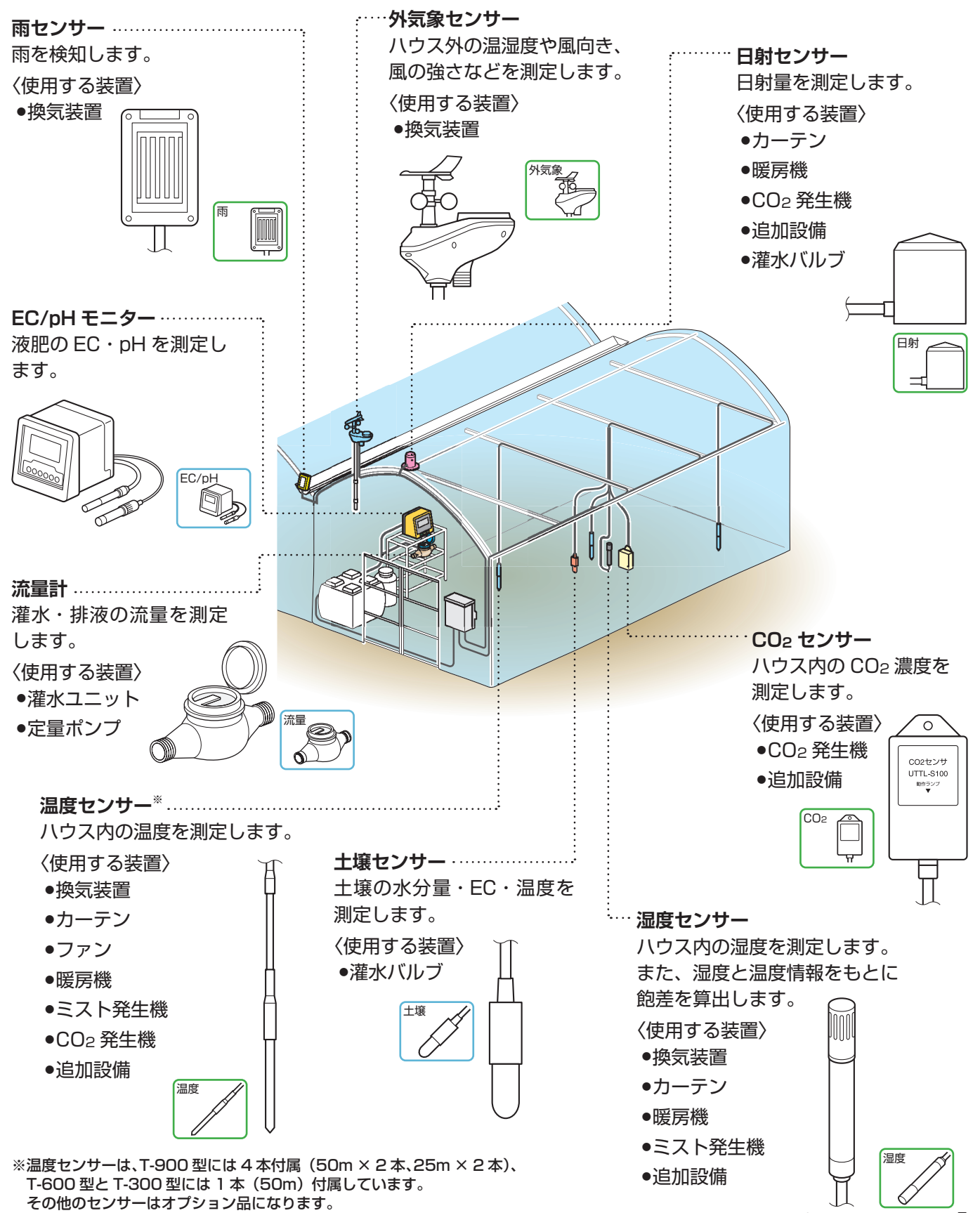

ウルトラエース T シリーズ かんたんガイド

5

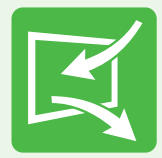

Chapter 1

# ハウス内を換気する

温室の特性上、日射が強くなるとハウス内の温度はすぐに上昇してしまいます。

また、密閉空間で作物が光合成を行うと、CO2 濃度が下がったり、 蒸散により湿度が上がってしまい、効率よく光合成ができなくなってしまいます。

そんなときに、換気窓を開ける、または巻上装置で谷面や側面のフィルムを巻上げて外気を 取り込むことで、ハウス内の温度や湿度を下げたり、CO2を取り込んだりできます。

| 換気制御画面の操作 ———————   | – <b>P.7</b> |
|---------------------|--------------|
| 自動で換気して温度を調整する      | – <b>P.8</b> |
| 自動で換気して除湿する —————   | P.10         |
| 雨や風のときに開度を自動で調整する ― | P.10         |
| 指令保持時間を設定する ―――――   | P.11         |

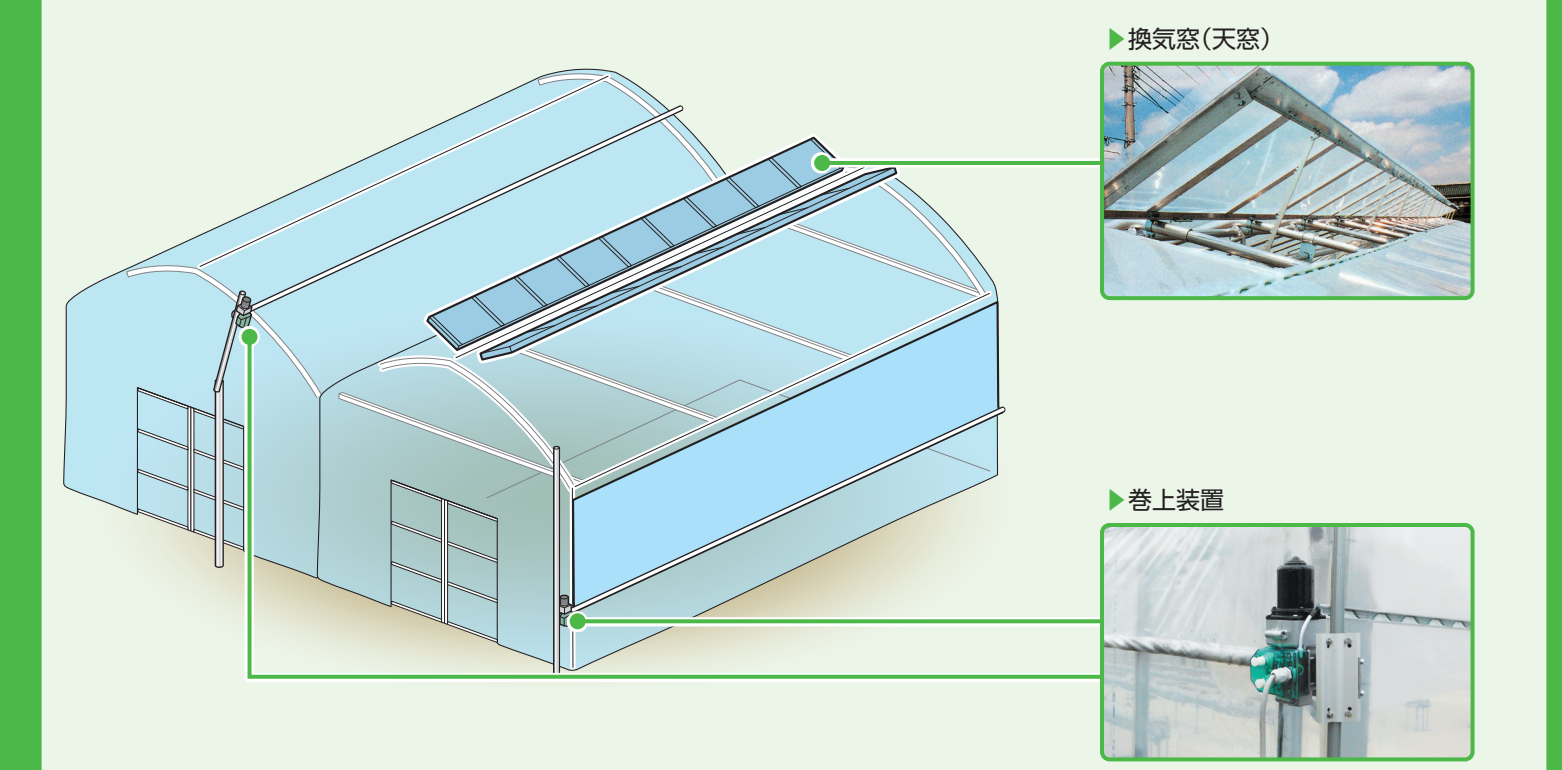

¢.

Ħ

停止

E

閉

# 換気制御画面の操作

制御系統の選択、手動/自動操作の切り替え、制御設定などをこの画面で行います。

## T-900型の画面例

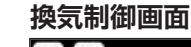

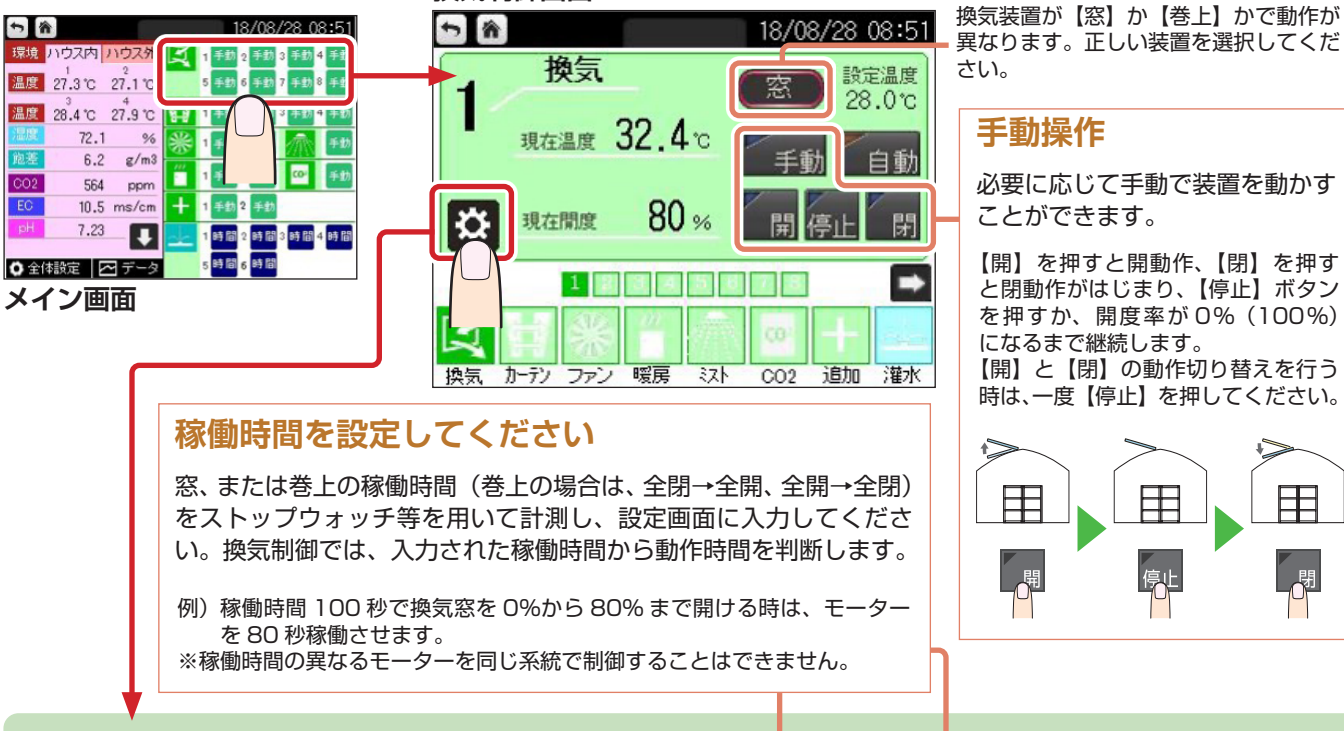

#### 設定画面遷移

自動制御の各種設定を行います。

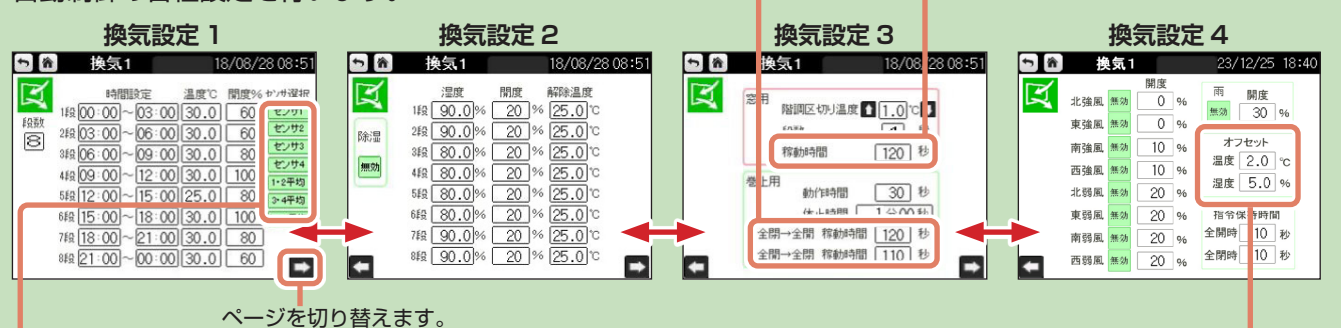

## オフセットを設定してください

例えば設定温度を25℃に設定した場合、現在温度 が25℃になると換気窓が開き始めます。外の空気 が入ることで温度が下がって25℃を下回ると、す ぐに窓が閉じてしまい、25℃付近で開閉動作を繰 り返してしまいます。

このような状態を防ぐためにオフセット機能があ ります。オフセットを2℃にした場合は、設定温 度25℃-2℃の23℃まで閉動作は始まりません。 換気窓の場合、初期設定として 2℃を推奨します。

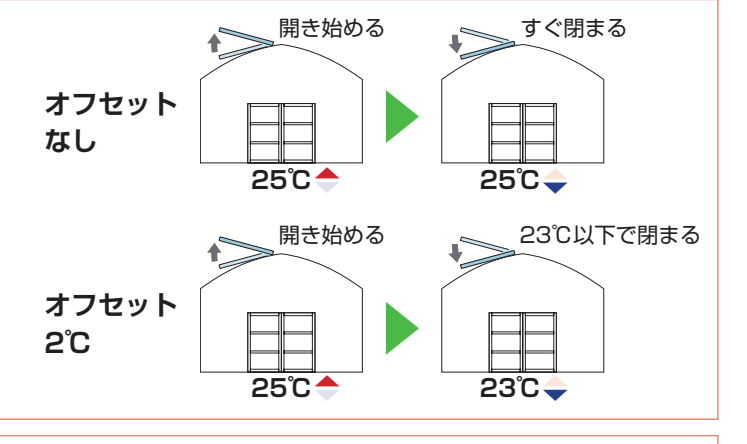

## センサーを選択してください

Tシリーズでは最大4本の温度センサーを接続することができます。系統ごとに使用する温度センサーを指定したり、 平均する温度センサーの組み合わせを選択することで、系統ごとに異なるセンサーで制御することができます。

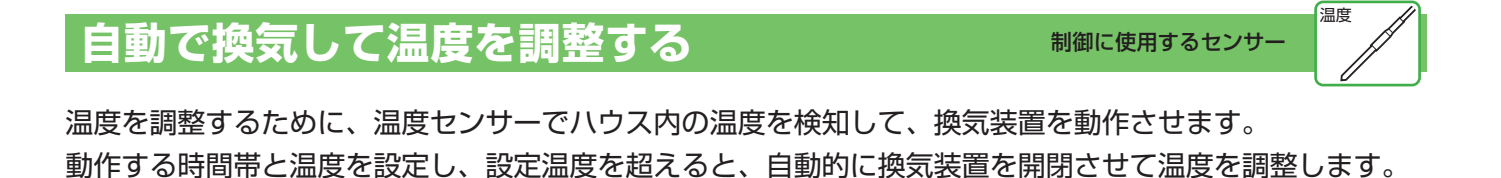

換気装置が窓(天窓)の場合 ※谷換気巻上の場合は、次ページの巻上の場合を参考に設定してください。

○時~24時を最大8分割し、それぞれの時間設定(①)で設定温度(②)以上になると、設定した開度(③) まで階調制御で設定した段数(⑤)に応じて段階的に動かします。

#### 動作例

12時~15時の間で、温度が25℃以上になると、4段階で開度80%まで窓を開ける場合

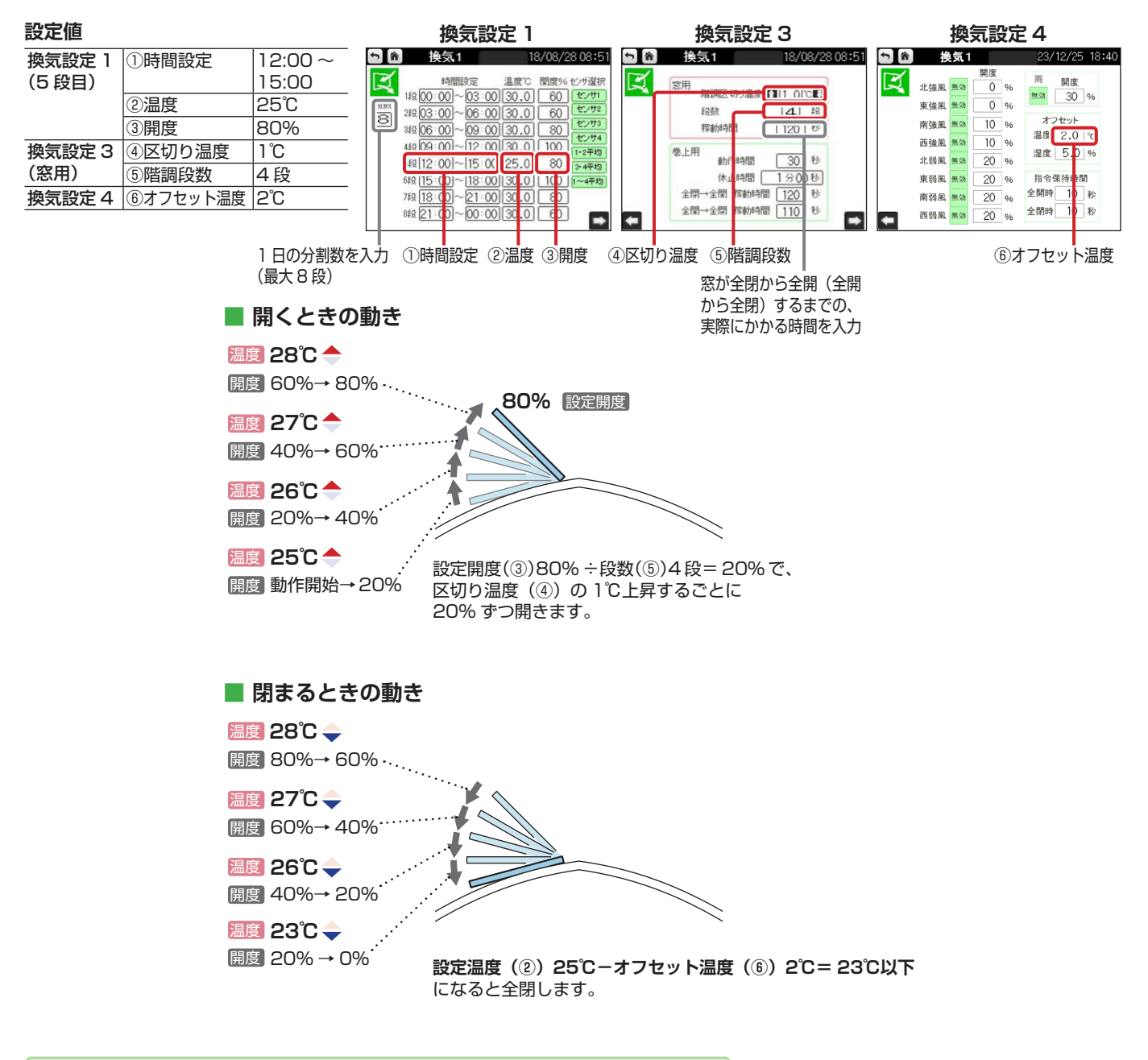

階調区切り温度(④)が 0℃の場合は、段数を設定していても連続運転します。 また、階調段数を 0 にした場合も、連続運転します。

## 換気装置が巻上(側面フィルム)の場合

○時~24時を最大8分割し、それぞれの時間設定(①)で設定温度(②)以上になると、設定した開度(③) まで動作(④)と休止(⑤)を繰り返しながら開閉します。

#### 動作例

12時~15時の間で、温度が25℃以上になると、4段階で開度80%まで側面フィルムを巻上げる場合

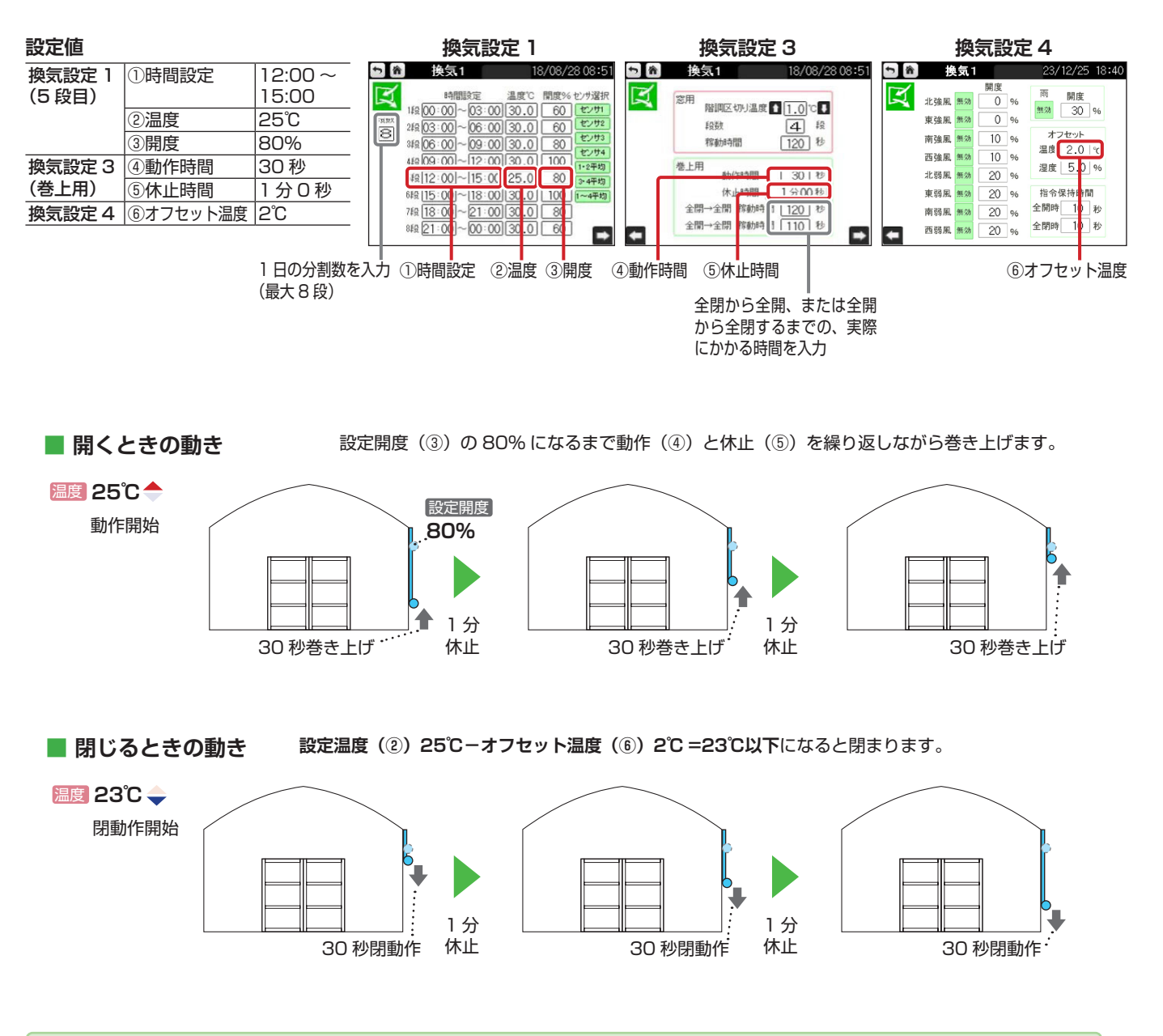

- ・休止時間(⑤)が0秒の場合は連続運転します。休止時間を0秒にした場合は、必ず動作時間を入力してくだい。
- ・動作途中で開条件または閉条件を満たした場合は、動作中でも次の動作に切り替わります。
- ・休止途中で開条件または閉条件を満たした場合は、残りの休止時間が経過した後に、次の動作に切り替わります。

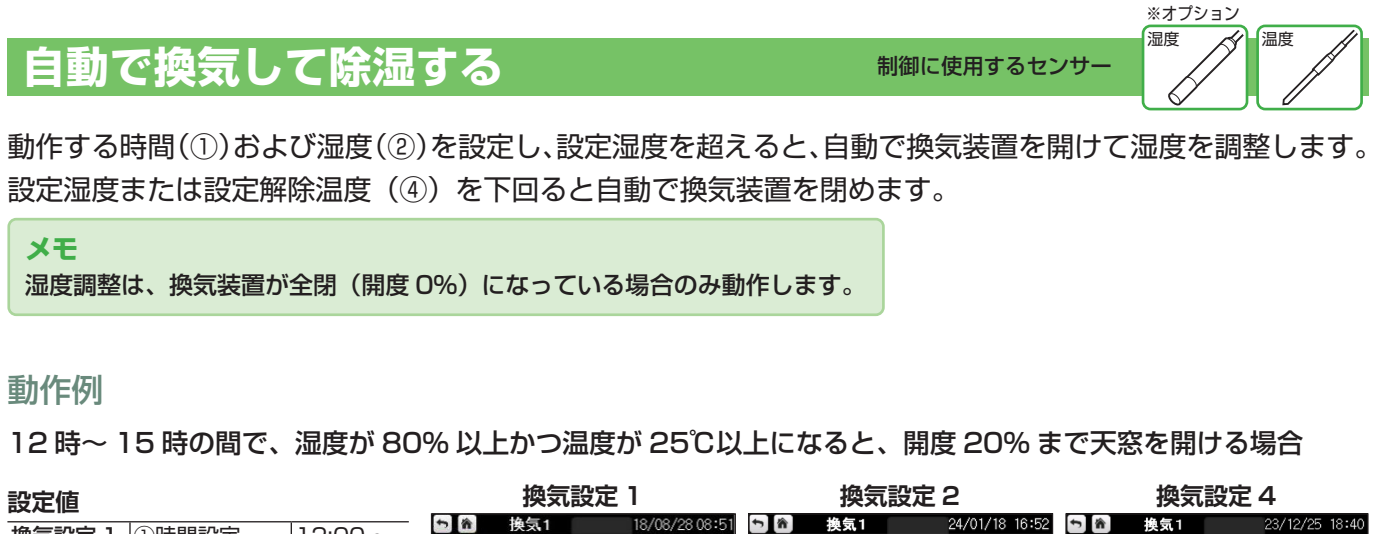

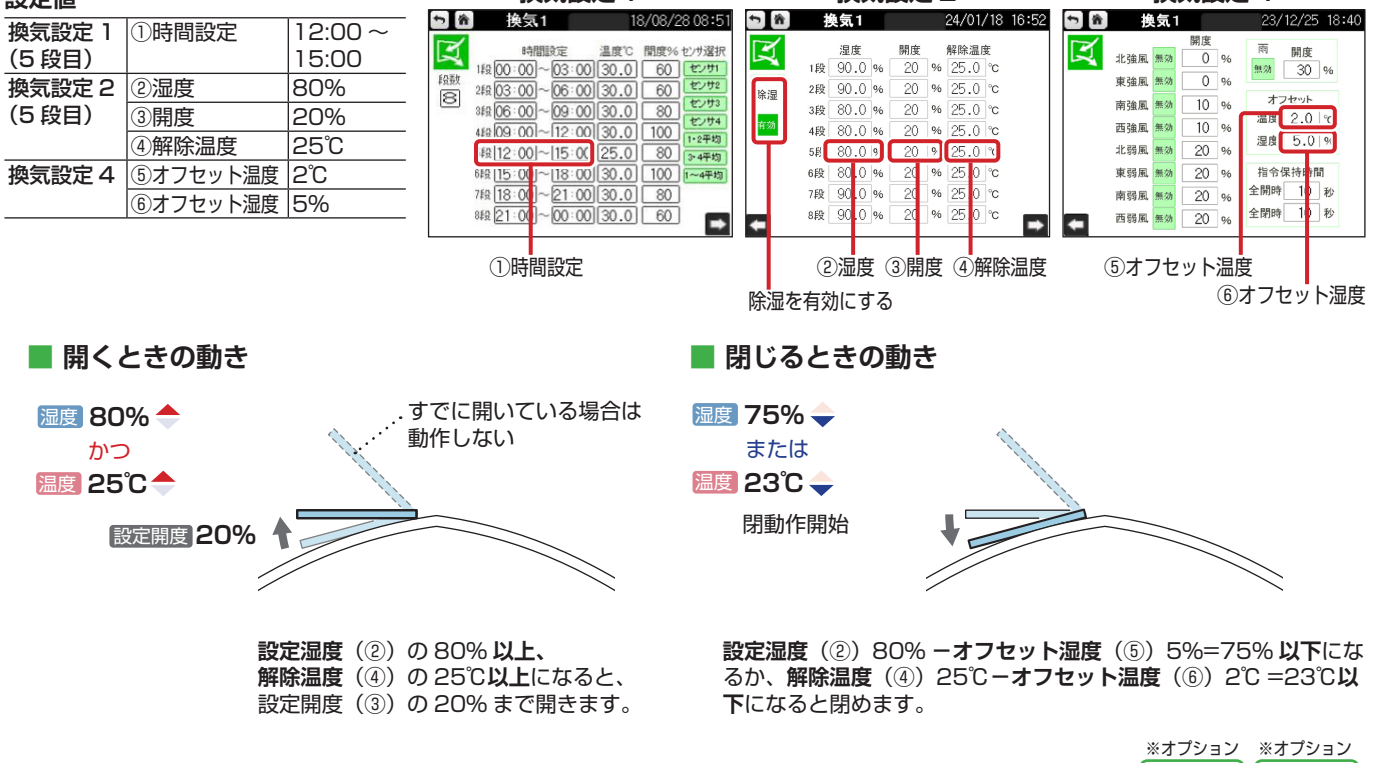

雨や風のときに開度を自動で調整する

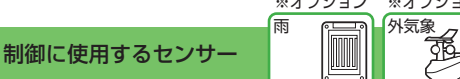

雨センサーや外気象センサーが接続されている場合に、雨や風を検知して、換気装置を適切な開度に調整します。 風向きや風の強さごとに開度を設定できます。

※窓・巻上モードの両方で設定ができます。

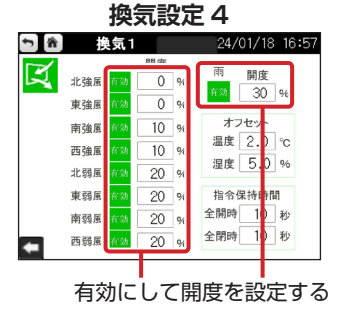

- ・ホーム画面の [全体設定] > [雨・風設定] で、弱風・強風の風速を設定できます。(P.46 参照)
- ・雨・風制御は、現在温度が設定温度以上で、換気が「開」のときに段階制御を無視して設定した開度まで閉まります。
- ・T-300型では風向・風速による制御はできません。

# 指令保持時間を設定する

モーターの開閉動作を繰り返すと、制御盤の画面に表示される開度率と実際の開度率にズレが生じることが あります。その場合は、まず稼働時間を再度測定し、入力値を修正してください。

修正しても開度率のズレが生じる場合は、指令保持時間を設定してください。

全開・全閉動作の稼働時間に追加で動作信号を送る時間(秒数)を設定することで、全開時は100%、全閉時は0%まで確実に開け閉めし、開度率のズレを矯正します。全開・全閉時ともに、10秒程度で設定しておくことを推奨します。

リミット設定(100%または0%の状態)を超えてモーターが動作することはありません。

※窓・巻上モードの両方で設定ができます。

メモ

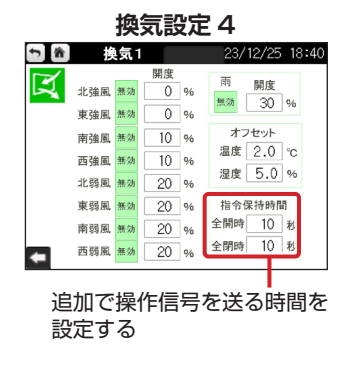

稼働時間の設定は、「換気設定 3」で行います(P.7 ~ 9 参照)。

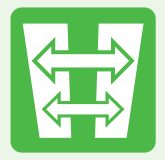

Chapter 2

# カーテンで保温や遮光する

作物によっては、きめ細やかな温度管理と、 日射量の調整が重要です。

そのような場合に、カーテンの使用が効果的です。 温度や日射条件にあわせて、カーテンで効率よく温度調整や遮光することで、 作物の生育に最適な環境を整えます。

| カーテン制御画面の操作 ―――――――――――     | P.13 |
|-----------------------------|------|
| 自動でカーテンを開閉して保温する(保温制御) ―――  | P.14 |
| 自動でカーテンを閉めて遮光する(遮光制御) ――――  | P.15 |
| 自動でカーテンを開けて除湿する(除湿制御) ――――  | P.17 |
| 特定の時間帯に強制的にカーテンを開ける(時間制御) — | P.18 |
| 特定の条件で強制的にカーテンを閉める(シェード制御)- | P.18 |

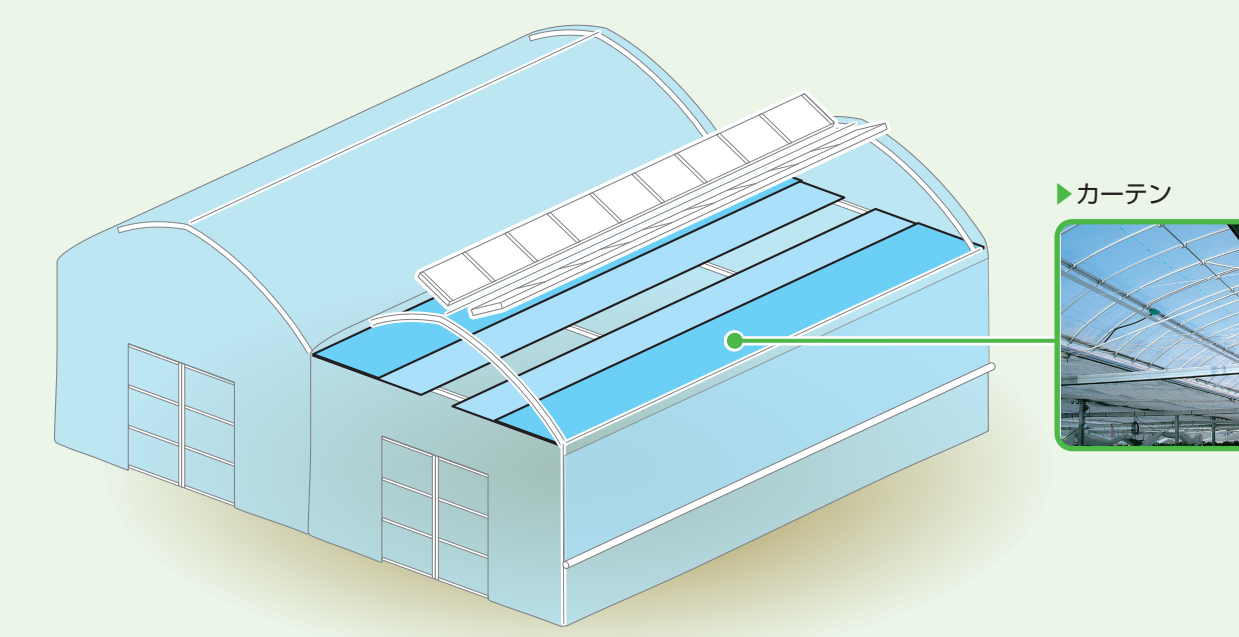

# カーテン制御画面の操作

制御系統の選択、手動/自動操作の切り替え、制御設定などをこの画面で行います。

#### T-900型の画面例

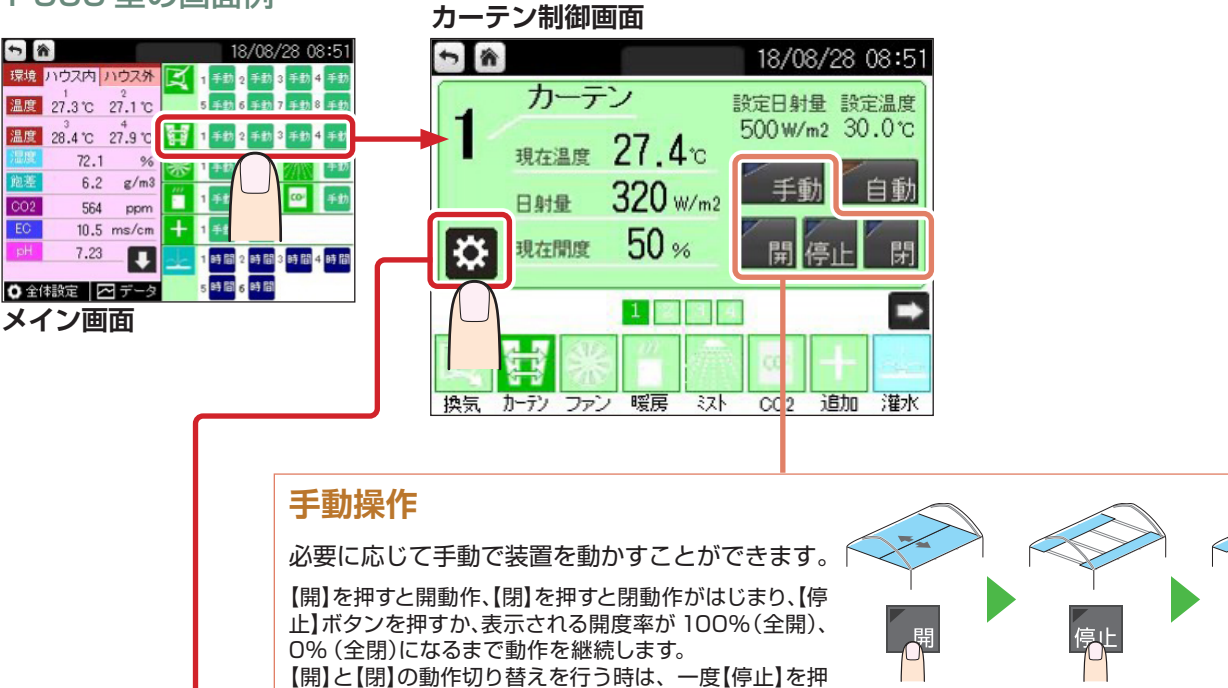

#### 設定画面遷移

自動制御の各種設定を行います。

してください。

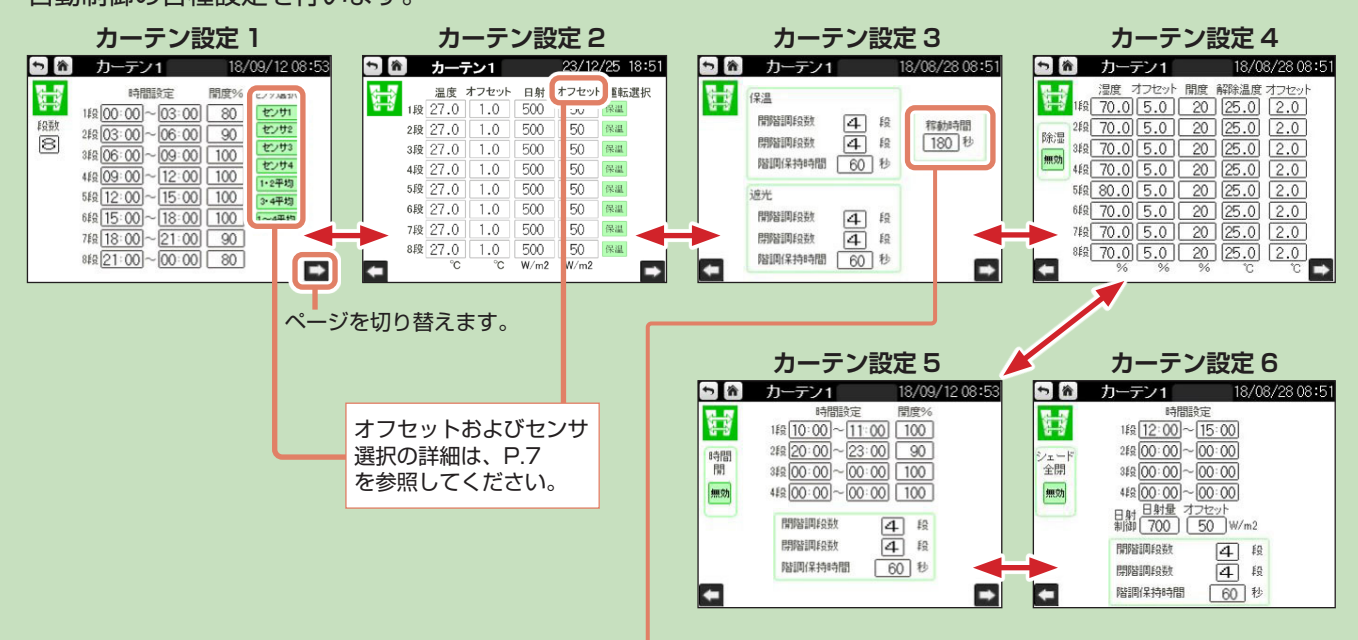

#### 稼働時間を設定してください

カーテンが全閉(0%)から全開(100%)になるまでの稼働時間をストップウォッチ等を用いて計測し、 設定画面に入力してください。カーテン制御では、入力された稼働時間から動作時間を判断します。

例)稼働時間 100 秒でカーテンを 0%から 80% まで開ける時は、モーターを 80 秒稼働させます。 ※稼働時間の異なるモーターを同じ系統で制御することはできません。

# 自動でカーテンを開閉して保温する(保温制御)

制御に使用するセンサ-

温度

る時間を入力

一定の温度に保つように、温度センサーでハウス内の温度を検知して、自動的にカーテンを開閉します。 動作する時間(①)と温度(③)を設定し、設定温度を超えると、自動的にカーテンを設定開度(②)まで 開けて温度を調整します。

#### 動作例

12 時~15 時の間で、温度が 27℃以上になると、4 段階で開度 100% までカーテンを開ける場合

#### シークは

| 設定値                |          |                  | カーテン設定 1                                                                                                    | カーテン設定 2                                                                           | カーテン設定 3                                 |
|--------------------|----------|------------------|----------------------------------------------------------------------------------------------------|------------------------------------------------------------------------------------|------------------------------------------|
| カーテン設定 1<br>(5 段目) | ①時間設定    | 12:00 ~<br>15:00 |                                                                                                    |                                                                                    | カーテン1 18/08/28 08:51     保温              |
|                    | 2開度      | 100%             | 2fg 03:00~06:00 90 trutt                                                                                                    | 262 27.0 2.0 500 50 FM                                                             | 開始調整数 14.1 8 和動間<br>開始調約数 14.1 8 180 170 |
| カーテン設定2            | ③温度      | 27°C             | 3fg(06:00)~09:00 100 €2/04<br>4fg(09:00)~12:00 100                                                                              | 412 27.0 2.0 500 50 mm                                                             | 階間保持時間 60 1 7                            |
| (5段目)              | ④オフセット温度 | 2°C              | ·经》12:001~115:00 100 (112年48)                                                                                                   |                                                                                    | 速光<br>mthimsonth CTD (a                  |
|                    | ⑤運転選択    | 保温               | <sup>68</sup> <u>8</u> <u>15:00</u> ~ <u>18:00</u> <u>10</u> <u>1~4</u> ∓±0<br>7f <u>£</u> <u>18:00</u> ~ <u>21:00</u> <u>9</u> | 762 27.0 2.0 500 50 644                                                            |                                          |
|                    |          | 温度               | <sup>88</sup> £21:00 ~00:00 80 ■                                                                                                | 8# <u>27.0 2.0 500 50</u><br><sup>®</sup> <sup>©</sup> <sup>©</sup> W/m2 W/m2<br>→ | 階間は持時間 6 秒                               |
| カーテン設定 3<br>(保温)   | ⑥開階調段数   | 4段               | ①時間設定 ②閩度                                                                                                    |                                                                                    | ⑧階調保持時間                                  |
|                    | ⑦閉階調段数   | 4段               |                                                                                                    |                                                                                    | ⑦問階調段数                                   |
|                    | ⑧階調保持時間  | 60 秒             | 日の万割数を入力<br>(是十8段)                                                                                                    | (F                                                                                 | 國階調段数                                    |
|                    |          |                  |                                                                                                    |                                                                                    | カーテンが全閉から全開するまでの、実際にかか                   |

#### ■ 開くときの動き

設定開度(②)の 100% になるまで、開階調段数(⑥)の4段階に分けて階調保持時間(⑧)をはさみながらカーテンを開けます。 ここでは、100%の4分の1で1段階につき25%ずつ、60秒間保持しながら動きます。

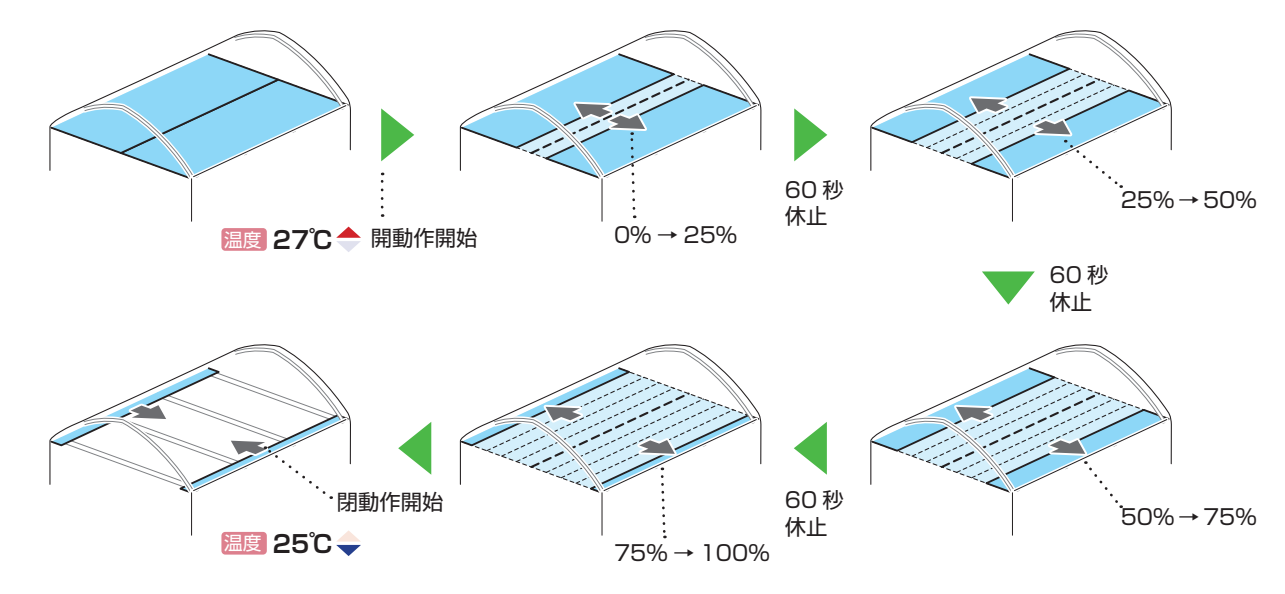

#### ■ 閉じるときの動き

現在温度が「設定温度-オフセット温度」以下になるとカーテンを閉めます。 ここでは、設定温度(③)27℃-オフセット温度(④)2℃=25℃以下になると閉まります。

#### メモ 動作途中で開条件または閉条件を満たした場合は、動作中でも次の動作に切り替わります。

※オプション 日射 \_\_\_\_\_

# 自動でカーテンを閉めて遮光する(遮光制御)

ハウスの日射量や温度に応じて、自動的にカーテンを閉めて遮光します。

## 日射条件の場合

制御に使用するセンサ

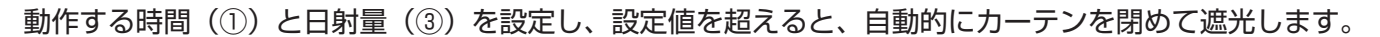

#### 動作例

12時~15時の間で、日射が 500W/m以上になると、4段階で開度 0% までカーテンを閉める場合

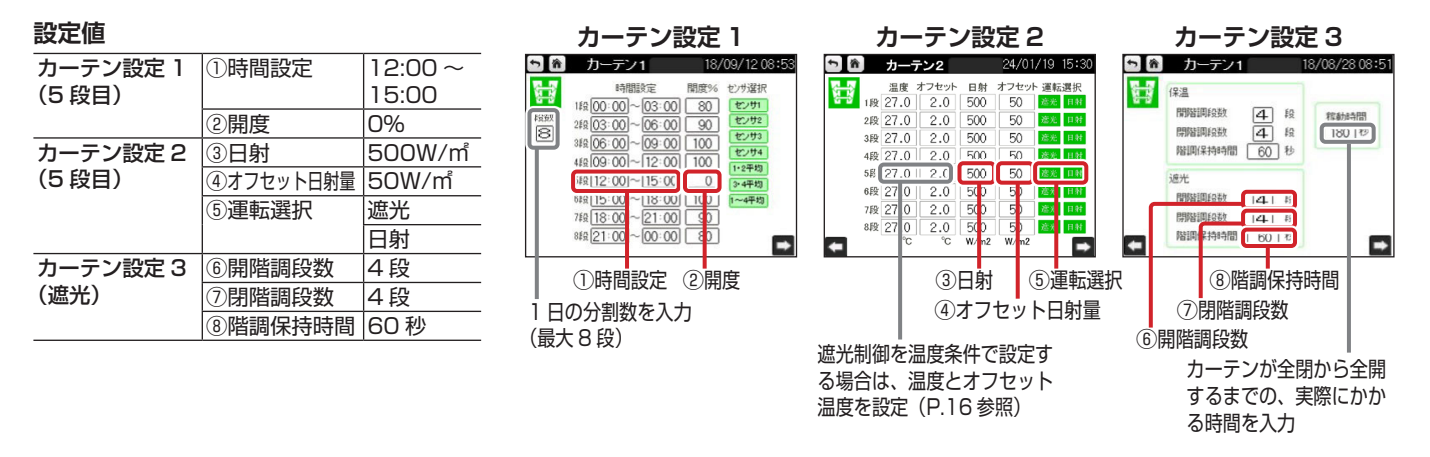

#### ■ 閉じるときの動き

現在開度から設定開度(②)の0%になるまで、閉階調段数(⑦)の4段階に分けて階調保持時間(⑧)をはさみながらカーテンを閉めます。 ここでは、現在開度100%の4分の1で1段階につき25%ずつ、60秒間保持しながら動きます。

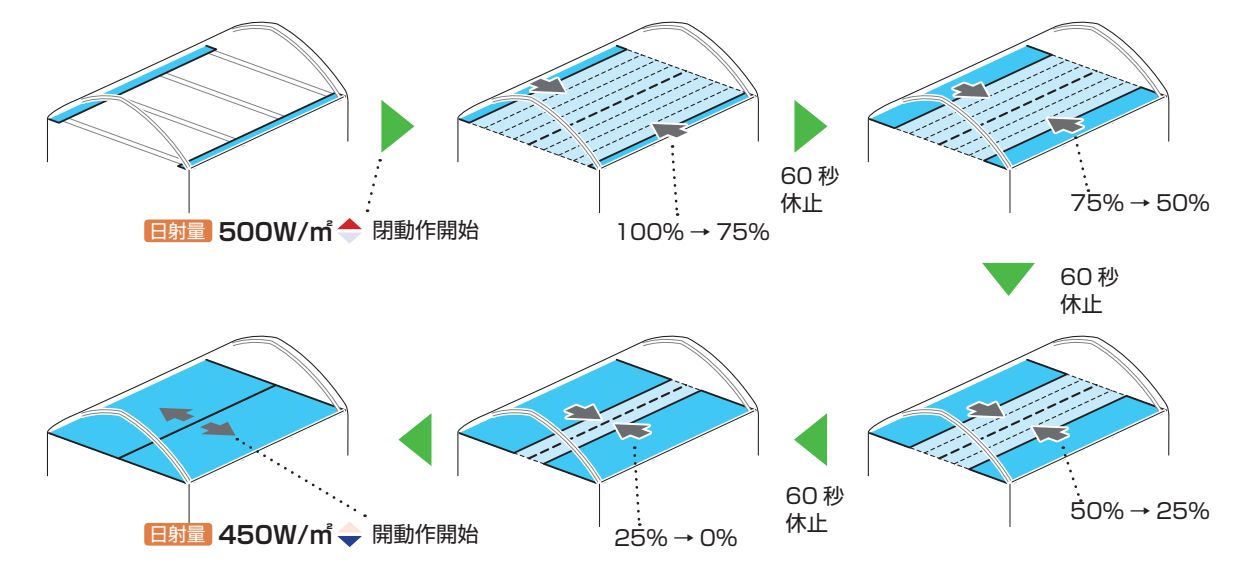

#### ■ 開くときの動き

現在日射量が「設定日射量-オフセット日射量」以下になるとカーテンを開けます。 ここでは、設定日射量(③)500W/m-オフセット日射量(④)50W/m=450W/m以下になると開けます。

## 温度条件の場合

制御に使用するセンサ-

温度

る時間を入力

動作する時間(①)と温度(③)を設定し、設定値を超えると、自動的にカーテンを閉めて遮光します。

動作例

12 時~15 時の間で、温度が 27℃以上になると、開度 0% までカーテンを閉める場合

設定値

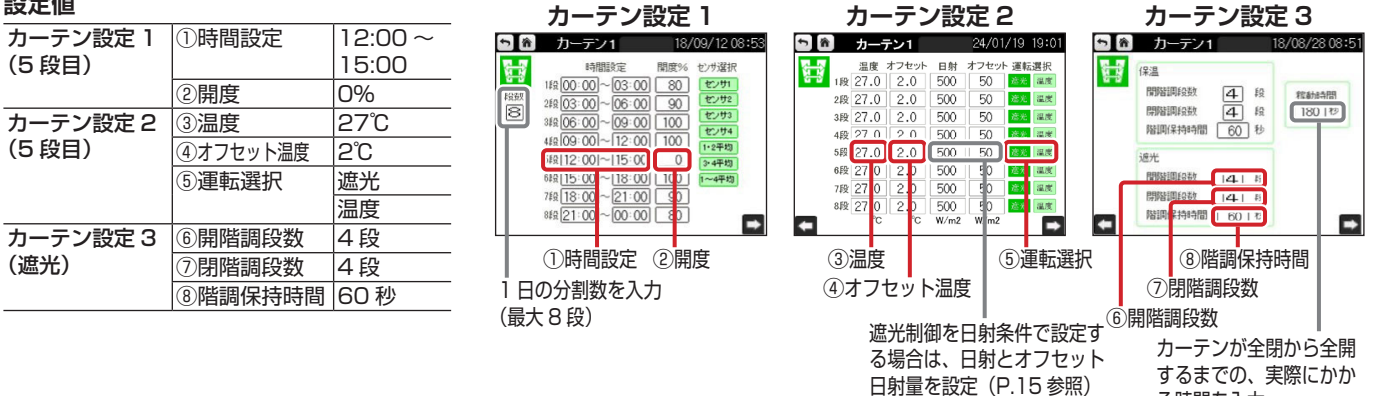

■ 閉じるときの動き

現在開度から設定開度(②)の0%になるまで、閉階調段数(⑦)の4段階に分けて階調保持時間(⑧)をはさみながらカーテンを閉めます。 ここでは、現在開度100%の4分の1で1段階につき25% ずつ、60秒間保持しながら動きます。

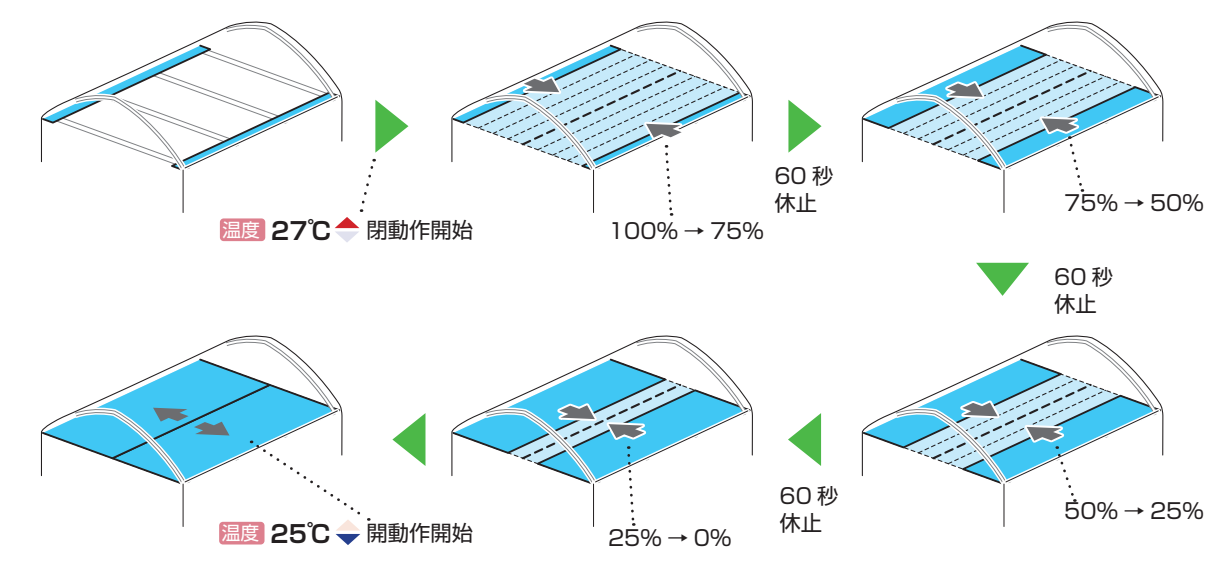

■ 開くときの動き

現在温度が「設定温度-オフセット温度」以下になるとカーテンを開けます。 ここでは、設定温度(③)27℃-オフセット日射量(④)2℃=25℃以下になると開けます。

湿度

制御に使用する センサー ※オプション

温度

# 自動でカーテンを開けて除湿する(除湿制御)

湿度センサーでハウス内の湿度を検知して、自動的にカーテンを開けます。

動作する時間(①)および湿度(②)と解除温度(⑤)を設定し、設定湿度を超えると、自動的にカーテン を開けて湿度を調整します。

#### メモ

除湿は、カーテンが全閉(開度 0%)になっている場合のみ動作します。

### 動作例

12 時~15 時の間で、湿度が80%以上になると、開度20%までカーテンを開ける場合

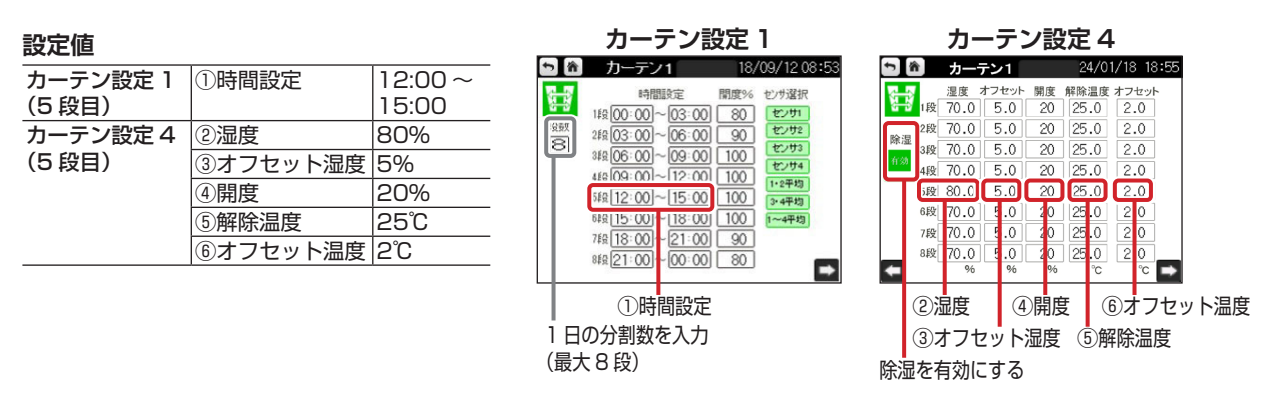

■ 保温制御または時間制御で運転中の除湿制御の動作 湿度が設定湿度(②)以上、かつ温度が設定解除温度(⑤)よりも高い場合に動作を開始します。

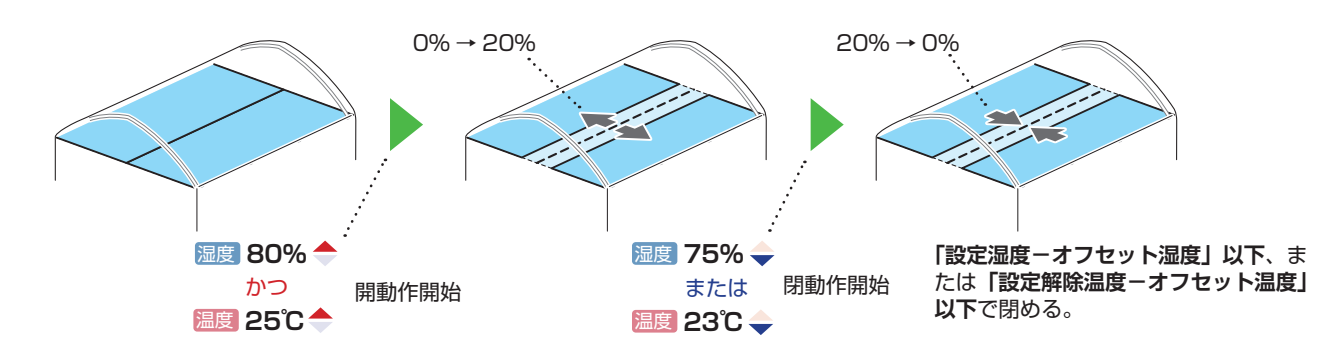

■ 遮光制御またはシェード制御で運転中の除湿制御の動作

湿度が設定湿度(②)以上、かつ温度が設定解除温度(⑤)よりも低い場合に動作を開始します。

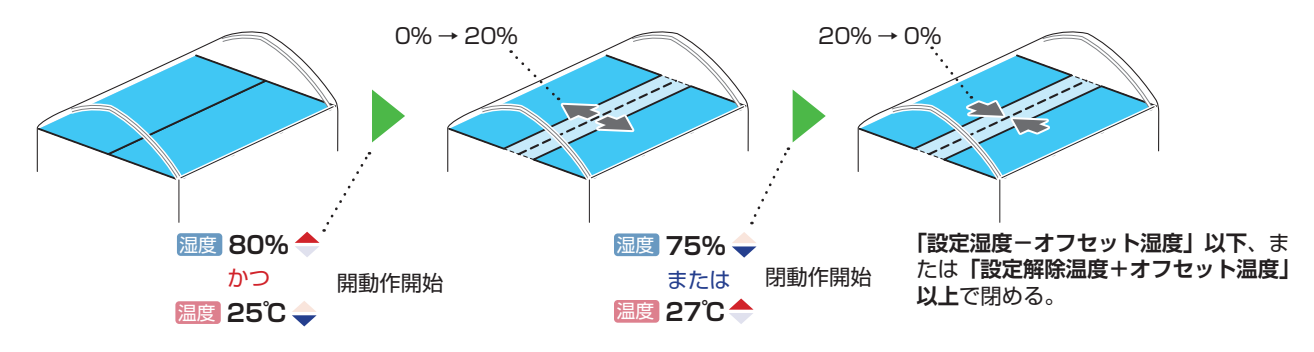

# 特定の時間帯に強制的にカーテンを開ける(時間制御)

カーテンが動作する時間(①)を設定して、温度などの条件に関係なく、強制的に設定した開度(②)までカー テンを開けます。

動作例

#### 10 時~11 時の間、常に開度 100% でカーテンを開ける場合

設定値

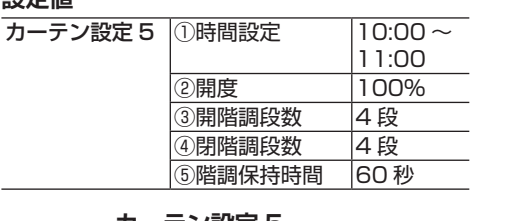

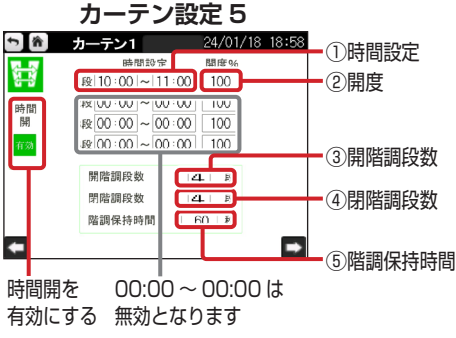

設定開度(②)の100%になるまで、開階調段数(③)の4段階に分けて 階調保持時間(⑤)をはさみながらカーテンを開けます。 ここでは、100%の4分の1で1段階につき25%ずつ動きます。

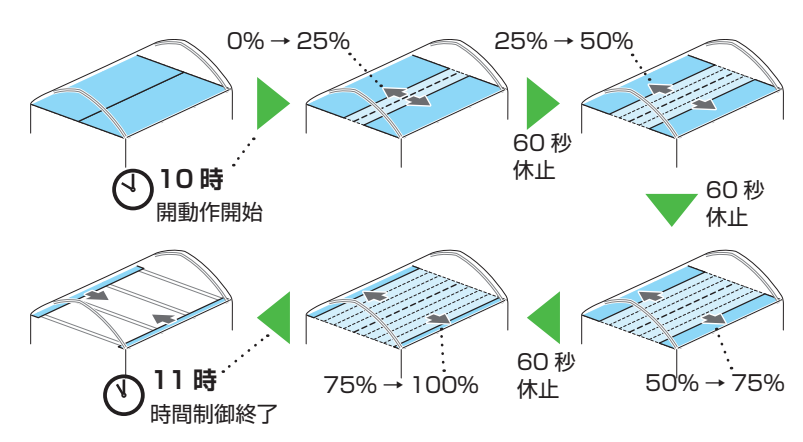

設定時間(①)を過ぎたら、保温制御または遮光制御の状態に戻します。

#### ※オプション 日射 制御に使用する 特定の条件で強制的にカーテンを閉める(シェード制御) センサ-

カーテンが動作する時間(①)や日射量(②)を設定して、強制的にカーテンを全閉します。 設定した日射量を超えた場合は、時間帯に関係なく全閉します。 XŦ

#### 動作例

#### 12時~15時の間または日射量が500W/mを超えたときにカーテンを全閉する場合

設定値

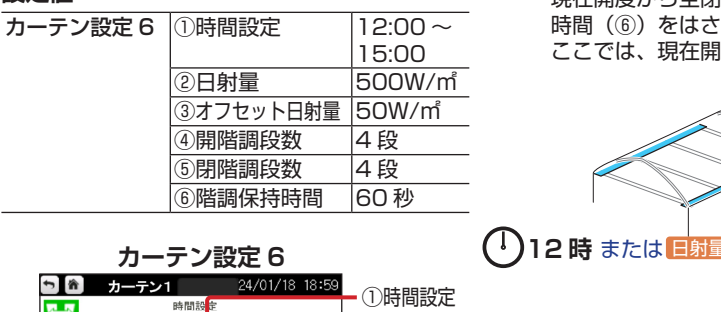

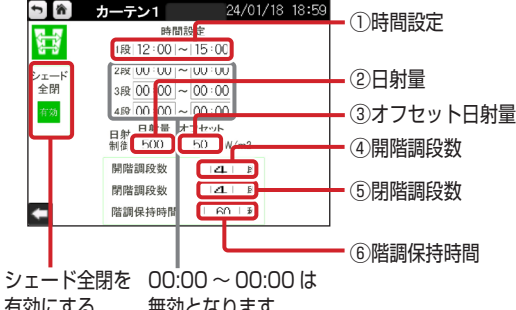

有効にする 無効となります 現在開度から全閉(0%)になるまで、閉階調段数(⑤)の4段階に分けて階調保持 時間(⑥)をはさみながらカーテンを閉めます。

時間制御とシェード制御の

時間が重なる場合、シェー ド制御が優先されます。

ここでは、現在開度100%の4分の1で1段階につき25%ずつ動きます。

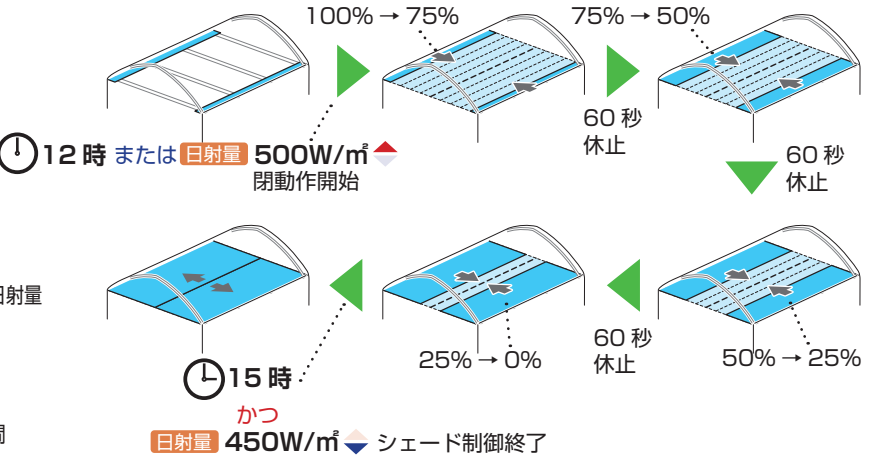

設定時間帯を過ぎる、かつ現在日射量が「設定日射量-オフセット値」以下にな ると、保温制御または遮光制御の状態に戻します。

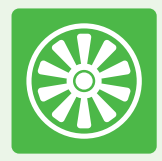

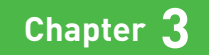

# ファン(循環扇)で 空気を循環させる

通常、暖かい空気は上にあがり、冷たい空気は下に留まります。 それはハウス内も同様で、温度が場所によって異なることがあります。

そのような場合に、ファン(循環扇)で空気を循環させて、 ハウス内の温度ムラを小さくすることができます。 また、CO2発生機などを使用した場合も、 CO2などを効率よくハウス全体に行き渡らせることができます。

ファン制御画面の操作P.20自動でファンを回して温度を調整するP.21特定の時間になると強制的にファンを回す(時間制御)P.22他の機器と連動してファンを回す(機器連動制御)P.22

A

A

ファン(循環扇)

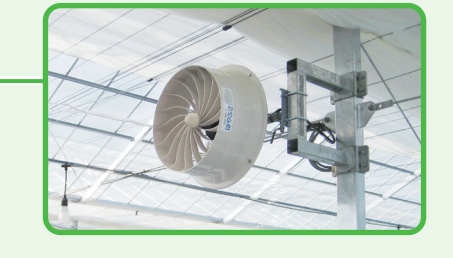

# ファン制御画面の操作

\*

14800:00-

06:00

09:00

849 21:00~00:00 28.0

~12:00 28.0 ~15:00 28.0 ~18:00 28.0 ~18:00 28.0 ~21:00 28.0

 IFE
 00:00

 FRBD
 2FR
 03:00

 IFE
 09:00

 IFE
 09:00

 IFE
 09:00

 IFE
 09:00

 IFE
 10:00

 IFE
 10:00

 IFE
 10:00

 IFE
 00:00

制御系統の選択、手動/自動操作の切り替え、制御設定などをこの画面で行います。

\*

時間

無効

-

ページを切り替えます。

0

0

0

-

3.0 3.0 3.0  $\bigcirc$ 

3.0

時間時日

4F2 00:00

 1fg(08:00)~[10:00]
 0N/0FF

 2fg(15:00)~[16:00]
 3fg(00:00)~[00:00]

00:00 0

オフセットおよびセンサ選択の詳細は、P.7 を参照してください。

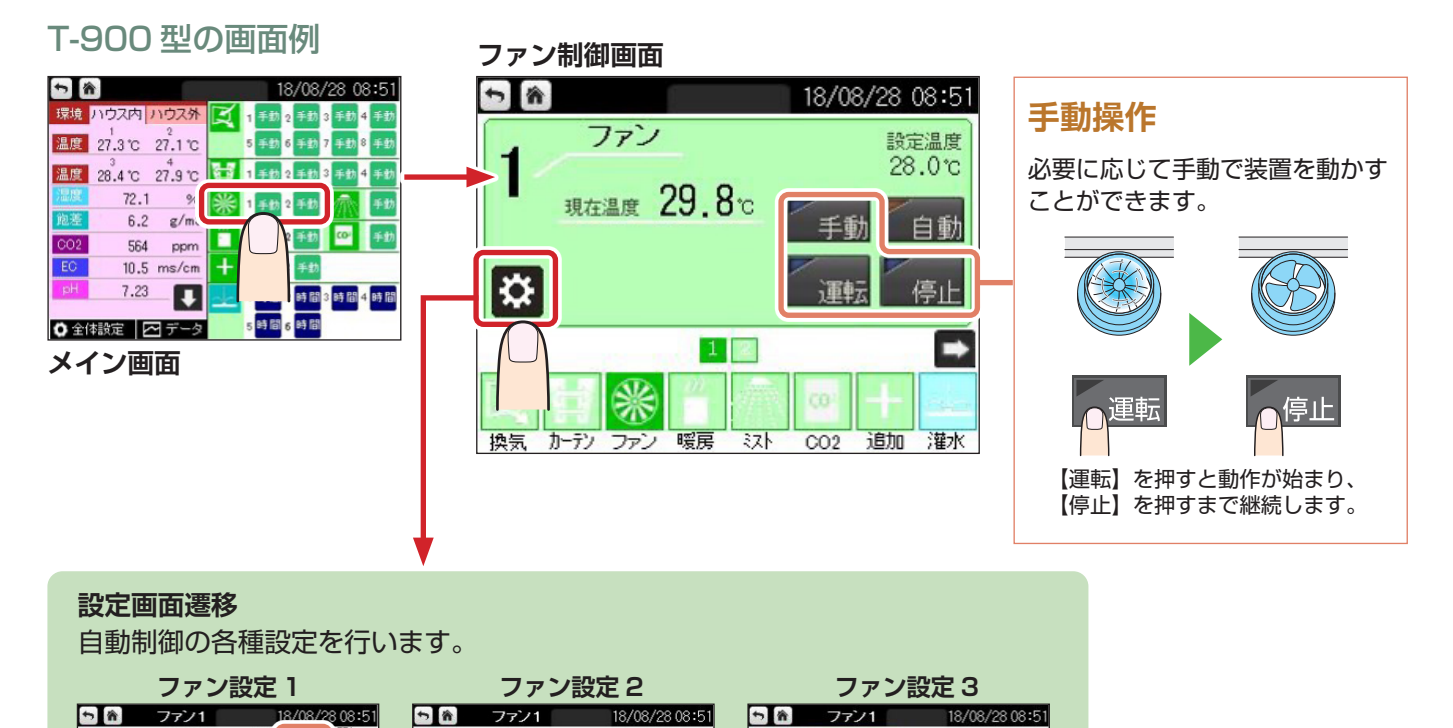

\*

-

-

mi入 動作時間 2 分 停止時間 1 分

温度差 5.0 °C オフセット 3.0 °C

CO2 無効暖房 無効

除湿無效雨 無效

連動機器

センサ選択

センサ1 センサ2

センサ3 センサ4 1・2平均

3-4平均

1~4平均

温度差 検出用

センサ1 センサ2

センサ3 センサ4 1・2平均 3・4平均

1~4平均

# 自動でファンを回して温度を調整する

制御に使用するセンサ-

温度

温度センサーでハウス内の温度を検知して、自動的にファンを動かします。 動作する時間(①)と温度(②)を設定し、設定温度を超えると、自動的にファンを動かして温度を調整します。

#### 動作例

12時~15時の間で、温度が28℃以上になると、ファンを間欠運転させる場合

#### 設定値 12:00~ ファン設定 1 ①時間設定 ファン設定 1 ファン設定3 (5段目) 15:00 5 ファン1 18/08/28 08:5 ち 論 18/08/28 08:5 2温度 28°C 間欠 \* 14900:00~03:00 温度差 榆儿用 ③<br /> オフセット<br /> 温度 3°C センサ選択 24903:00 06:00 停止時間 8 ON ④間欠 3\$906:00 09:00 温度差 4#809:00~12:00 センサ3 センサ4 1・2平均 センサス ファン設定3 ⑤間欠動作時間 2分 オフセット 5線12:001~15:00 28.0 3.0 □ ⑥間欠停止時間 1 分 1-2平均 6#g 15:00 18:00 2 連動機器 4平約 3-4平均 7段 18:0 CO2 55 1~4平均 ~4平均 8#8 21:00 00:00 除湿無効雨 + • ①時間設定 ④間欠 ⑤間欠動作時間 (2)温度 ③オフセット温度 ⑥間欠停止時間 1日の分割数を入力 「0」分にした場合は連続運転します (最大8段) 間欠を OFF にした場合は連続運転します 温度センサー $\langle \gamma \rangle$ 2分運転 1 分停止 2分運転 温度 28℃ 🔶 温度 25℃ 🔶 運転開始 運転停止 現在温度が「設定温度-オフセット値」以下になるとファンを停止します。 ここでは、設定温度(②)28℃-オフセット温度(③)3℃=25℃以下になると停止します。

## 温度差を検出してファンを回す

2つのセンサーの温度差を検出し、設定した温度差(①)以上になるとファンが動作します。

### 動作例

センサ1とセンサ4の温度差が5℃以上になると、ファンを動作させる場合

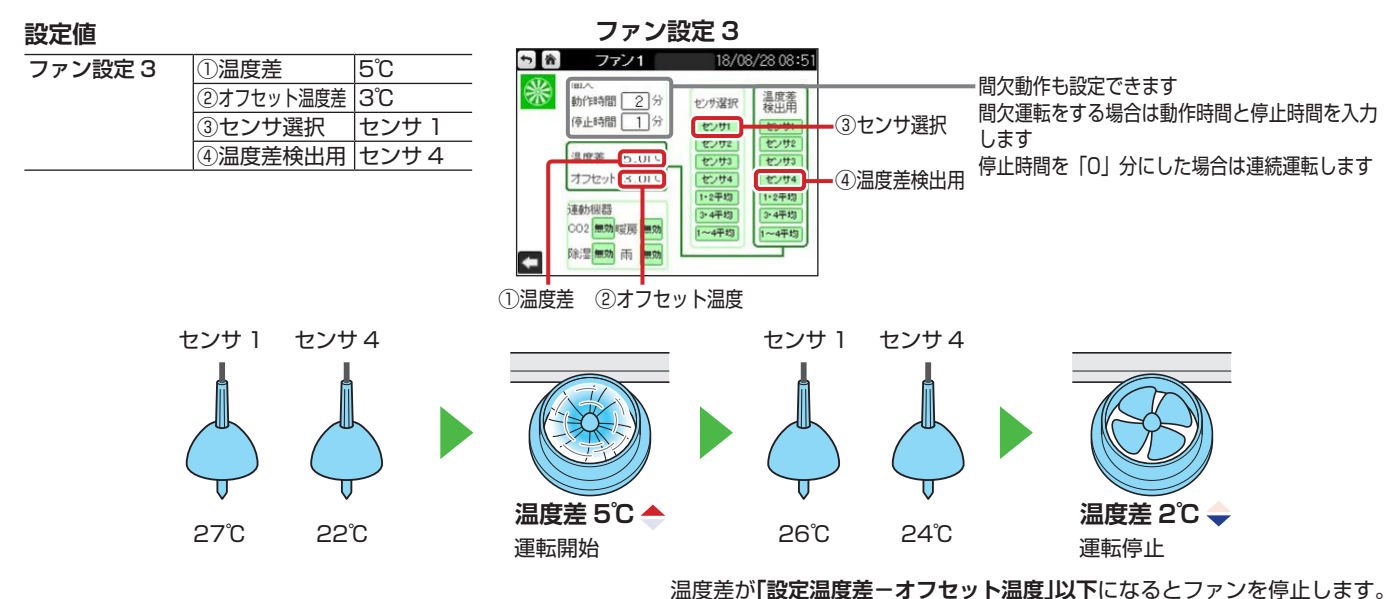

# 特定の時間になると強制的にファンを回す(時間制御)

ファンが動作する時間(①)を設定して、温度などの条件に関係なく強制的に動かします。

動作例

15時~16時の間で、ファンを間欠運転させる場合

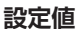

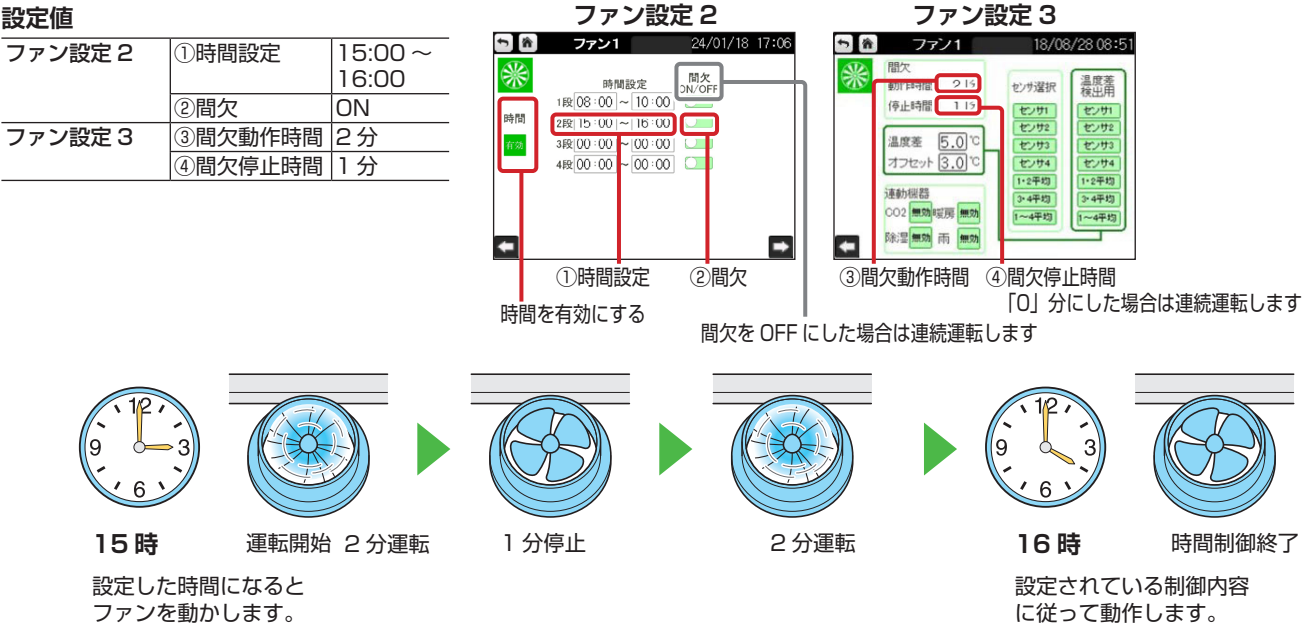

## 他の機器と連動してファンを回す(機器連動制御)

CO2発生機や暖房機などの運転と連動して、ファンを動かします。

メモ

- ・機器連動制御は、ファンの制御モードが【自動】のときに動作します。
- ・機器連動制御は、いずれも連続運転となります。

### 動作例

#### CO2発生機・暖房機と連動してファンを動かす場合

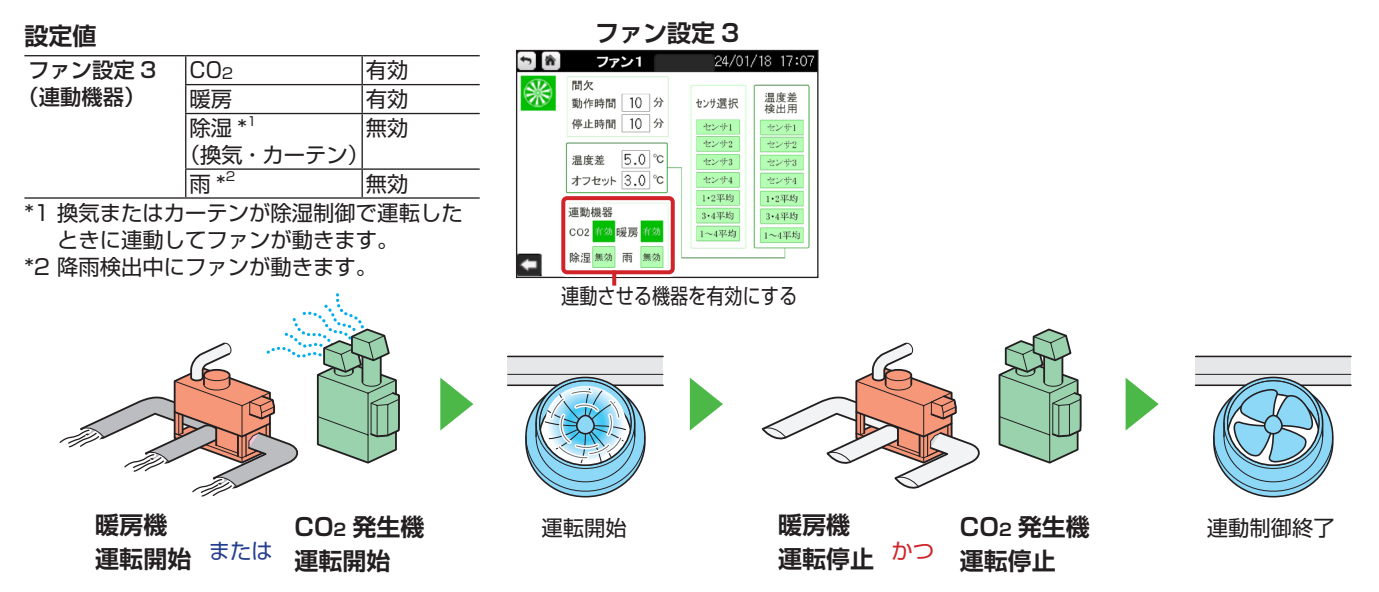

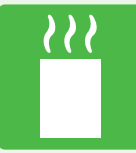

Chapter 4

# 暖房機で温度を調整する

寒い季節には、太陽光のみでハウス内の温度を上げるのは難しい場合があります。

そのような場合に、暖房機を使用するとハウス内の温度を上げることができます。

| 暖房機制御画面の操作                       | P.24 |
|----------------------------------|------|
| 温度に応じて自動で暖房機を運転する                | P.25 |
| 日射量に応じて動作開始温度を変更する(日射制御) —————   | P.25 |
| 湿度に応じて暖房機を運転する(除湿制御)             | P.26 |
| CO2発生機と連動して暖房機を送風運転する(CO2連動制御) — | P.26 |

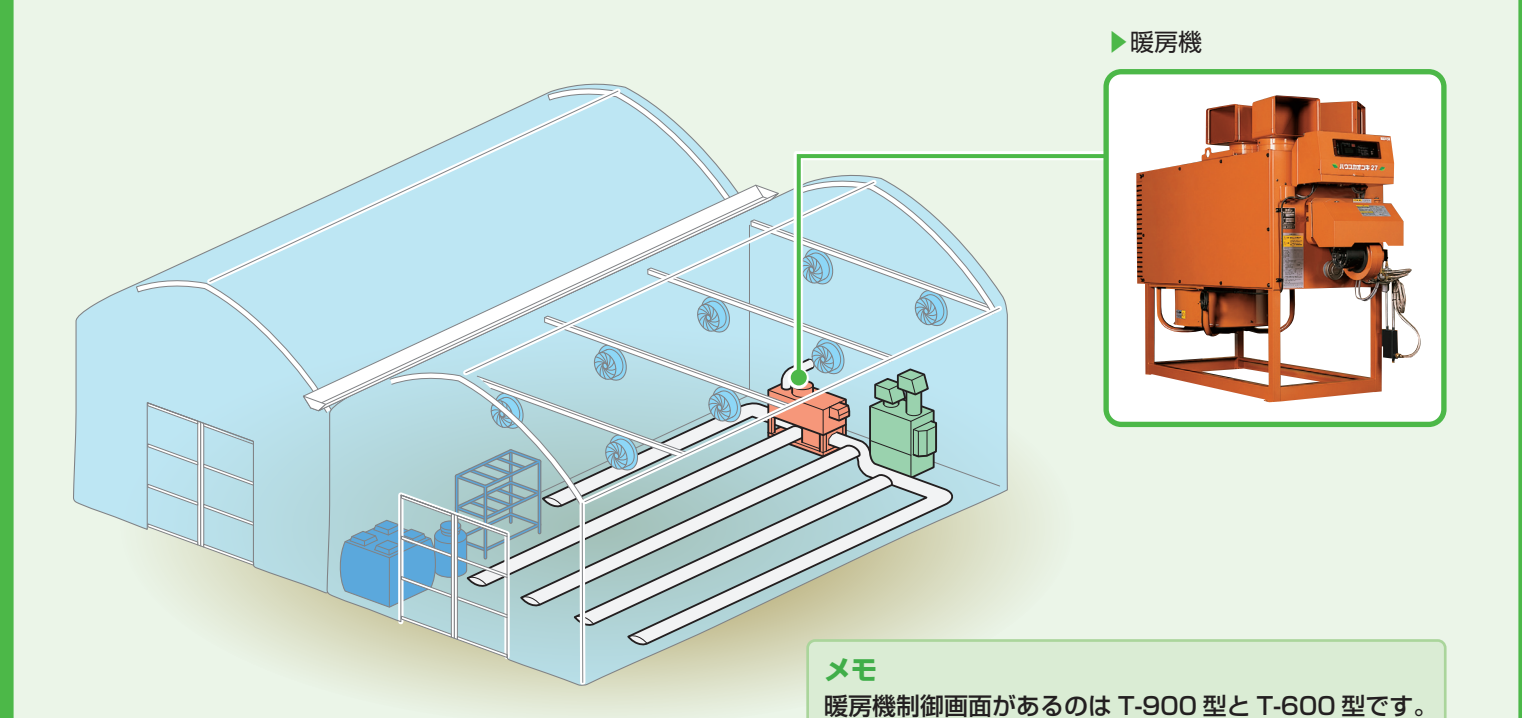

T-300型をご使用の場合は、追加設備として暖房機を 接続できます。制御設定は追加設備の項目で行ってくだ

ウルトラエース T シリーズ かんたんガイド

23

さい (→ P.37)。

# 暖房機制御画面の操作

制御系統の選択、手動/自動操作の切り替え、制御設定などをこの画面で行います。

### T-900 型の画面例

暖房機制御画面

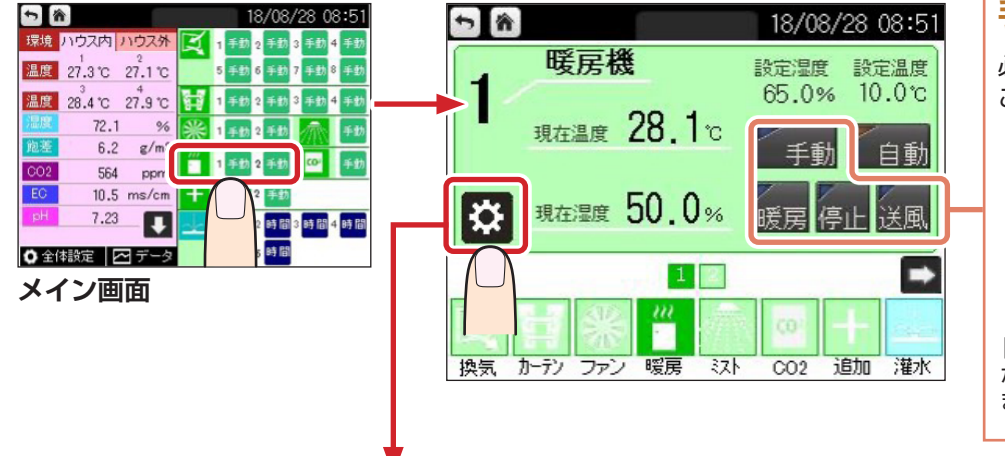

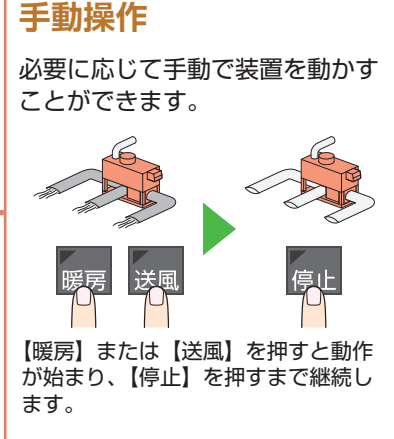

#### 設定画面遷移 自動制御の各種設定を行います。 暖房設定1 暖房設定2 暖房設定3 ち 🖍 🛛 暖房1 18/08/28 08:51 5 8 18/08/28 08:51 18/08/28 08:51 ち 谷 暖房1 暖房1 除調解除温度で 時間設定 温度 2/77送が センサ1 センサ2 センサ3 センサ4 1・2平均 3・4平均 温度% -1 オフセッ Vitilitie alling C 1£8 00:00 03:00 10.0 2£8 03:00 06:00 10.0 3£8 06:00 09:00 10.0 8.0 温度 2.0 ℃ 湿度 5.0 % 段数 8 8.0 8.0 80.0 8.0 4#8 09:00~ 12:00 CO2j重動 無効 548 12:00 15:00 10.0 648 15:00 18:00 10.0 748 18:00 21:00 10.0 18.0 1~4平均 748 3.0 10.00 848 3.0 10.00 8.0 18.0 8.0 18.0 848 21:00~00:00 10.0 -+ -> -ページを切り替えます。 オフセットおよびセンサ選択の詳細は、P.7 を参照してください。

暖房機本体の設定温度は、ウル

トラエースの設定温度よりも2

※オプション

制御に使用するセンサ

XE

温度

# 温度に応じて自動で暖房機を運転する

温度センサーでハウス内の温度を検知して、自動的に暖房機を運転します。 動作する時間(①)と温度(②)を設定し、設定温度以下になると、自動的に暖房機を運転して温度を調整します。

### 動作例

12時~15時の間で、温度が10℃以下になると、暖房機を動かす場合

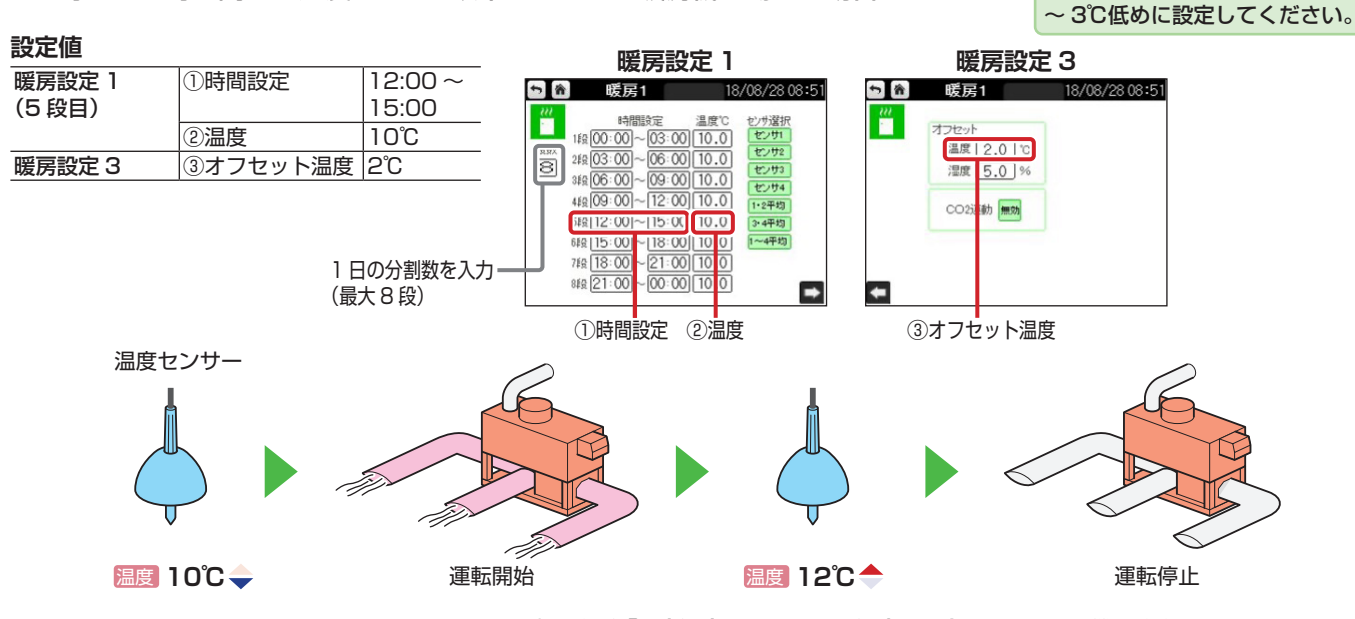

現在温度が「設定温度+オフセット温度」以上になると暖房機を停止します。 ここでは、設定温度(②)10℃+オフセット温度(③)2℃=12℃以上になると停止します。

#### 

ー定以上の積算日射量(④)がある場合は、動作開始温度(②)に上乗せ温度(③)を足した温度以下になると運転を開始します。

日射量の多い日は作物の光合成が活発になるため、ハウス内温度を高く保つことで、効率的に光合成が行われるようにするための設定です。

### 動作例

12時~15時の間に、積算日射量が10MJを超えて、上乗せ温度を足して制御する場合

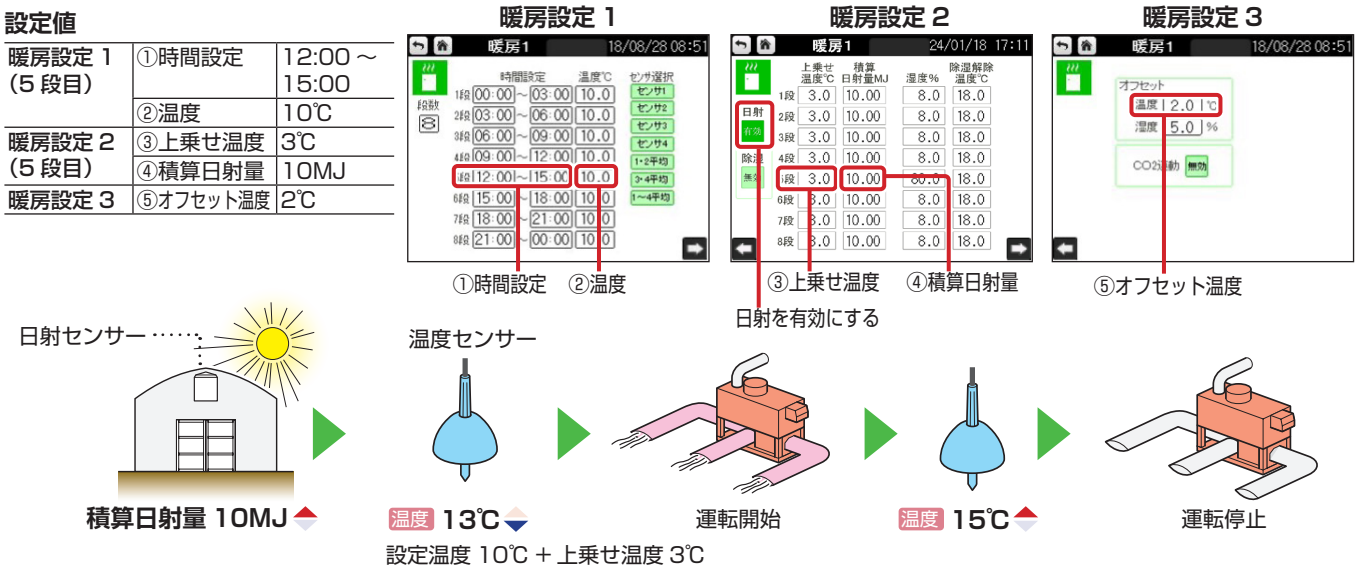

湿度に応じて暖房機を運転する(除湿制御)

温制御) 制御に使用するセンサ

※オブション湿度温度温度

湿度が設定湿度(②)以上、かつ温度が除湿解除温度(③)以下のときに、暖房機を運転します。

### 動作例

12時~15時の間に、湿度80%以上かつ温度18℃以下になると、暖房機を動かす場合

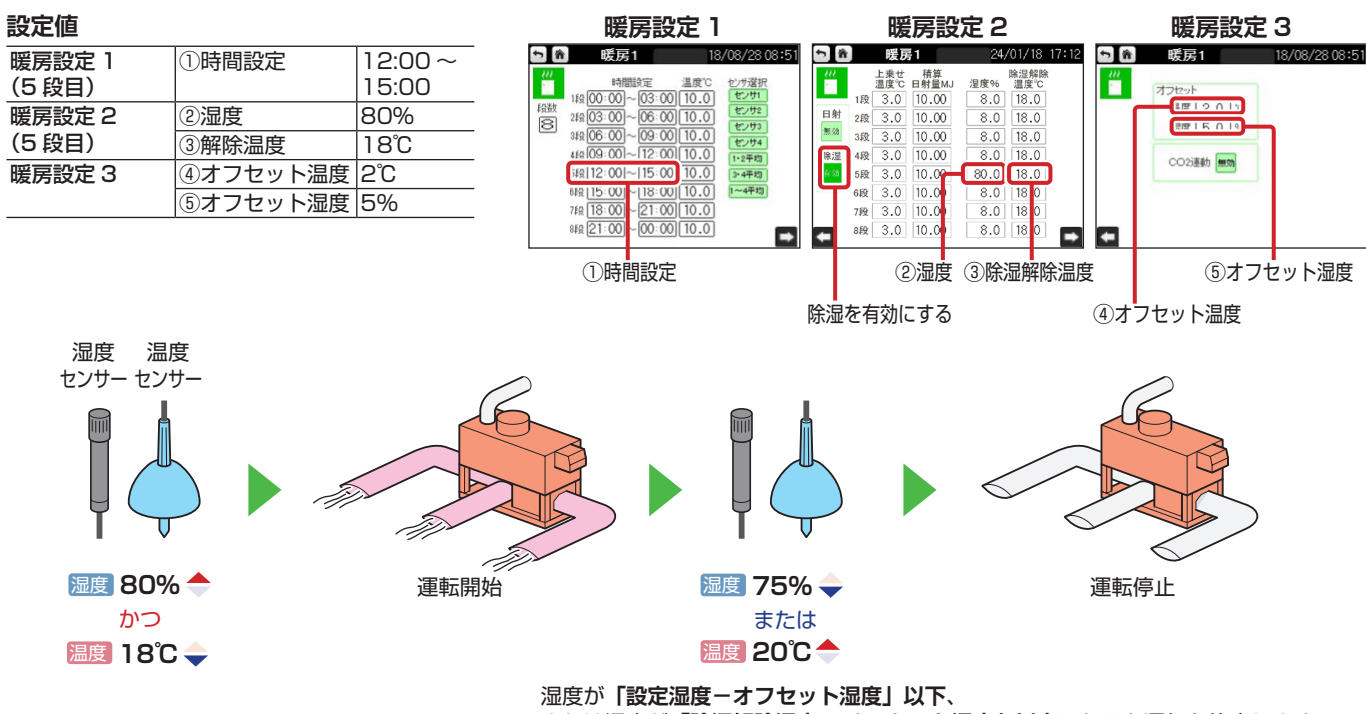

または温度が**「除湿解除温度 + オフセット温度」以上**になると運転を停止します。

# CO2発生機と連動して暖房機を送風運転する (CO2連動制御)

CO2発生機の運転と連動して、暖房機の送風のみ動かします。

メモ CO2 連動制御は、暖房機の制御モードが【自動】のときに動作します。

### 動作例

CO2 発生機が運転開始したら、暖房機の送風を同時に動かす場合

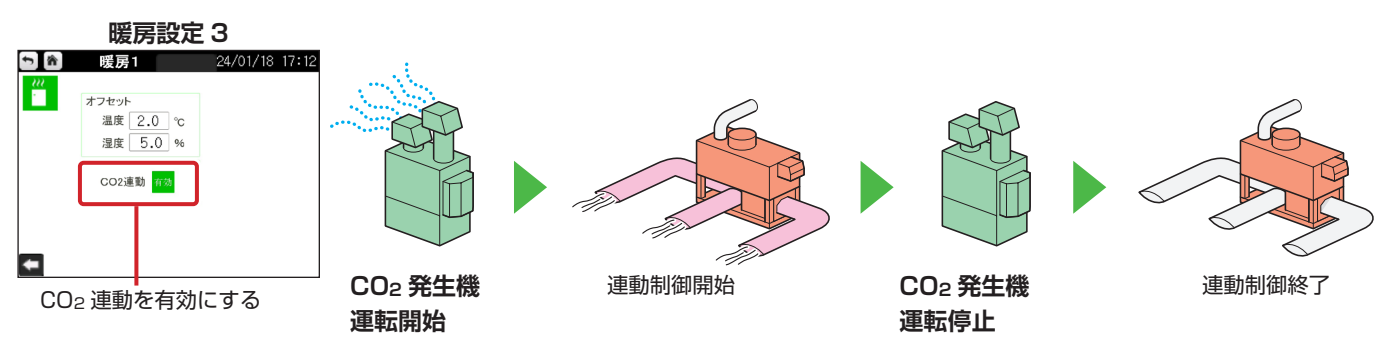

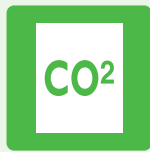

Chapter 5

# CO2濃度を調整する

作物の光合成には CO<sub>2</sub> が必要ですが、密閉されたハウス内では、 光合成が進むにつれ徐々に CO<sub>2</sub> が失われていきます。

そこで、CO2発生機などの装置を使って CO2 濃度を調整することで、 作物に必要な CO2を補うことができます。

| CO2 制御画面の操作                     | P.28 |
|---------------------------------|------|
| 自動で CO2 を発生させる                  | P.29 |
| 日射量に応じて動作開始 CO2 濃度を変更する(日射制御) — | P.30 |
| 換気と連動して CO2 発生機を運転する ―――――――    | P.30 |

<image>

# CO2制御画面の操作

手動/自動操作の切り替え、制御設定などをこの画面で行います。

日射

無効

+

ページを切り替えます。

センサ4

1·2平均 3·4平均

•

7段 100 8段 100

20.00 20.00 20.00 20.00

20.00 20.00

## T-900型の画面例

CO2 制御画面

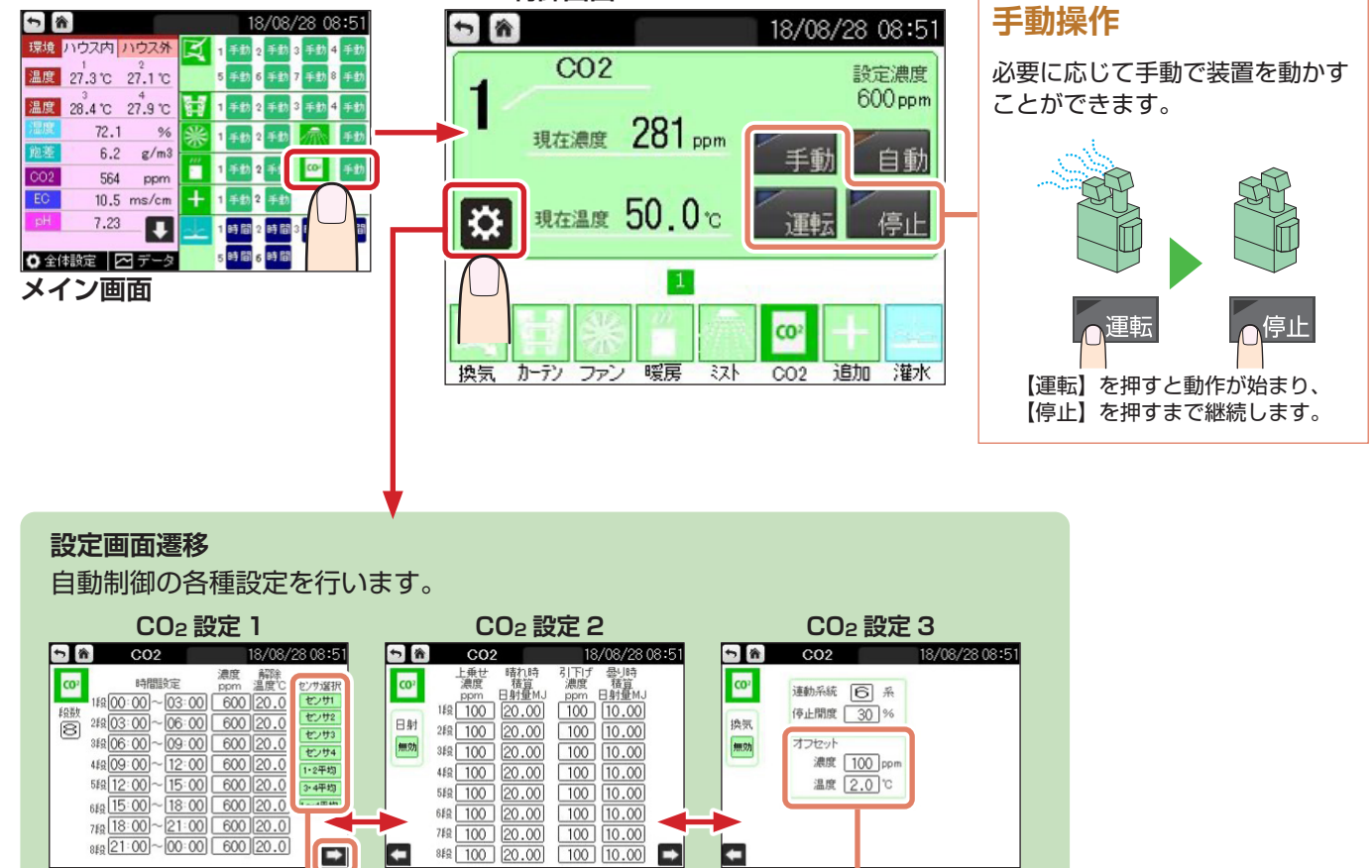

オフセットおよびセンサ選択の詳細は、P.7 を参照してください。

100

停止開度 30 %

濃度 100 ppm 温度 2.0 °C

オフセッ

换気

無効

+

-10.00

#### 5.CO2濃度を調整する

※オプション

# 自動でCO2を発生させる

制御に使用するセンサー

CO2 センサーでハウス内の CO2 濃度を検知して、自動的に CO2 を発生させます。 動作する時間(①) と CO2 濃度(②)を設定し、設定した CO2 濃度以下かつ解除温度(③)以下になると、 自動的に CO2 発生機を運転します。

#### 動作例

12 時~15 時の間で、CO2 濃度が 600ppm 以下、かつ温度が 20℃以下になると CO2 を発生させる場合

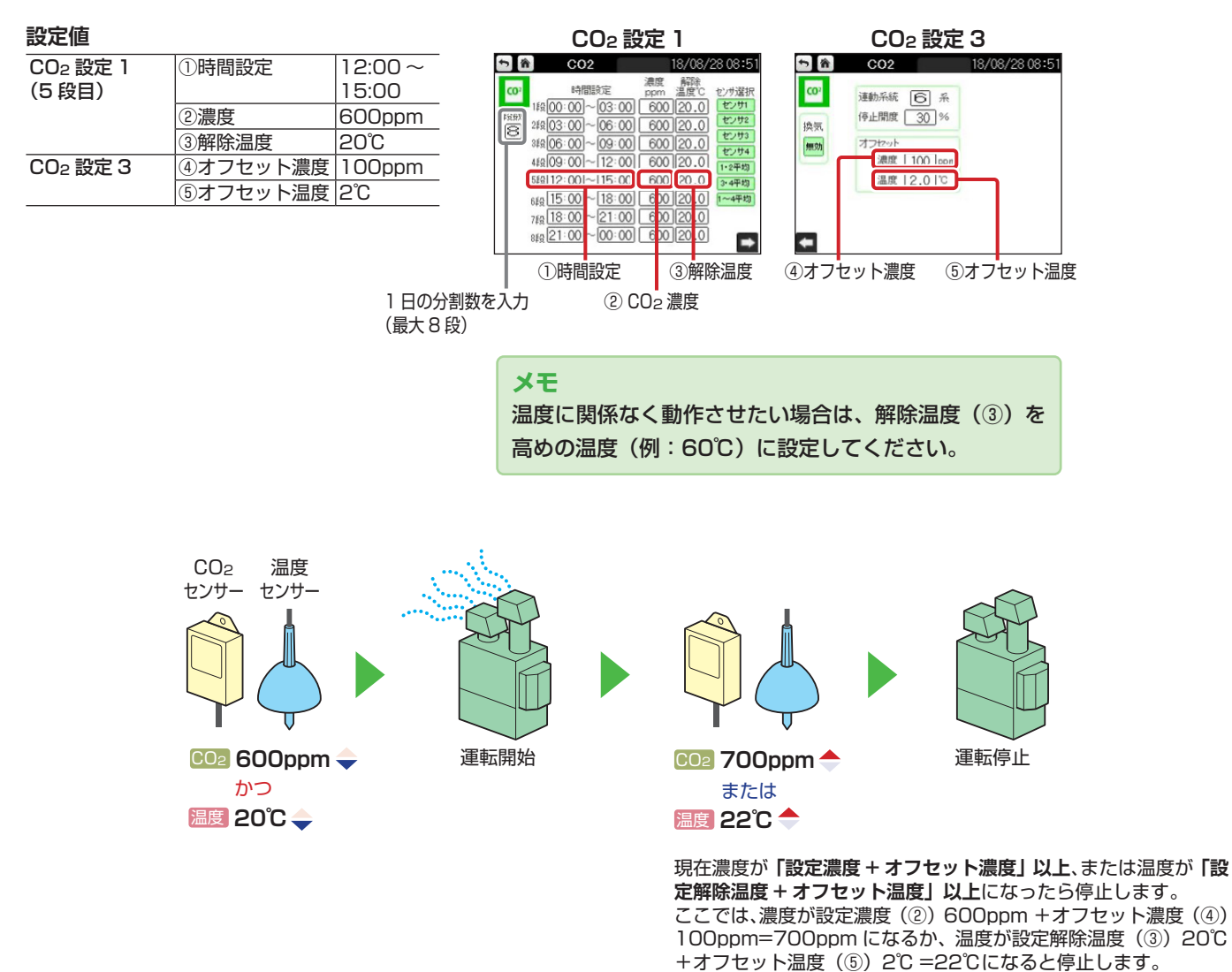

#### 5.CO2濃度を調整する

日射量に応じて動作開始CO2濃度を変更する(日射制御) 調() 制制()

晴れの日で日射量が多い場合(⑤)は光合成が活発になり多くの CO2 を必要とするので、設定 CO2 濃度(②) にさらに上乗せした濃度(④)で制御します。曇りの日で日射量が少ない場合(⑦)は光合成の活性が低下 するので、設定 CO2 濃度(②)から引き下げた濃度(⑥)で制御します。

※オプション

日射

※オプション

CO2 🗢

温度

#### 動作例

12時~15時の間で、積算日射量に応じて CO2の制御濃度を変更する場合

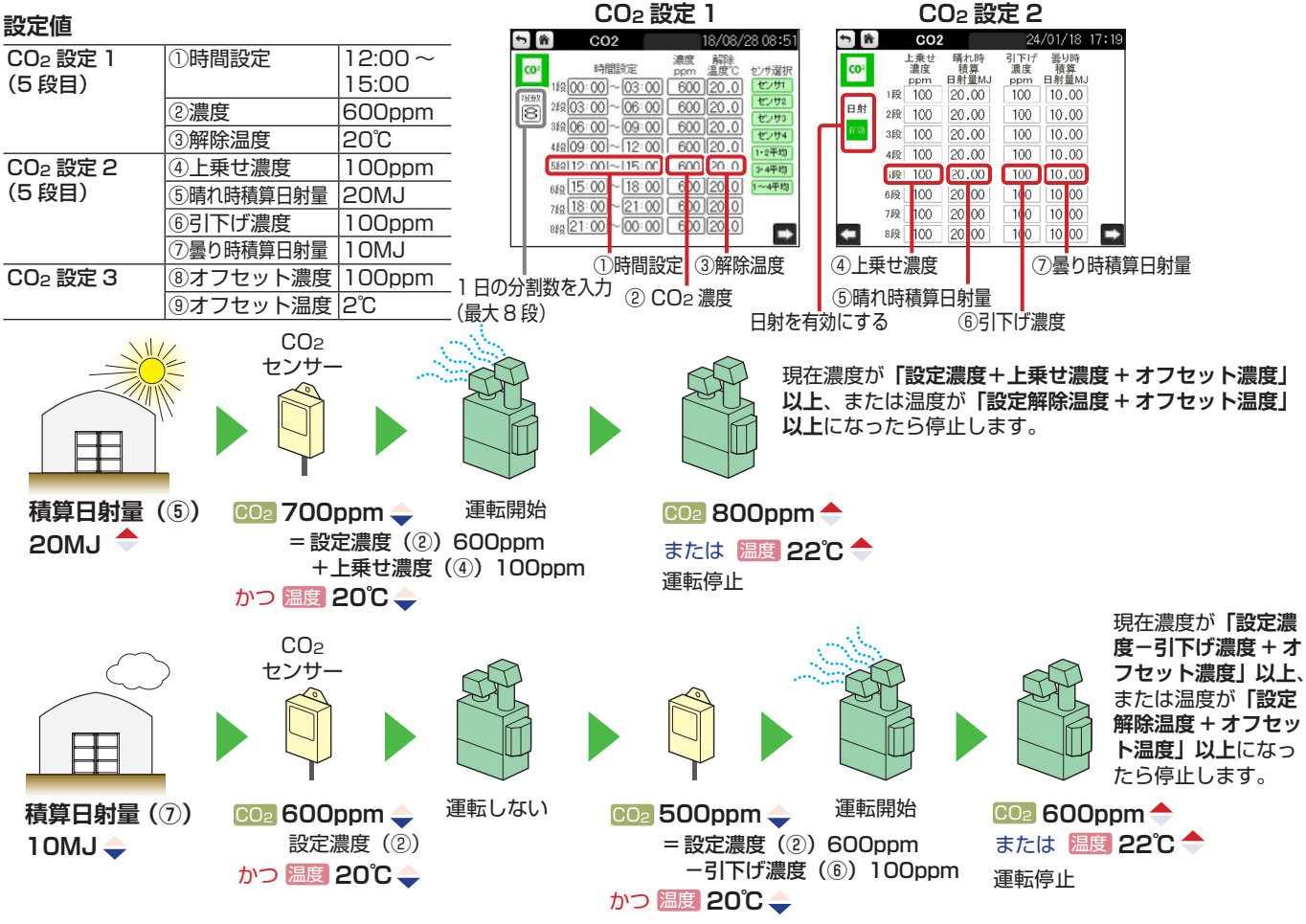

## 換気と連動してCO2発生機を運転する

換気装置と連動して CO2 発生機を制御することで、無駄のない CO2 施用ができます。

メモ

換気連動制御は、CO2発生機の制御モードが【自動】のときに動作します。

#### 動作例

換気の1 系統目と連動、換気装置の開度 30% 以上で CO2 発生機を停止する場合

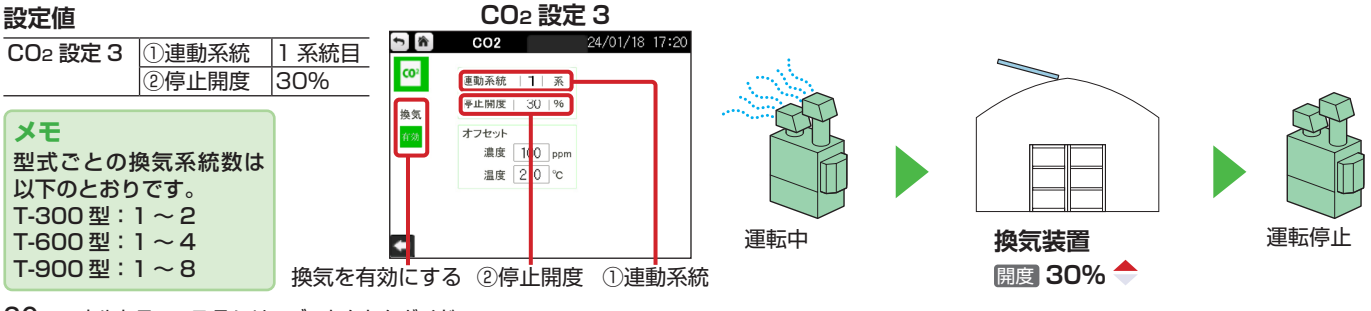

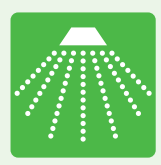

Chapter **6** 

# ミストで温度と飽差を 調整する

ハウス内の温度が上がりすぎた場合に、ミストで温度を下げることができます。

また、乾燥して飽差が大きくなり作物の蒸散が進まなくなった場合に、 ミストを噴霧して適正な飽差に近づけます。

| ミスト制御画面の操作                     | P.32 |
|--------------------------------|------|
| 自動でミストを噴霧して温度を調整する(温度制御)―――――  | P.33 |
| 自動でミストを噴霧して飽差を調整する(飽差制御)――――   | P.34 |
| 特定の時間になると強制的にミストを噴霧する(時間制御) —— | P.34 |

▶ミスト発生機

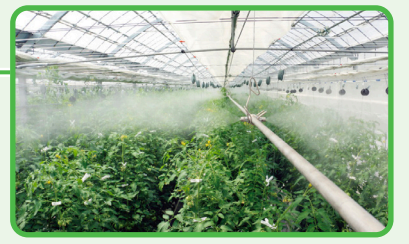

#### メモ

ミスト制御画面があるのは T-900 型のみです。 T-600 型および T-300 型をご使用の場合は、追加設 備としてミスト発生機を接続できます。制御設定は追加 設備の項目で行ってください。

# ミスト制御画面の操作

手動/自動操作の切り替え、制御設定などをこの画面で行います。

## T-900 型の画面例

ミスト制御画面

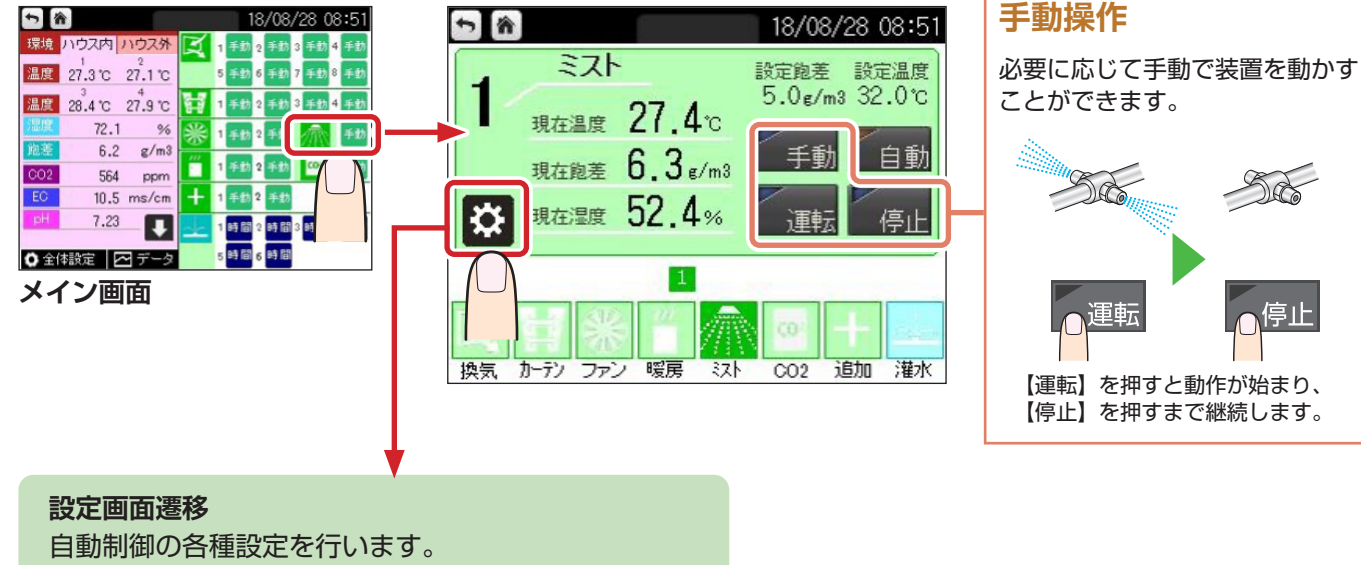

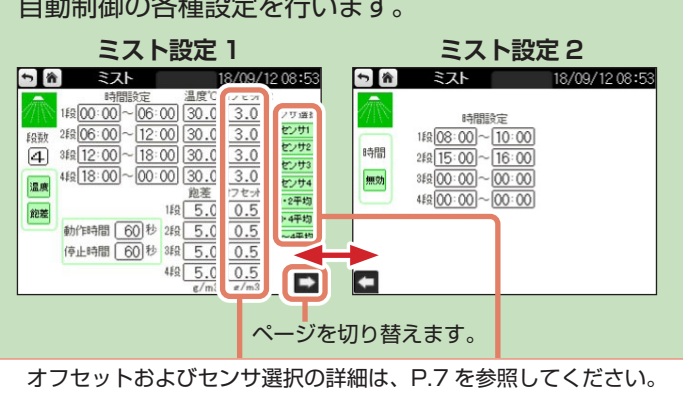

# 自動でミストを噴霧して温度を調整する(温度制御) ﷺ 「 瞬に使用するセンサー」 「 際

温度センサーでハウス内の温度を検知して、自動的にミストを噴霧します。 動作する時間(①)と温度(②)を設定し、設定温度以上になると、自動的にミストを噴霧して温度を調整します。

#### 動作例

12時~18時の間で、温度が30℃以上になると、ミストを噴霧させる場合

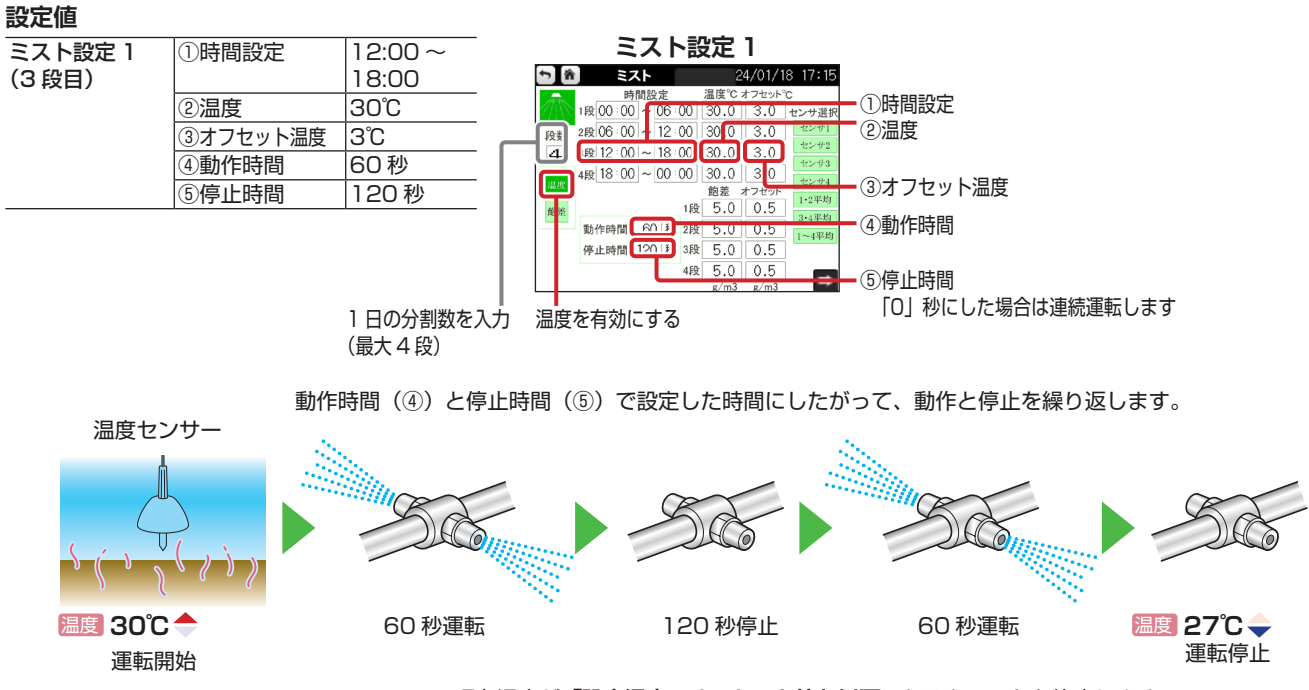

現在温度が「設定温度-オフセット値」以下になるとミストを停止します。 ここでは、設定温度(②)30℃-オフセット温度(③)3℃=27℃以下になると停止します。

#### 湿度 **動でミストを噴霧して飽差を調整する (飽差制御) ##に嫌けるまンサ**

湿度センサーでハウス内の飽差を算出して、自動的にミストを噴霧します。

動作する時間(①)と飽差(②)を設定し、設定飽差以上になると、自動的にミストを噴霧して飽差を調整します。

#### 動作例

12時~18時の間で、 飽差が 5.0g/m 以上になると、 ミストを噴霧させる場合

#### 設定値

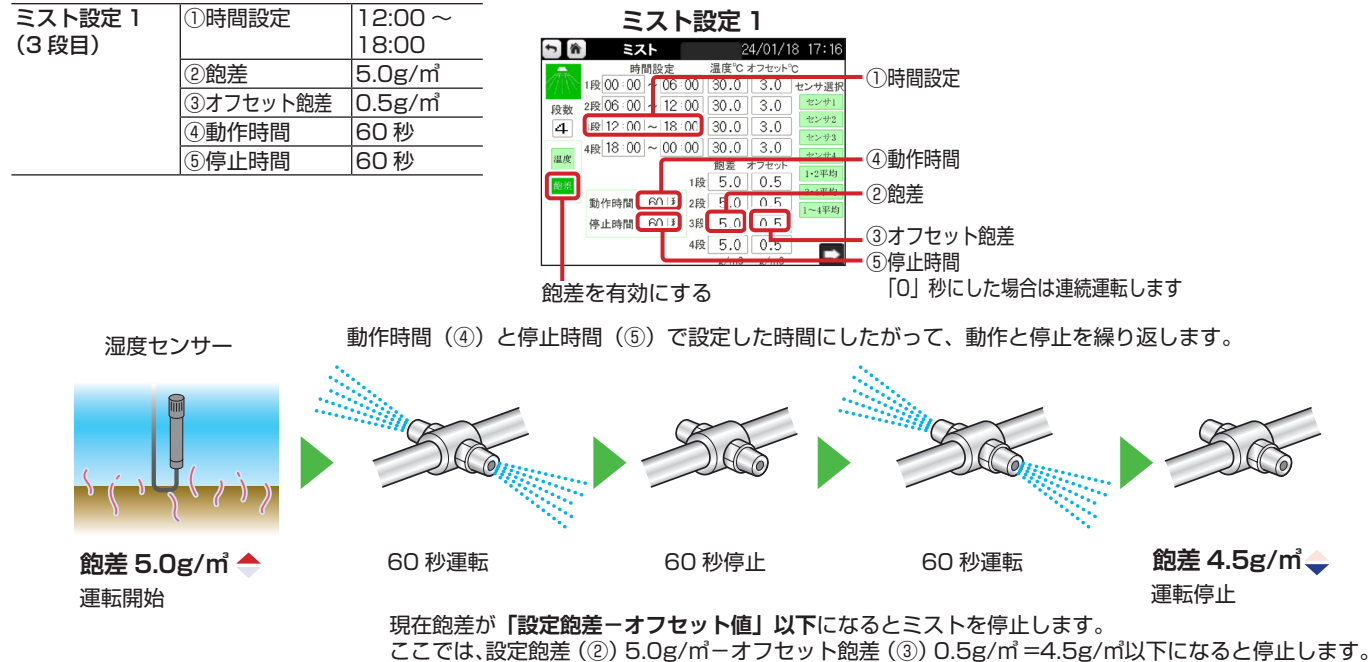

#### 特定の時間になると強制的に を喧霧する (時間制御)

ミストを噴霧する時間帯(③)を設定して、温度などの制御設定に関係なく強制的に動かします。

#### 動作例

15時~16時に必ずミストを噴霧させる場合

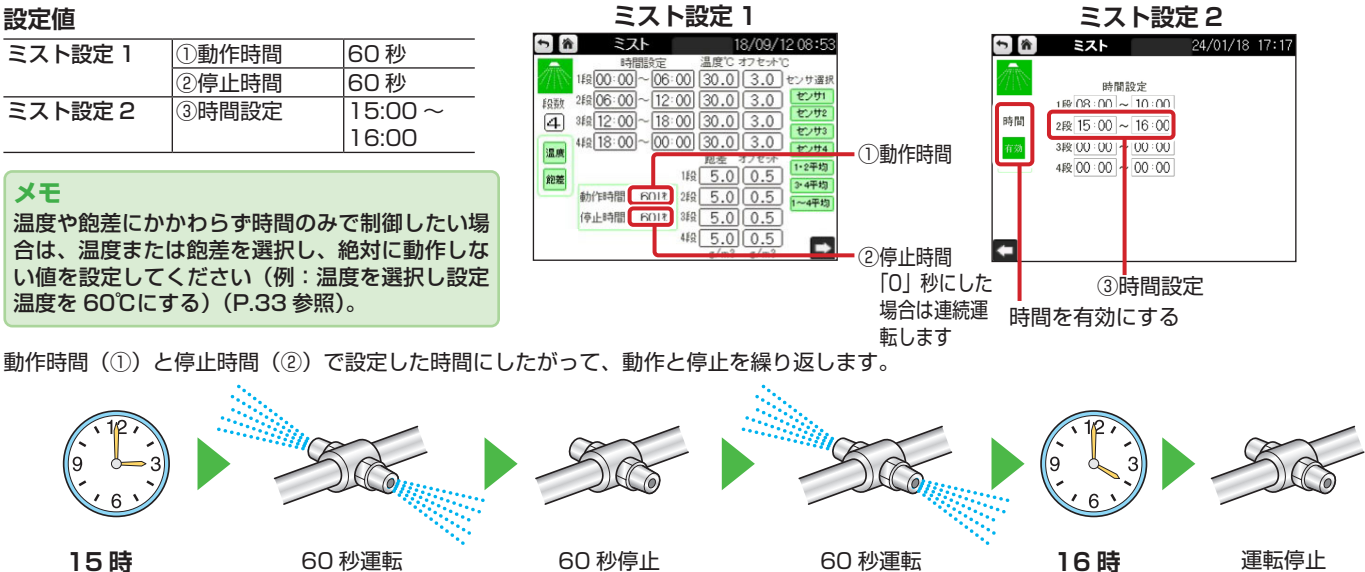

15時 運転開始

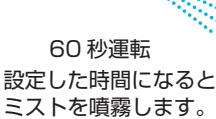

60 秒停止

60 秒運転

運転停止

※オプション

温度

設定した時間を過ぎたら ミストを停止します。

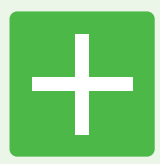

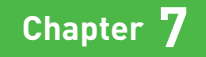

# 追加設備を使用する

各設備の制御系統数には限りがあるため、設備数が足りなかったり、 設置箇所に応じた制御ができない場合があります。 そのような場合は、追加設備機能を利用して、設備を追加したり、 同じ設備の制御系統数を増やすことができます。

| 追加設備制御画面の操作               | P.35 |
|---------------------------|------|
| 自動で追加設備を運転させる ―――――――――   | P.36 |
| T-300 型で暖房機を温度制御する        | P.37 |
| 特定の時間になると強制的に追加設備を運転させる — | P.37 |

# 追加設備制御画面の操作

手動/自動操作の切り替え、制御設定などをこの画面で行います。

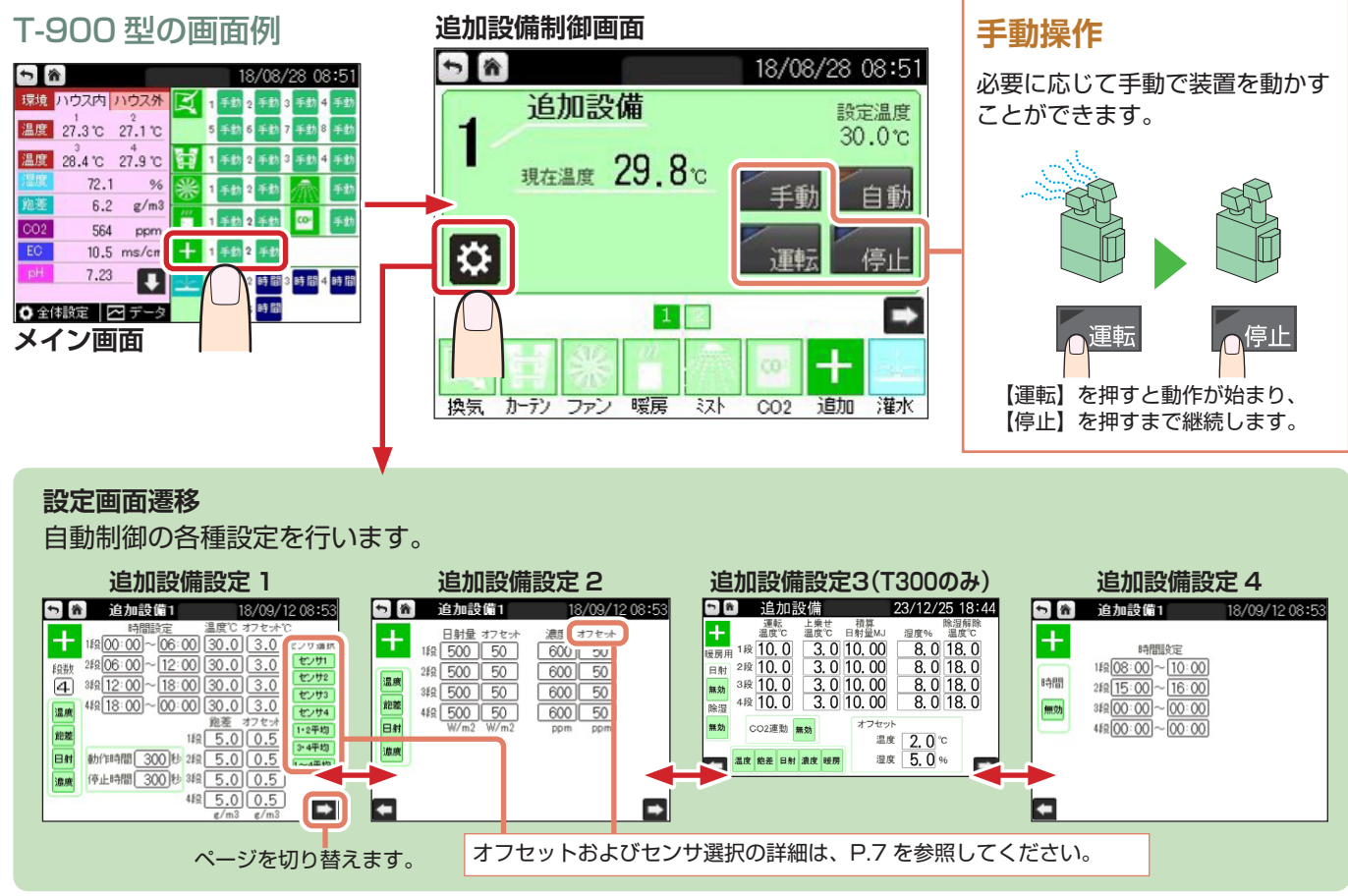

### 7.追加設備を使用する

## 自動で追加設備を運転させる

温度、飽差、日射、CO2 濃度など、条件に応じて自動的に追加設備を運転させることができます。 装置に合わせた運転条件を設定してください。

### 温度に応じて自動で追加設備を運転させる

0時~24時を最大4分割し、それぞれの時間で設定温 度以上になると、間欠運転させます。また、停止時間を 0秒にすると連続運転します。 温度が「設定温度-オフセット温度」以下になると運転 を停止します。 設備例)換気扇・ファン・ミスト発生器など ※暖房機は制御できません。 ※循環扇の場合、別途専用の制御盤が必要になります。

## 飽差に応じて自動で追加設備を運転させる

0時~24時を最大4分割し、それぞれの時間で設定飽 差以上になると、間欠運転させます。また、停止時間を 0秒にすると連続運転します。 飽差が「設定飽差-オフセット飽差」以下になると運転 を停止します。 設備例)ミスト発生機など

## 日射量に応じて自動で追加設備を運転させる

0時~24時を最大4分割し、それぞれの時間で設定日 射量以上になると、間欠運転させます。また、停止時間 を
0
秒にすると
連続運転します。 日射量が「設定日射量-オフセット日射量」以下になる と運転を停止します。 設備例)ミスト発生機・ファン・換気扇など

## CO2 濃度に応じて自動で追加設備を運転させる

0時~24時を最大4分割し、それぞれの時間で設定濃 度以下になると、間欠運転させます。また、停止時間を 0秒にすると連続運転します。 濃度が「設定濃度+オフセット濃度」以上になると運転 を停止します。 設備例) CO2 発生機など

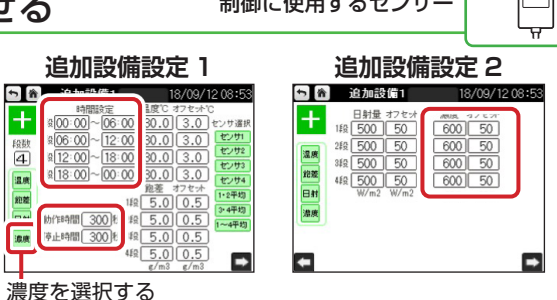

#### メモ

ヒートポンプの接続をお考えの場合は、お買い上げの販 売店もしくは弊社営業所にお問い合わせください。

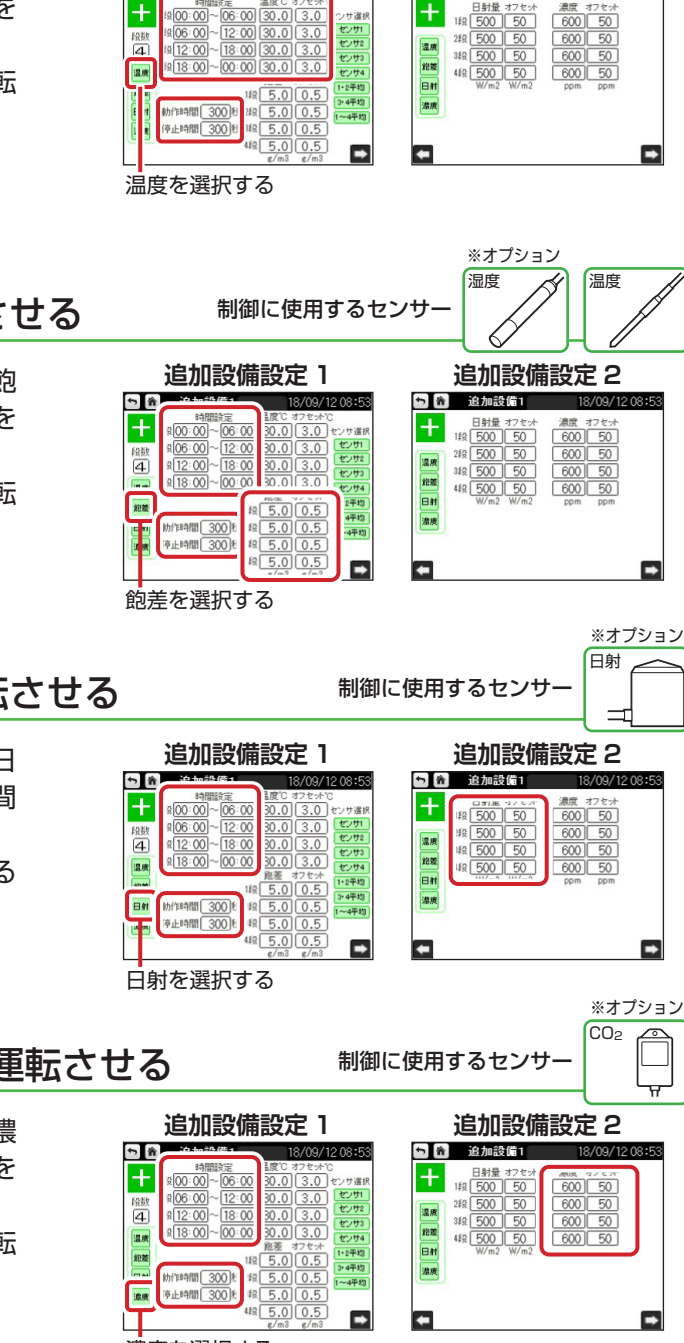

温度

追加設備設定 2

制御に使用するセンサ・

🖻 🎓 追加設備1

追加設備設定1

**\***7 **1** 

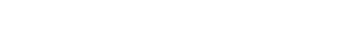

### 7.追加設備を使用する

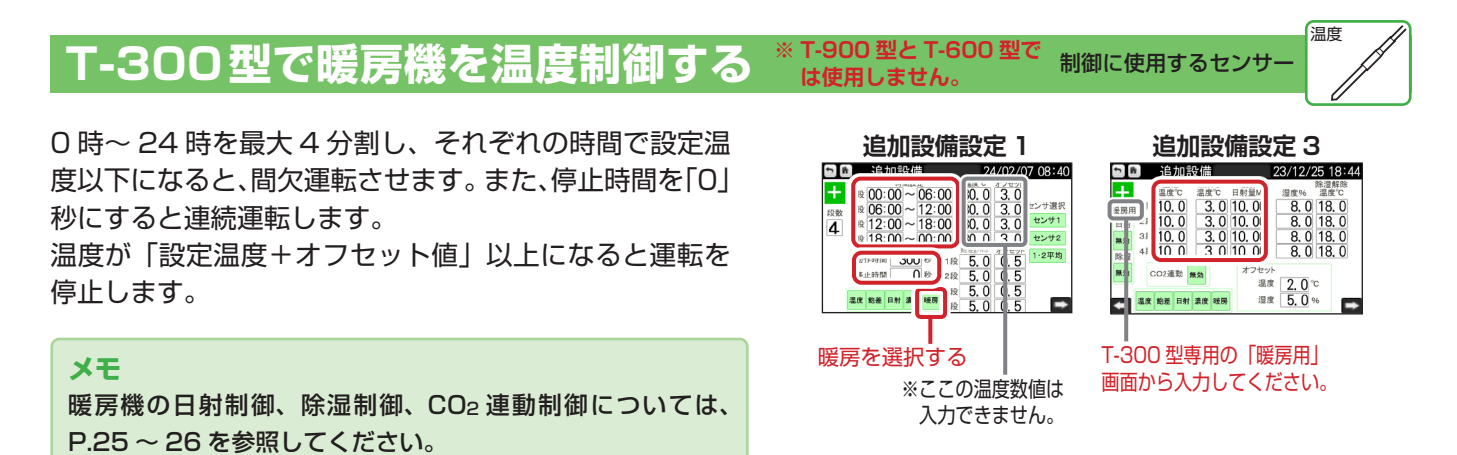

# 特定の時間になると強制的に追加設備を運転させる

動作する時間帯を設定して、温度などの条件に関係なく 強制的に間欠運転させます。また、停止時間を「O」秒に すると連続運転します。 設備例)ファン、ミスト発生機、電照ランプ・UVB ランプなど

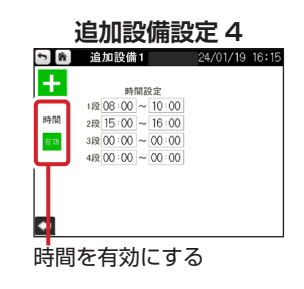

#### 動作例

UVB ランプを O 時から 2 時の間のみ連続して点灯させる場合

#### 設定値

| 追加設備設定 1 | <ol> <li>①段数</li> </ol> | 1                |       | 、 ひょう         | ᇚᆖᇧᇩ          | ᆂᇝᆖᇽ                                          |            | いちものミル/共三ル        |                |
|----------|-------------------------|------------------|-------|---------------|---------------|-----------------------------------------------|------------|-------------------|----------------|
| (1段目)    | ②時間設定                   | 00:00 ~          |       | 追加            | 1設加           | 設たし                                           |            | 迫加設備設             | 正 4            |
|          |                         | 00:00            |       |               | (備1)<br>1設定   | 24/01/19 16:19<br>温度℃ オフセット℃                  | 5 <b>8</b> | 追加設備1             | 24/01/19 16:17 |
|          | ③温度                     | 60℃              |       | 段100:001      | ~ 00 : 00     | 60.0 0.0 センサ選択                                | +          | 時間設定              |                |
|          | ④動作時間                   | 1秒               |       | 段数 2段 00:00   | ~ 00:00       | 30.0 3.0 ±22                                  | 時間         | 2800:00 - 02:00   |                |
|          | ⑤停止時間                   | 口秒               |       | 4£200:00      | ~ 00 : 00     | 30.0 3.0 t>+4                                 | 有効         | 3段00:00 - 00:00   |                |
| 追加設備設定4  | ⑥時間設定                   | 00:00 ~<br>02:00 |       | 炮差<br>日射 動作時間 | 1<br>1 沙 2    | 館をオフセット<br>1・2平均<br>25.00.5<br>3・4平均<br>1~4平均 |            | 4FR 00:00 ~ 00:00 |                |
|          |                         |                  |       | 濃度<br>停止時間    | 0 10 31<br>41 | t 5.0 0.5<br>t 5.0 0.5<br>g, m3 g/m3 ►        | -          |                   |                |
|          |                         |                  | ①段数   | ②時間設定         |               | ③温度                                           |            | ⑥時間設定             |                |
|          |                         |                  | 温度を有効 | こする           | ④動            | 作時間時間                                         | 右効にする      |                   |                |
|          |                         |                  |       | (5)傳          | 。<br>同时時間     | 目ので                                           | H MIC 9 0  |                   |                |

メモ いずれかの条件を選択し、絶対に動作しない値を設定し てください。 (例:温度を選択し設定温度(③)を60℃にする)

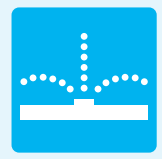

Chapter 8

# バルブを制御して灌水する

栽培には、作物や土壌の様子を確認しながら 灌水や施肥を行うことが必要です。 バルブを制御することで、適切なタイミングで 灌水や施肥を自動で行うことができます。

| バルブ制御画面の操作 —————    | — P.39  |
|---------------------|---------|
| 自動で灌水(施肥)する         | — P.40  |
| 決まった時間に灌水する ――――――  | —— P.40 |
| 一定間隔で繰り返し灌水する ――――― | —— P.41 |
| 日射量に応じて灌水する         | —— P.42 |
| 土壌水分量に応じて灌水する ――――― | —— P.43 |
| 手動で灌水(施肥)する ――――    | — P.44  |
| 制御モードの設定を一括登録する ――  | — P.44  |

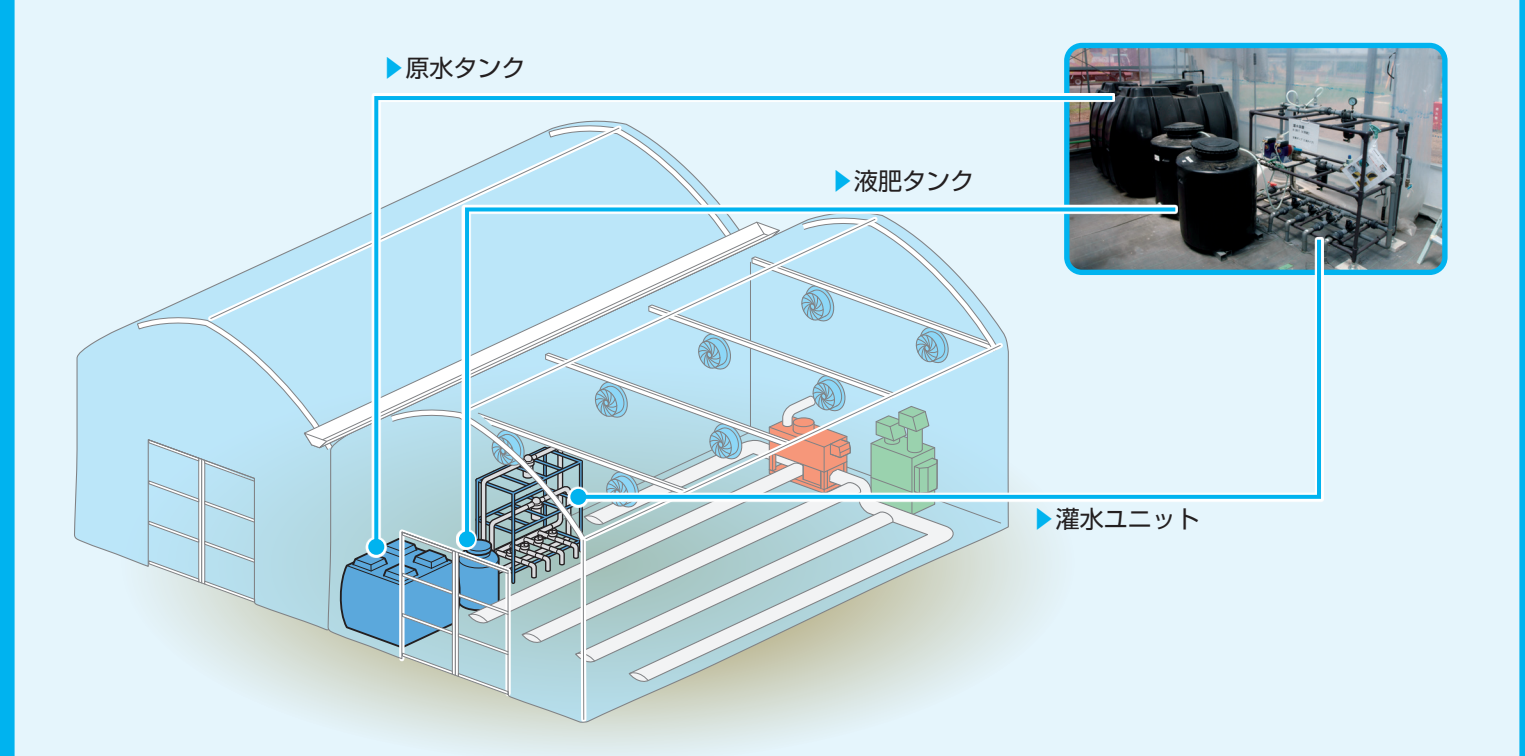

# バルブ制御画面の操作

制御系統の選択、制御設定などをこの画面で行います。

### T-900型の画面例

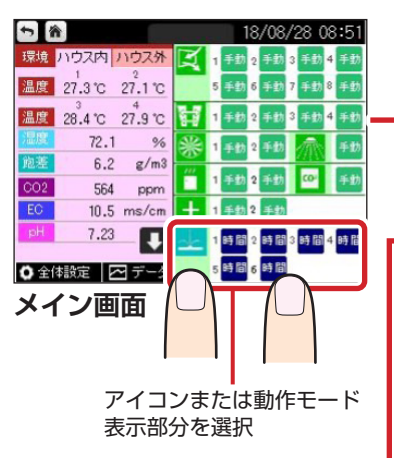

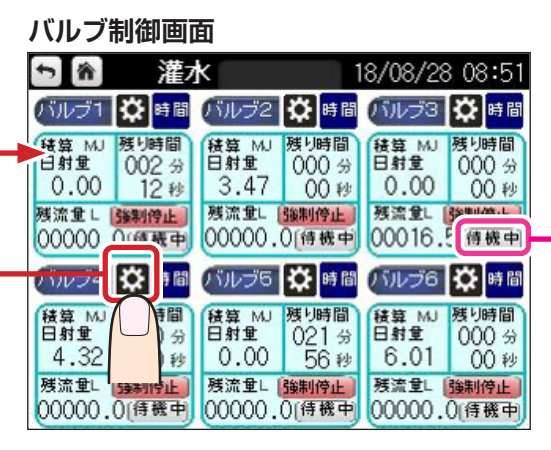

| 各/<br>待機<br>実行 | ベル<br>浅中<br>う待 | ブの現在の状態が表示されます<br>:何も動作していない状態<br>:実行条件に達しているが、実行<br>中のパルブがあるため実行を<br>待機している状態 |
|----------------|----------------|--------------------------------------------------------------------------------|
| 灌              | 水              | : 灌水を実行している状態                                                                  |
| 施              | 肥              | : 施肥を実行している状態                                                                  |

#### 設定画面遷移

制御の各種設定を行います。

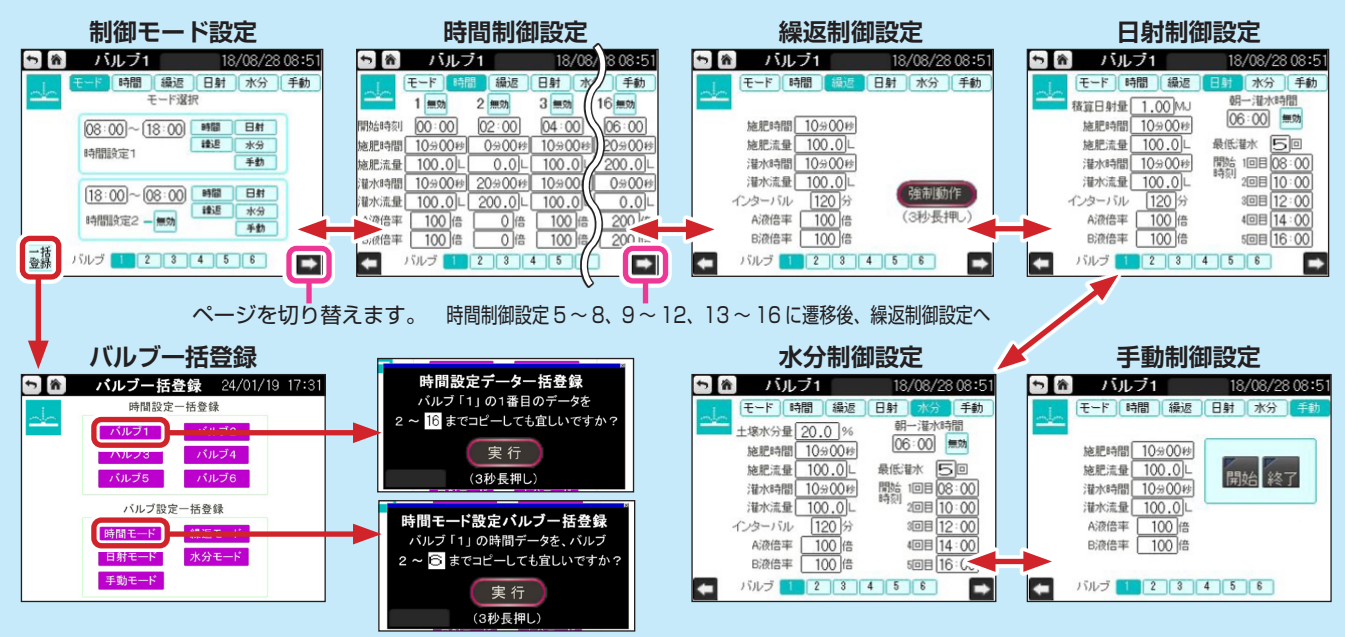

- ・施肥と灌水の両方に値が入力されている場合は、施肥の後に灌水を行います。
- ・時間と流量の両方に値が入力されている場合は、時間が優先されます。
- ・流量で灌水量の調整を行う場合は、別途、流量計が必要です。
- ・施肥で定量ポンプを使用する場合は、流量計が必要です。
- ・灌水時、全ての制御モードにおいて開くバルブは1つのみとなります。一度に複数のバルブを同時に開くことはできません。一度に複数のバルブで条件が合致した場合、「実行待」ステータスとなり、 数字の若いバルブから灌水(施肥)を実行します。
- ・T-300 型を用いて定量ポンプで2液混合の施肥を行う場合は、A 液・B 液ともに同じ倍率での施肥となります。

# 自動で灌水(施肥)する

特定の時間での灌水や、一定間隔をあけての繰り返し灌水など、条件に応じて 自動的に灌水(施肥)することができます。 1日24時間のうち最大2つの時間帯を設定し、 それぞれ制御モードを選択します(①)。 その後、選択した制御モードの詳細設定を行います(②)。

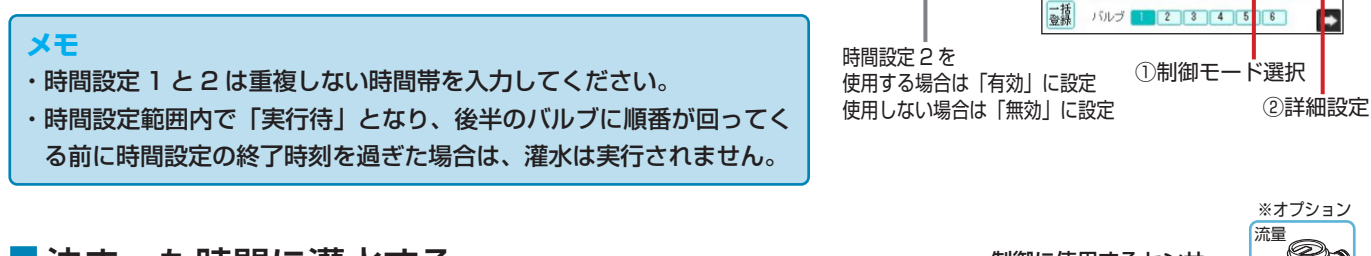

制御モード設定

時間 繰返 日射 水分 手動

讀過

時間日射

論語

示力 手動

手動

ര്

バルブ1

08:00~18:00

18:00~02:00

無効

時間設定

時間設定。

制御に使用するセンサ

5 8

## 決まった時間に灌水する

制御モードで【時間】を選んだ場合の灌水方法です。 設定した開始時刻(①)に灌水します。1 日最大 16 回の時間指定ができます。

### 動作例

8時に20分間の灌水をする場合

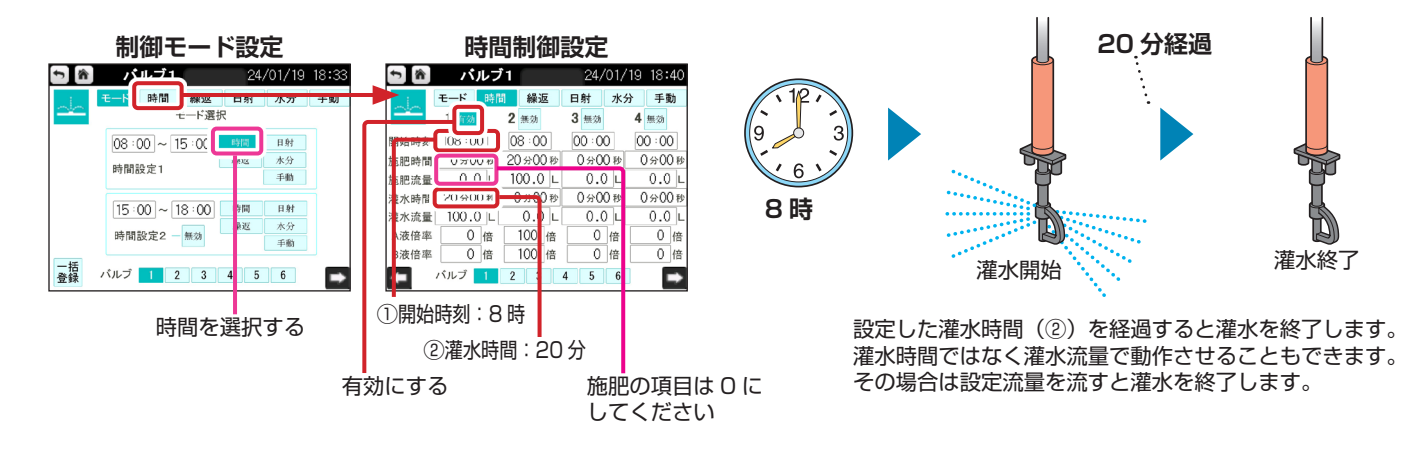

### 動作例

8時に20分間の施肥をする場合

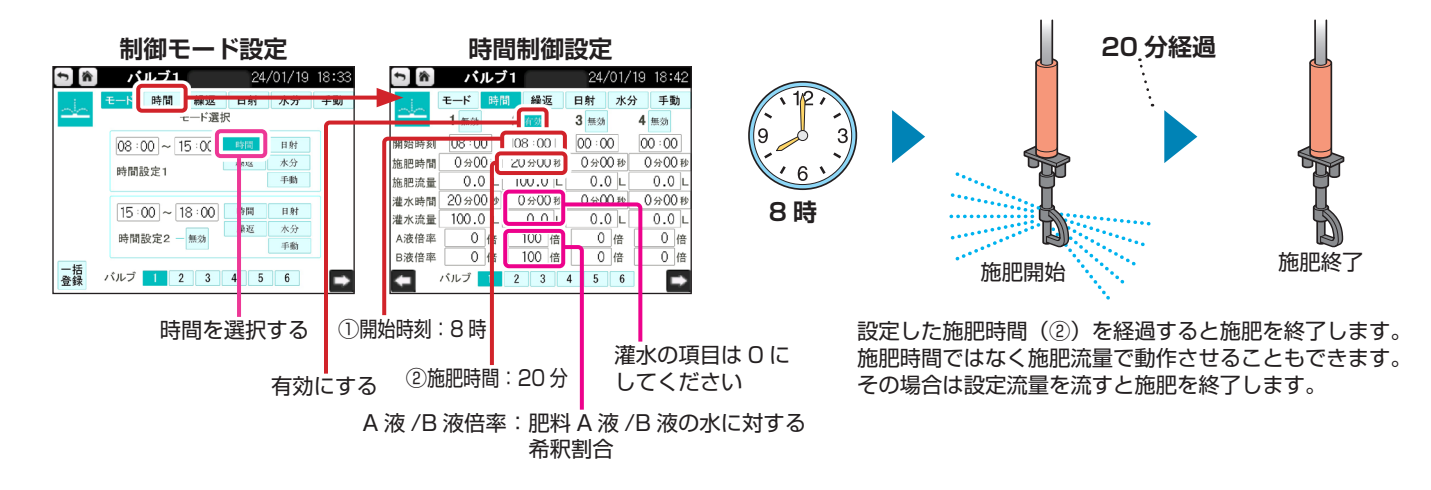

#### ■ 時間制御設定の内容を一括登録する

時間設定一括登録では、各バルブの【時間】1の設定内容を、同じバルブの【時間】2以降にコピーすることができます。

#### 設定例

バルブ1の時間制御設定1の内容を時間制御設定2~16にコピーする

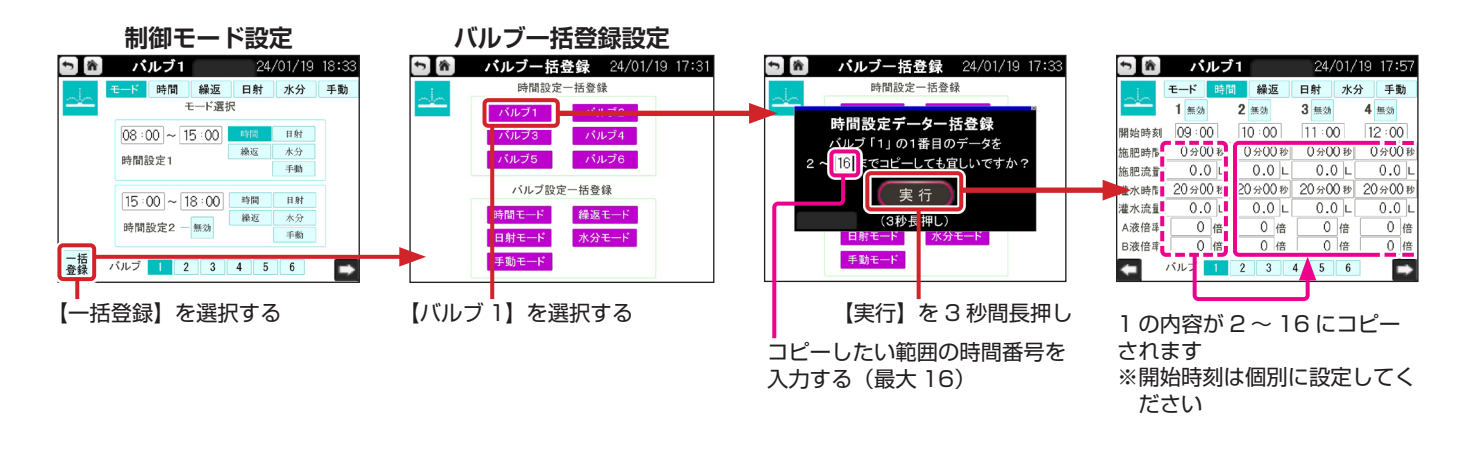

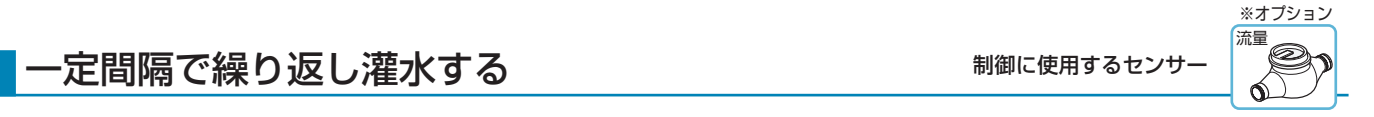

制御モードで【繰返】を選んだ場合の灌水方法です。 時間設定(①)の時刻になると、設定したインターバル(②)をあけながら、繰り返し灌水します。

### 動作例

8時から 15時の間に、120分おきに 10分間の灌水をする場合

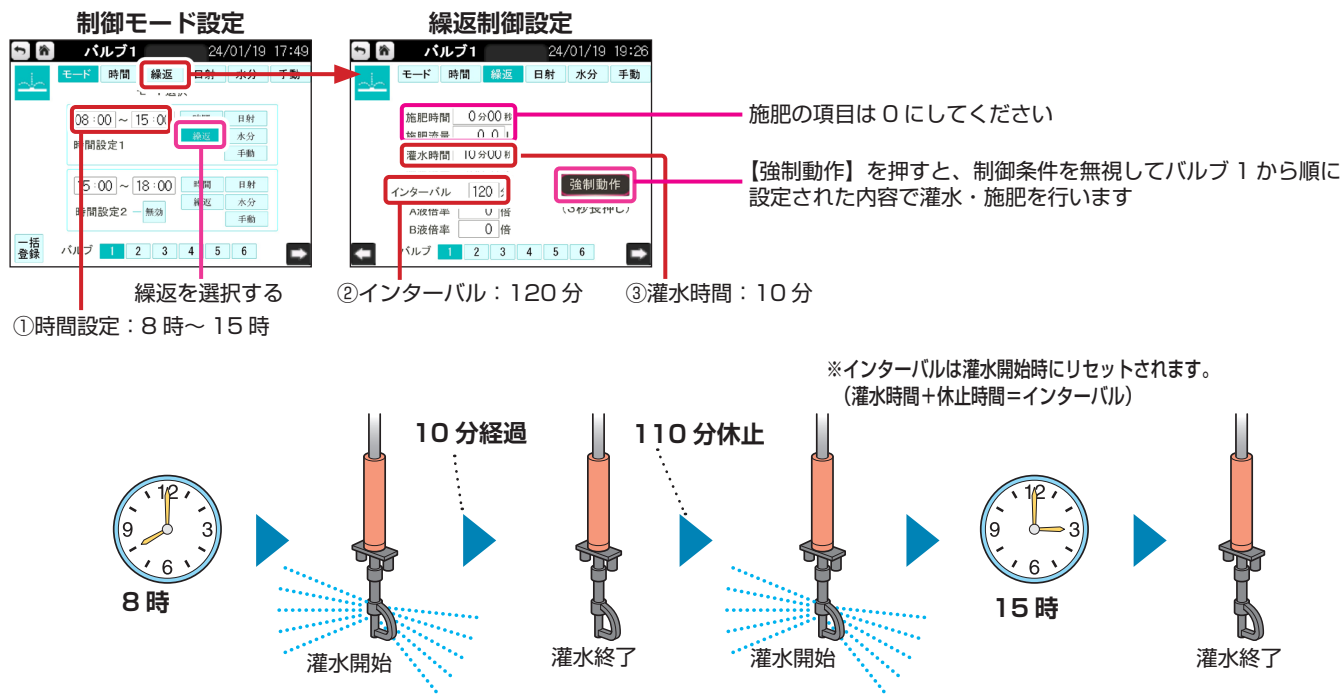

設定したインターバル(②)で灌水と休止を繰り返しながら、運転時間(①)を経過すると灌水を終了します。 灌水時間ではなく灌水流量で動作させることもできます。その場合は設定流量で繰り返し灌水します。

#### 

※オプション

※オプション

制御モードで【日射】を選んだ場合の灌水方法です。

時間設定(①)の時刻になると日射センサーで日射量を積算し、設定した積算日射量(②)を超えると灌水します。 曇りの日などで日射量が少ない場合は、最低灌水(⑤)で設定した時間に灌水します。

#### 動作例

8時から15時の間に、積算日射量が2MJに到達するごとに10分間の灌水をする場合

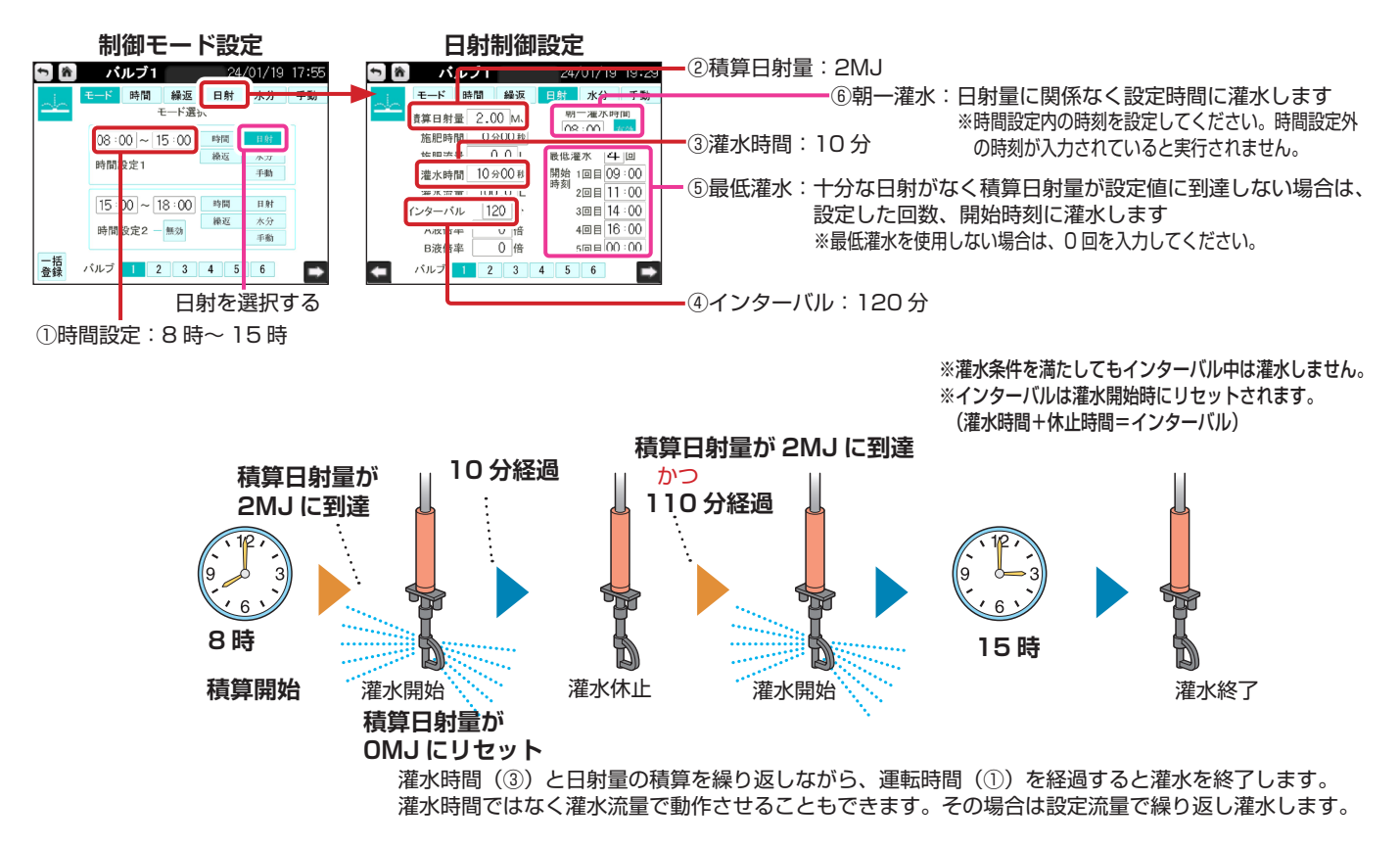

#### メモ

最低灌水について

最低灌水は、設定した時間帯の間(1回目であれば8:00から1回目の時間まで、2回目であれば1回目から2回目の時間まで)に、まったく動作条件と合致せず、日射制御モードで灌水(施肥)されなかった場合に、灌水(施肥)を行う設定です。最低灌水が実行された場合は、それまでの積算日射量はリセットされます。

## 土壌水分量に応じて灌水する

制御に使用するセンサ

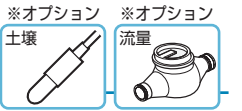

制御モードで【水分】を選んだ場合の灌水方法です。

時間設定(①)の時刻になると土壌センサーで土壌水分量を検知し、設定水分量(②)以下になると灌水します。 設定水分量以下にならない場合も、最低灌水で設定した時間に灌水します。

### 動作例

8時から15時の間に、土壌水分量が35%以下になるごとにインターバル120分で10分間の灌水をする場合

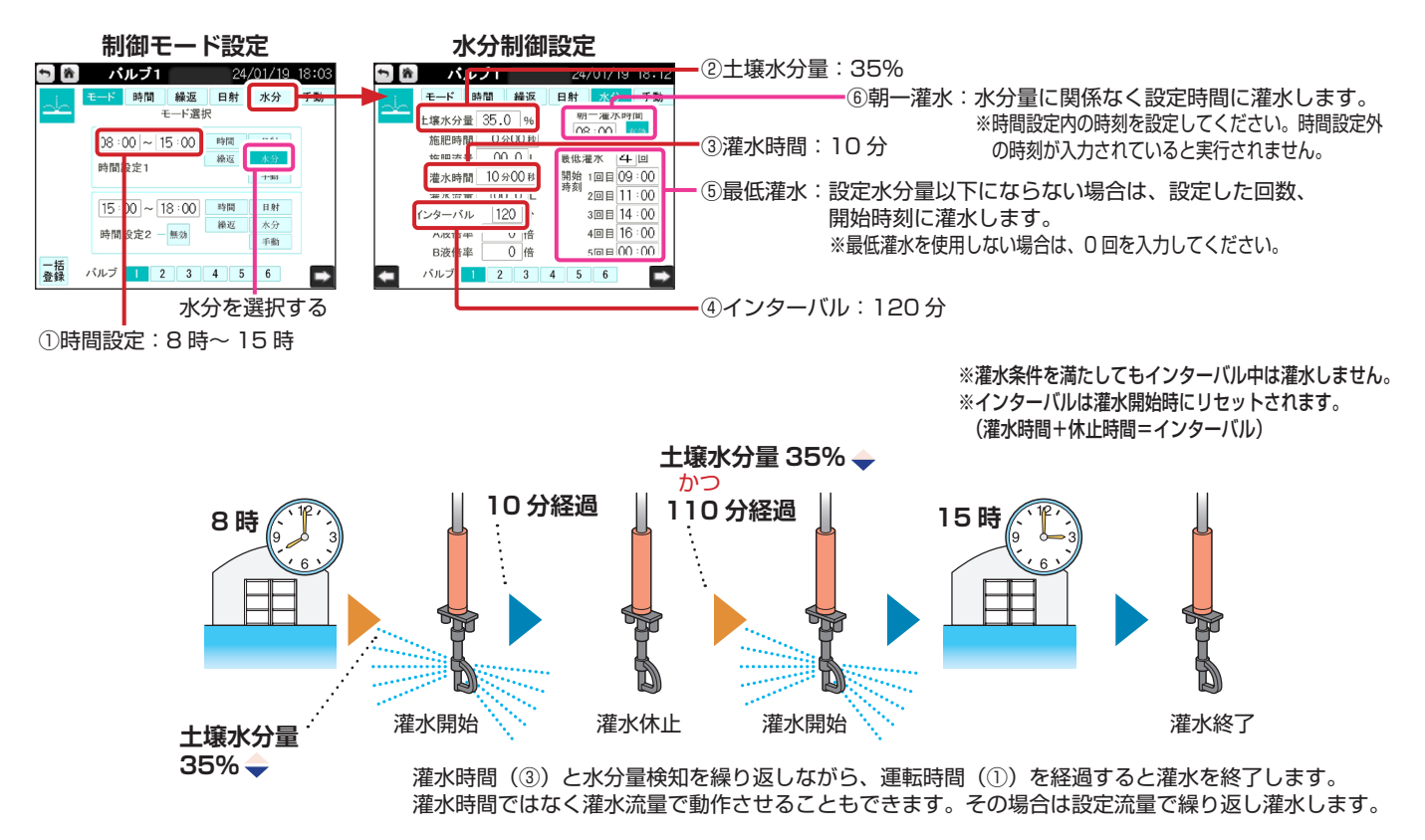

#### メモ

最低灌水について 最低灌水は、設定した時間帯の間(1回目であれば8:00から1回目の時間まで、2回目であ れば1回目から2回目の時間まで)に、まったく動作条件と合致せず、水分制御モードで灌水(施肥)されなかった場合に、灌水(施肥)を行う設定です。

#### 

必要に応じて手動で灌水(施肥)することもできます。 この機能を利用するには制御モードで【手動】を選択し、操作ボタンで運転させます。

## 動作例

【開始】を押してから、10分間の灌水をする場合

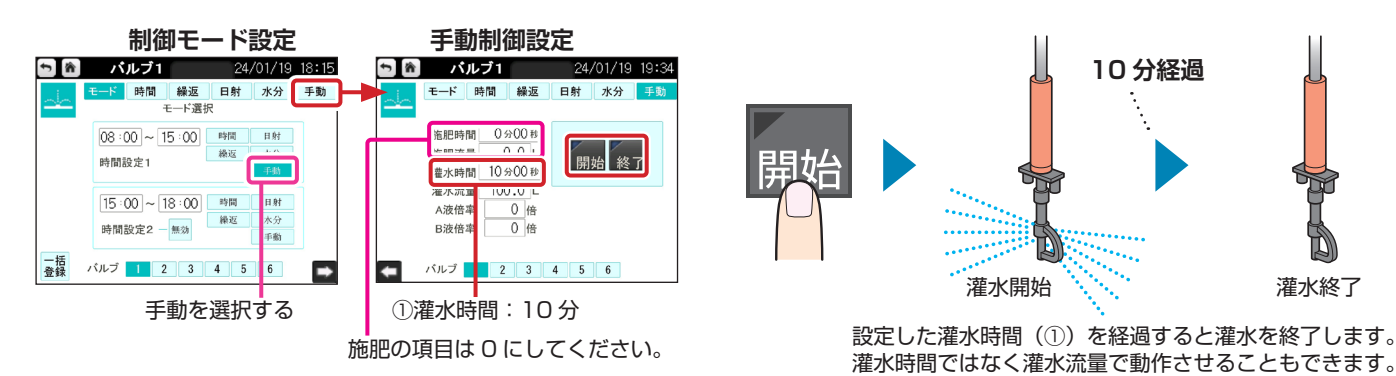

その場合は設定流量を流すと灌水を終了します。

動作例

運転中に【停止】を押して灌水を終了する場合

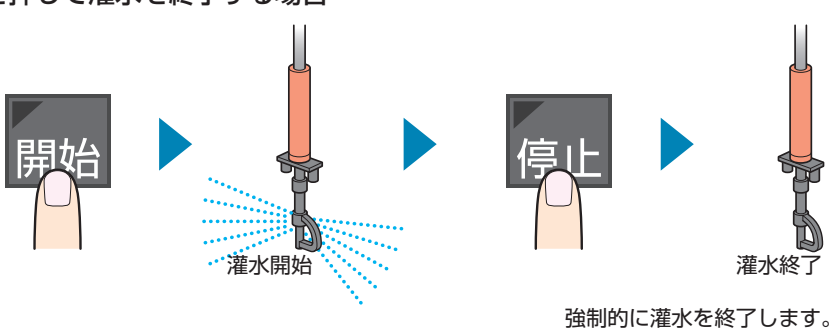

## 制御モードの設定を一括登録する

バルブ設定一括登録で、バルブ1の制御モード設定をバルブ2以降のバルブにコピーできます。

## 設定例

バルブ1の時間モード設定をバルブ2~6にコピーする場合

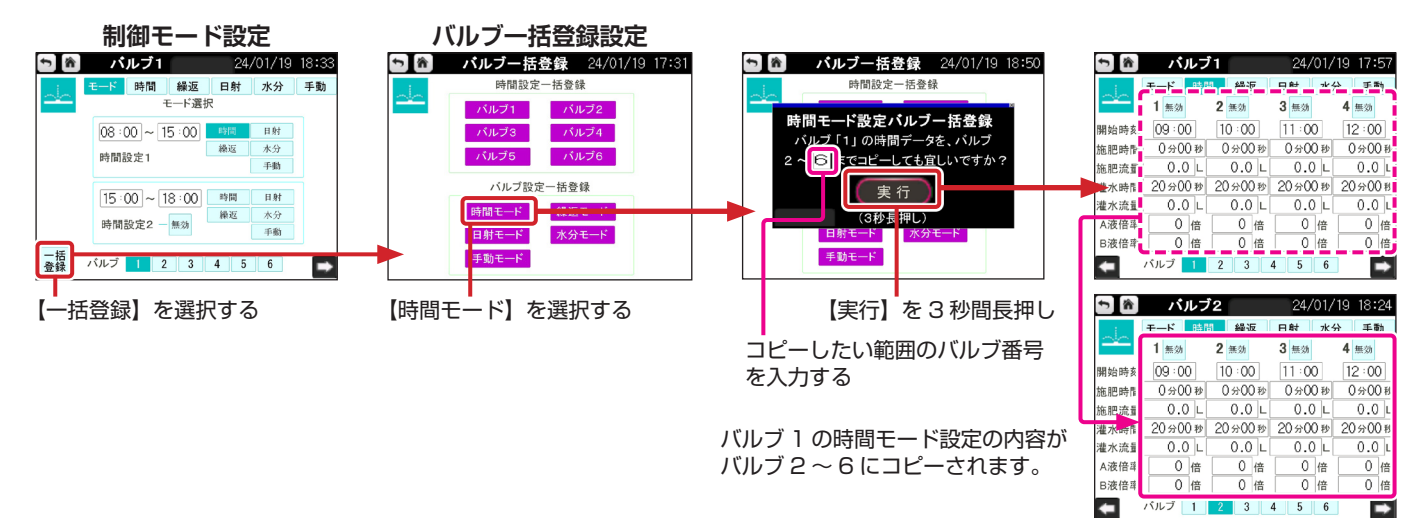

Chapter 9

# 各種設定する

センサーの設定、時計や表示の設定、操作に関する設定など、 Tシリーズを使用する上で必要な設定を行います。

| 各種設定画面の操作 ———————                             | P.45 |
|-----------------------------------------------|------|
| 雨・風の検出を設定する ――――                              | P.46 |
| 日射センサーを設定する ――――                              | P.46 |
| 液肥ポンプを設定する ――――                               | P.47 |
| 流量計を設定する ———————————————————————————————————— | P.47 |
| リセット時間を設定する ――――                              | P.47 |
| 時計を設定する                                       | P.48 |
| 表示を設定する ――――――                                | P.48 |
| 操作関連を設定する ―――――――                             | P.48 |
|                                               |      |

## 各種設定画面の操作

センサーや操作などの各種設定をこの画面で行います。

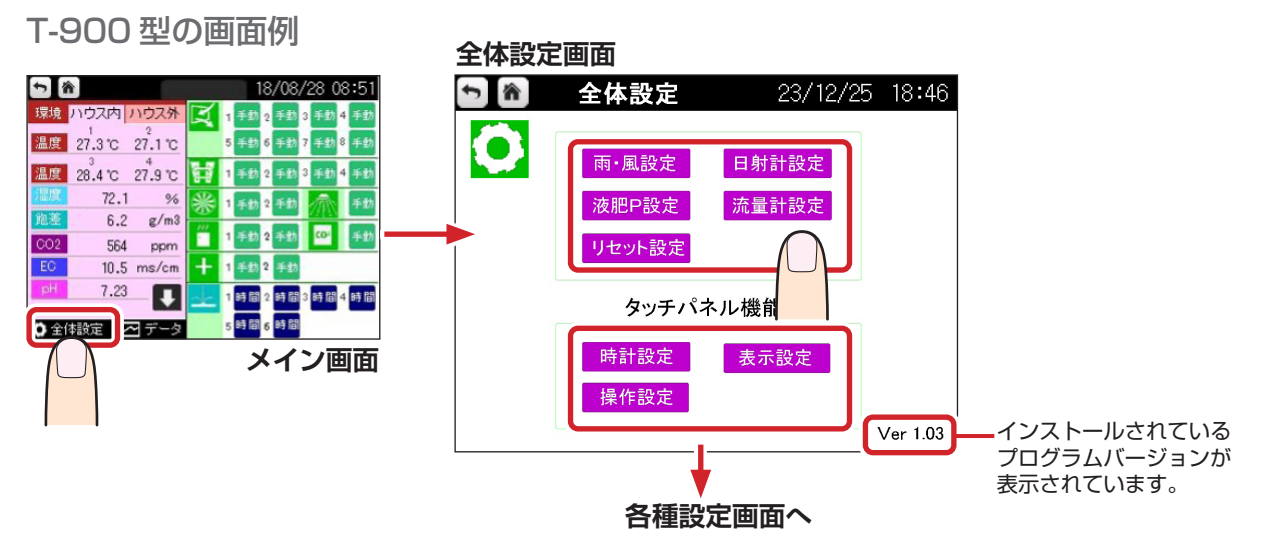

## 雨・風の検出を設定する

雨が降ったり、風が吹いたりしたときに、警報を検出または解除するまでの時間を設定します。 風については、弱風か強風かを判断する風速を設定できます。

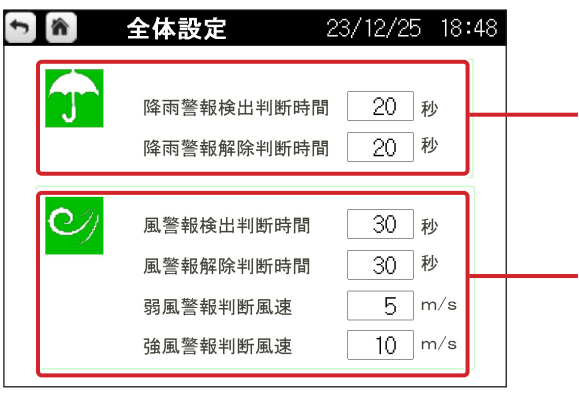

【降雨警報検出判断時間】には、センサーが何秒間連続して雨を検出し た場合に降雨と判断するのか、その秒数を入力します。 【降雨警報解除判断時間】には、センサーが何秒間連続して雨を検出し ない場合に雨がやんだと判断するのか、その秒数を入力します。

【風警報検出判断時間】には、センサーが何秒間連続して設定した風速を 検出した場合に風が吹いていると判断するのか、その秒数を入力します。 【風警報解除判断時間】には、センサーが何秒間連続して設定した風速を 検出しない場合に風が止まったと判断するのか、その秒数を入力します。 【弱風警報判断風速】には、弱風と判断する基準となる風速を入力します。 【強風警報判断風速】には、強風と判断する基準となる風速を入力します。

## 日射センサーを設定する

日射センサーの感度定数を設定します。

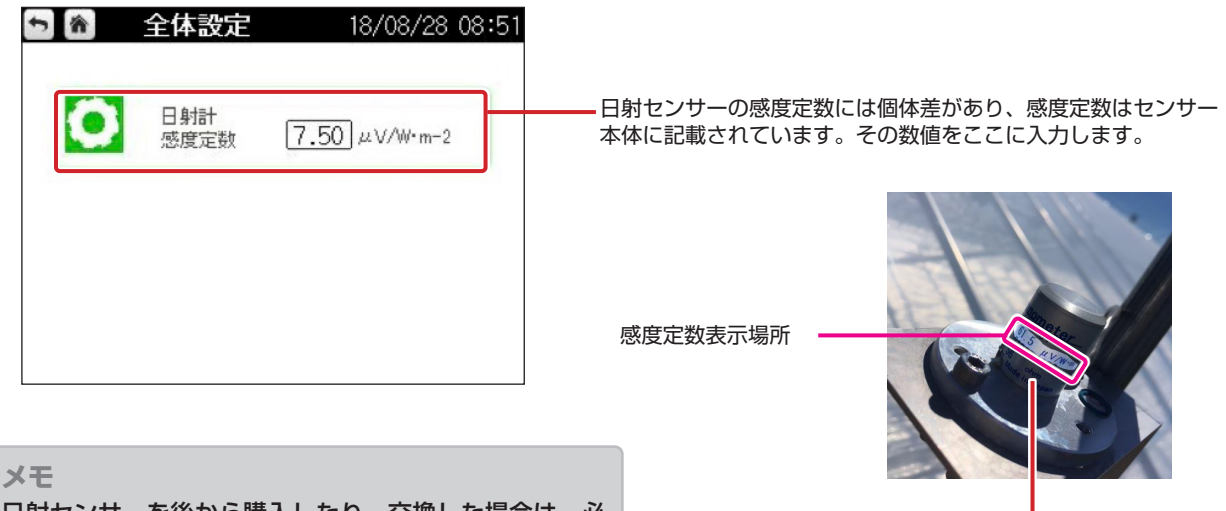

日射センサーを後から購入したり、交換した場合は、必 ずセンサーに合わせて設定を変更してください。感度定 数が正しく設定されていないと、日射量を正確に測定で きません。

日射センサー

# 液肥ポンプを設定する

液肥注入に使用する定量ポンプについて設定します。

| <ul> <li>              全体設定</li></ul> | ───【液肥ポンプ注入量】には、液肥ポンプの 1 ストローク<br>当たりの注入量を入力します。<br>【ポンプストローク数】には、1 分間のストローク数を<br>入力します。                                                                        |
|---------------------------------------|----------------------------------------------------------------------------------------------------|
|                                       | <b>メモ</b><br>各ポンプのポンプストローク数は以下のとおりです。<br>液肥ポンプ EHN-C36 の場合: 1.25mL/ ストローク 360 回 /min<br>液肥ポンプ EH-E46 の場合: 2.08mL/ ストローク 360 回 /min<br>その他製品を使用する場合は、お問い合わせください。 |

# 流量計を設定する

各流量計の係数を設定します。

※流量計パルス係数は、流量計の本体を確認してください。排液流量計1台に対する対応バルブをすべて選択してください。

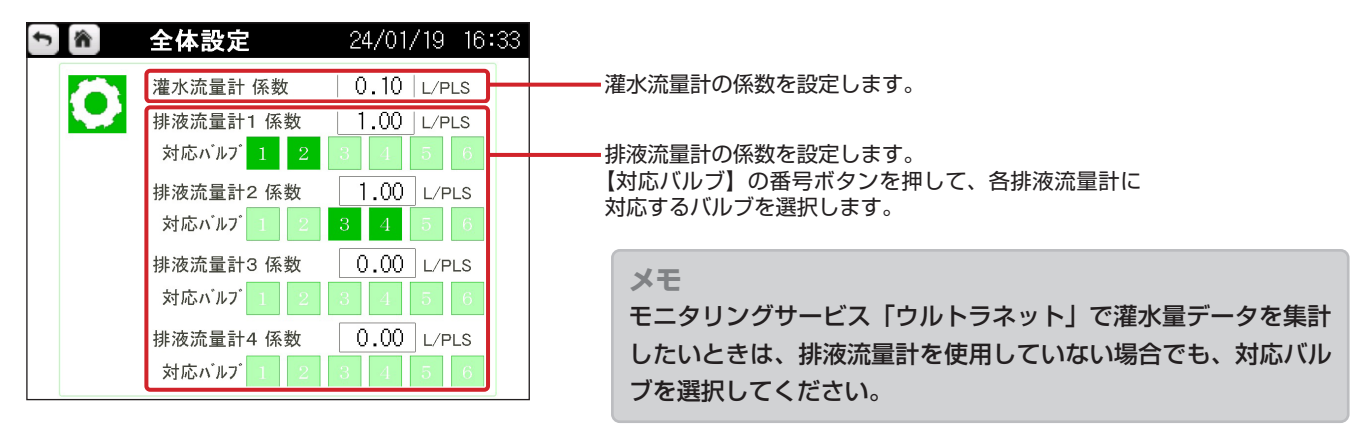

## リセット時間を設定する

換気・カーテンの各系統ごとに、全閉動作(リセット)を行う時間を設定します。 全閉動作が完了すると、もとの設定開度まで戻ります。 リセット動作は、自動モードの時に実行します。開度率のズレを矯正するための機能です。

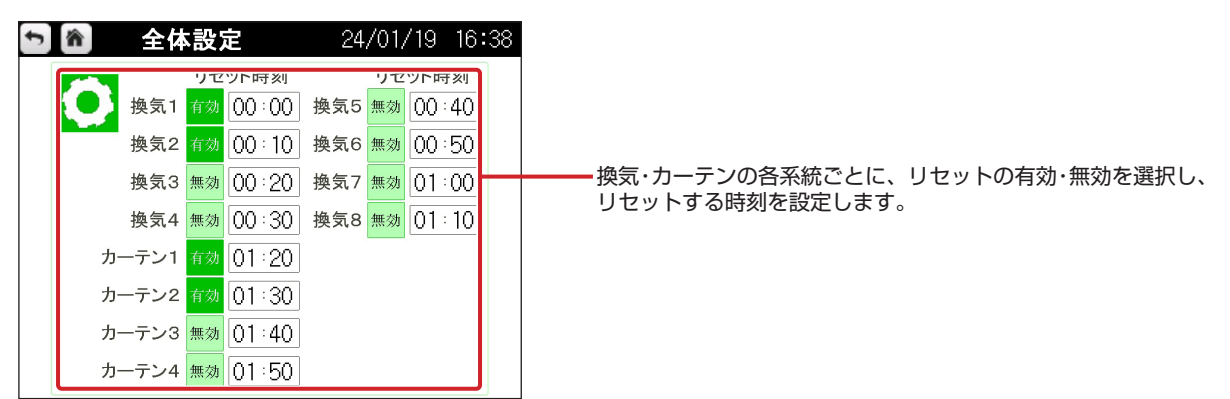

# 時計を設定する

#### 日時を設定します。

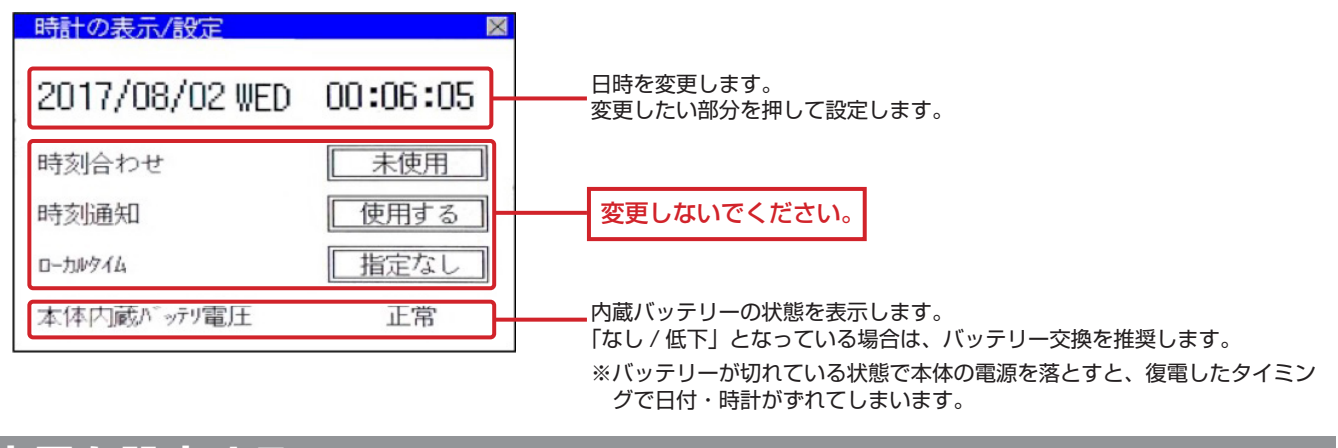

## 表示を設定する

#### 画面表示や LED 表示を設定します。

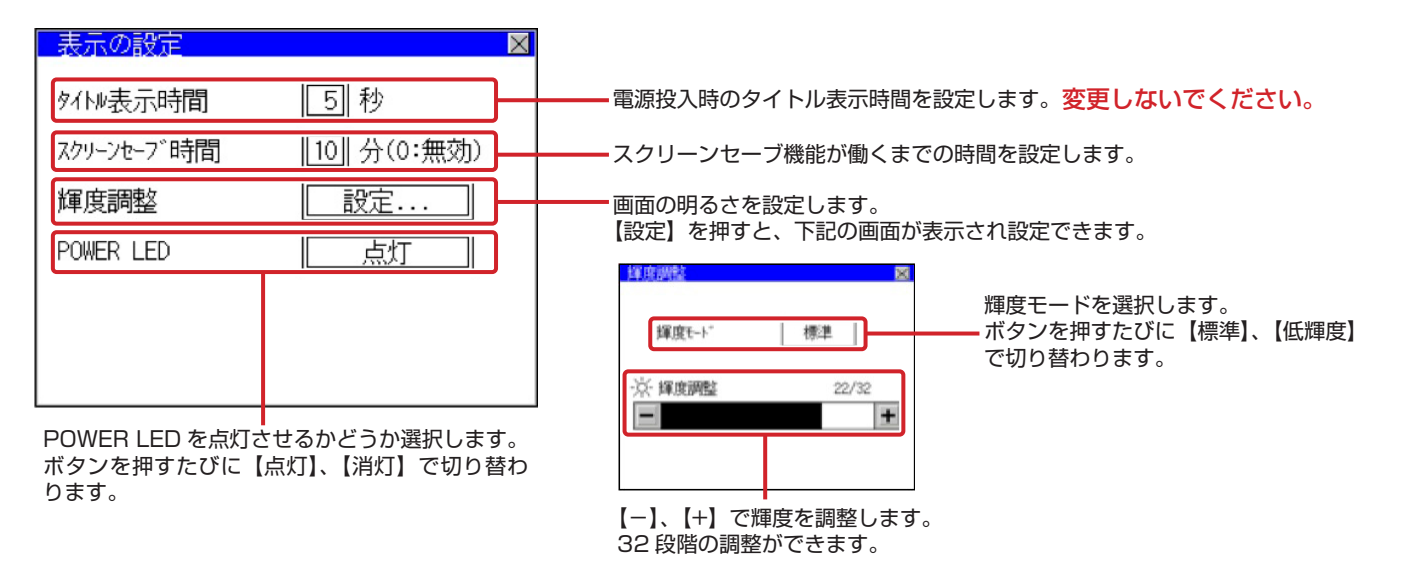

## 操作関連を設定する

ブザー音やキー反応速度など、操作に関して設定します。

| _ 操作の設定 ⊠      | ブザー音を【ない】【短】【長】から選択します。                               |
|----------------|-------------------------------------------------------|
| ブザー音 短         | ボタンを押すたびに切り替わります。                                     |
| ウィンドウ移動時ブザー音ON | ウィンドウ移動時のブザー音を【OFF】、【ON】から選択します。<br>ボタンを押すたびに切り替わります。 |
| キー反応速度 標準      | ーーー・キーの反応速度を選択します。                                    |
| タッチパネル調整 設定    | ーーータッチ位置にズレが生じたときに調整します。                              |
| 1-ティリティ呼出キー 設定 | 変更しないでください。                                           |
|                |                                                       |
|                |                                                       |

Chapter 10

# データを表示・保存する

動作履歴やセンサーが取得したデータなどをいつでも確認できます。 またこれらのデータは保存して、パソコンなどでも閲覧できます。

| データを表示する ――――          | — P.49 |
|------------------------|--------|
| データ表示画面の操作             | — P.49 |
| 灌水の動作履歴を表示する ――――――    | — P.50 |
| 排液の履歴を表示する ――――――      | — P.50 |
| 排液履歴を時間帯別に表示する ―――――   | — P.51 |
| センサーの取得データ(グラフ)を表示する ― | — P.51 |
| データを保存する               | — P.52 |
| SD カードを挿入する ―――        | — P.52 |
| SD カードを取り出す ―――        | — P.52 |
| ファイル保存構成について ――――      | — P.53 |
|                        |        |

## データを表示する

灌水の履歴やセンサーが取得したデータを表示できます。

## ■ データ表示画面の操作

この画面で表示するデータを選択します。

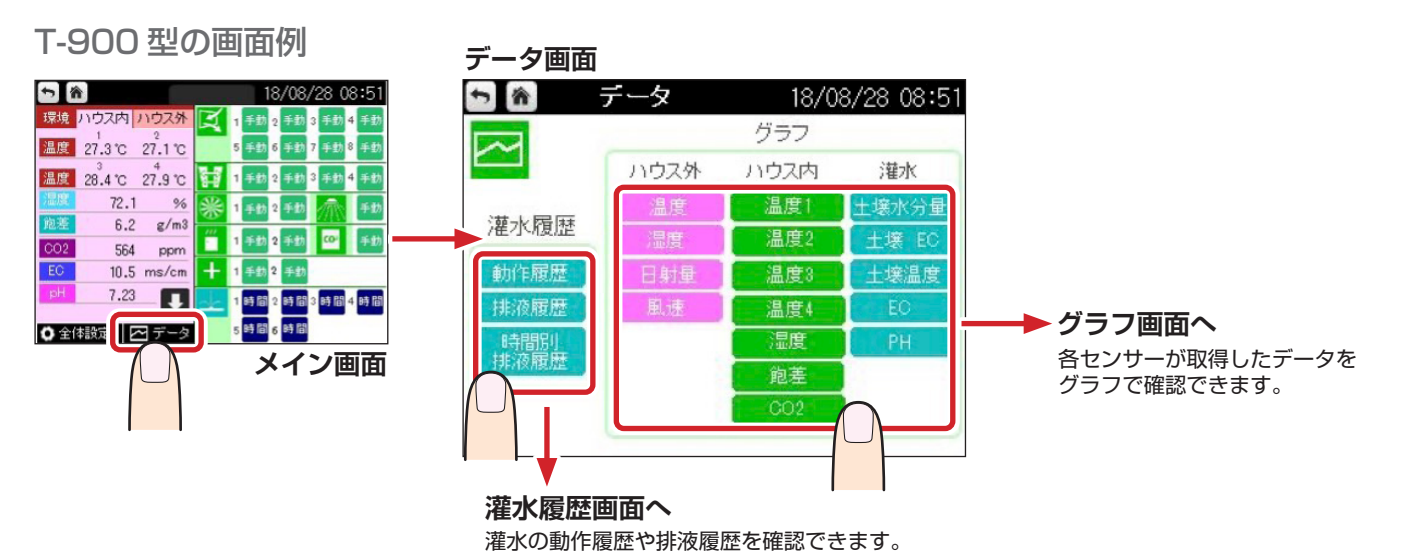

## 灌水の動作履歴を表示する

【動作履歴】ボタンを押すと、灌水や施肥を行った際の時間や流量等のデータを、バルブごとに集計した一覧 形式で確認できます。

「朝一」は朝一灌水を行った場合に「1」を、行わないと「0」を表示します。

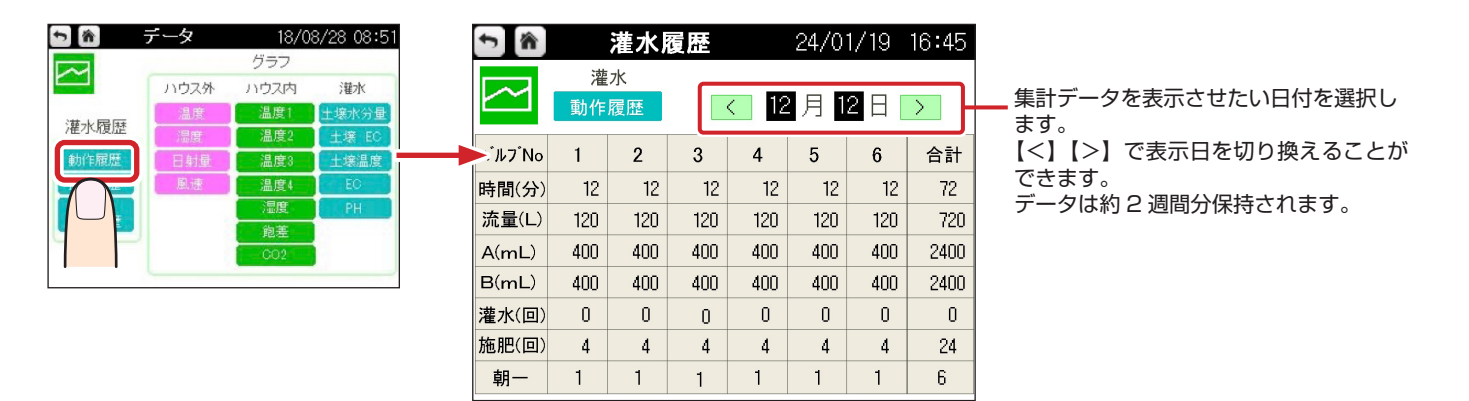

## 排液の履歴を表示する

【排液履歴】ボタンを押すと、排液用の流量計が接続されていた場合に、流量および合計流量を確認できます。 排液率(%)の計算は、排液量/灌水量×100となります。

| ► ● | データ<br>ハウス外<br>温度 | 18/(<br>グラフ<br>ハウス内<br>温度1           | 08/28 08:51<br>灌水<br>土壌水分量 | ★ ● ★ ● <th>灌水履<br/>水<br/>履歴</th> <th>歴</th> <th>23<br/>] <b>12</b> 月</th> <th>/ 12/25<br/>] 12 日</th> <th>18:56</th> <th>集計データを表示させたい日付を選択します。</th> | 灌水履<br>水<br>履歴 | 歴        | 23<br>] <b>12</b> 月 | / 12/25<br>] 12 日 | 18:56     | 集計データを表示させたい日付を選択します。                              |
|-----|-------------------|--------------------------------------|----------------------------|----------------------------------------------------------------------------------------------------|----------------|----------|---------------------|-------------------|-----------|----------------------------------------------------|
|     | 温度<br>日射量<br>風速   | 温度2<br>温度3<br>温度4<br>湿度<br>飽差<br>CO2 | 土壌 EC<br>土壌温度<br>EC<br>PH  | 排液流量計<br>灌水量(L)                                                                                                    | 1<br>100       | 2<br>100 | 3<br>100            | 4<br>100          | 合計<br>400 | 【<】【>】で表示日を切り換えることが<br>できます。<br>データは約 2 週間分保持されます。 |
|     |                   |                                      |                            | 排液量(L)                                                                                                    | 30             | 30       | 30                  | 30                | 120       |                                                    |
|     |                   |                                      |                            | 排液率(%)                                                                                                    | 30             | 30       | 30                  | 30                | 30        |                                                    |

## 排液履歴を時間帯別に表示する

【時間別排液履歴】ボタンを押すと、排液履歴を時間単位で確認できます。

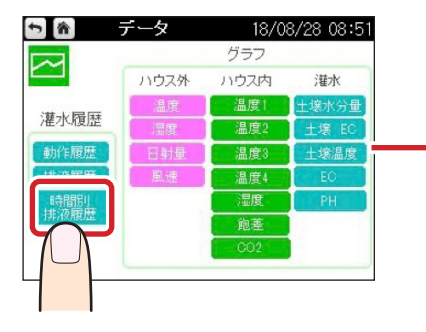

| 1             | î, | 灌水           | 履歴  |     | 23/1 | 2/25 | 18:58 |
|---------------|----|--------------|-----|-----|------|------|-------|
| $\sim$        | ]  | 灌水<br>時間別排液履 | 夏歴  | < 1 | 2月   | 12 🗄 |       |
| 時間            | 帯  | 排液流量計        | 1   | 2   | 3    | 4    | 合計    |
| <b>00</b> :0  | 00 | 灌水量(L)       | 100 | 100 | 100  | 100  | 400   |
| ~             |    | 排液量(L)       | 30  | 30  | 30   | 30   | 120   |
| <b>12</b> : ( | 00 | 排液率(%)       | 30  | 30  | 30   | 30   | 30    |
| <b>12</b> : 0 | 00 | 灌水量(L)       | 100 | 100 | 100  | 100  | 400   |
| ~             |    | 排液量(L)       | 30  | 30  | 30   | 30   | 120   |
| <b>00</b> :0  | 00 | 排液率(%)       | 30  | 30  | 30   | 30   | 30    |
|               |    |              |     |     |      |      |       |

集計データを表示させたい日付を選択します。 【<】【>】で表示日を切り換えることが できます。 データは約 2 週間分保持されます。

時間部分を押して数値を入力すると、該当日の 指定時間帯のデータが表示されます。 2つの時間帯が表示できます。

## センサーの取得データ(グラフ)を表示する

グラフメニューの各センサーのボタンを押すと、センサーの取得データをグラフで確認できます。 グラフは 1 画面に 1 時間分表示されます。データの収集周期は 1 分となっています。 グラフデータは約 1 年間分保持されます。

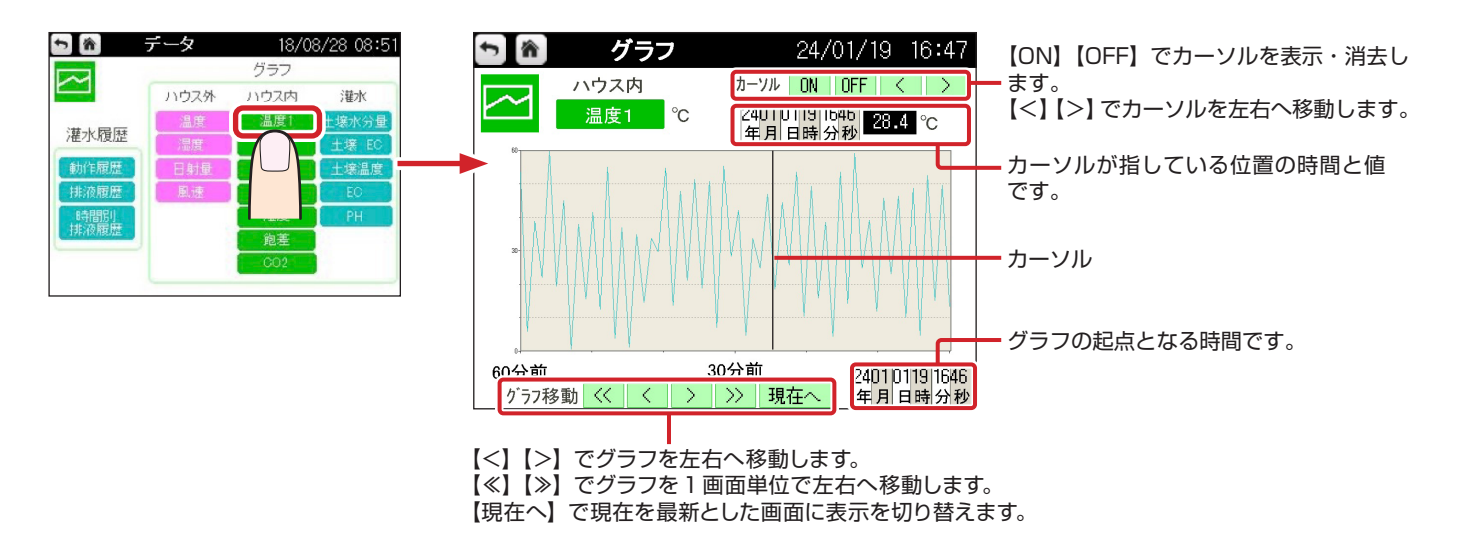

# データを保存する

PLC 本体に SD カードを挿入することで、温度など各データの履歴を CSV ファイルで保存することができます。 SD カードを挿入すると、自動的に記録を開始します。

SD カードを抜くと、記録は終了します。カードを再挿入することで、新たにファイルが作成され、記録を再開します。

記録は1分周期(固定)で行われ、接続されていないセンサーの値は0となります。

機種ごとの PLC の位置は 右図のとおりです。

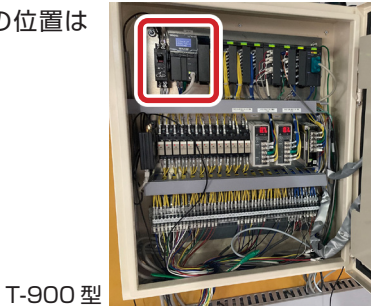

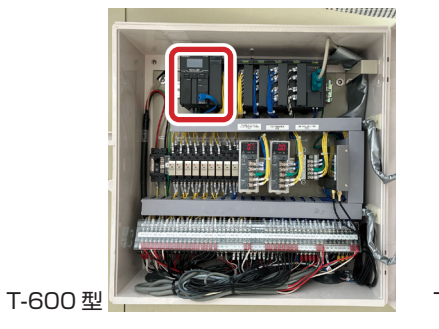

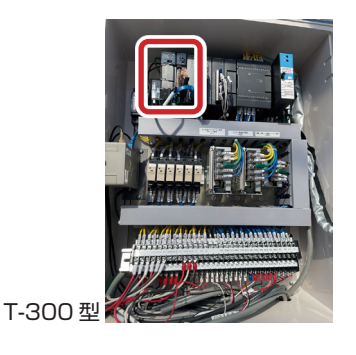

SD カードを挿入する(以下のイラストは T-900型と T-600型の場合)

①カードスロットのカバーを開ける。

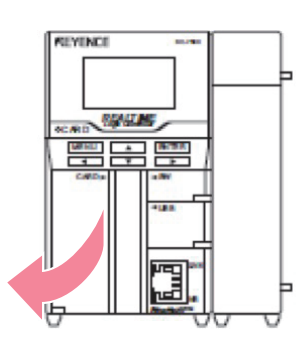

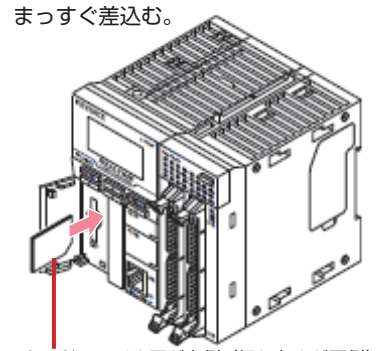

② SD カードを「カチッ」と音がするまで、

SD カードのラベル面が右側(切り欠きが下側) になるようにしてください。

※ SD カードは製品出荷時に予め内蔵されています。

 ③カードスロットのカバーを「カチッ」 とロックするまで押し込んで閉める。

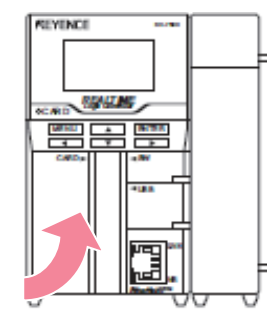

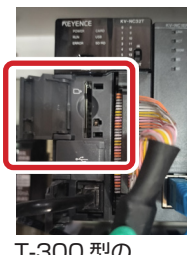

T-300 型の カードスロット

メモ

- ・カードスロットのカバーがしっかりロックされていないと、SD カードへの記録ができません。
- カードスロットのカバーは確実に閉じてください。
- ・市販の 4GB の SD カードを推奨します。

## SD カードを取り出す(以下のイラストは T-900型と T-600型の場合)

①カードスロットのカバーを開ける。

  SD カードを「カチッ」と音がするまで 押し込み、まっすぐ引き抜く。

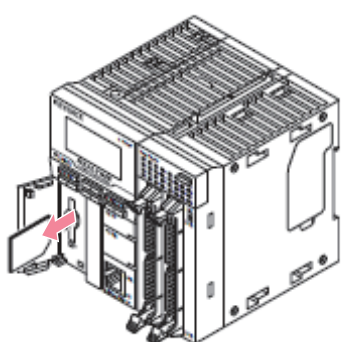

③カードスロットのカバーを「カチッ」 とロックするまで押し込んで閉める。

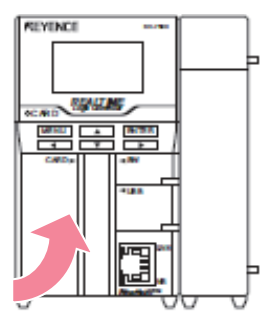

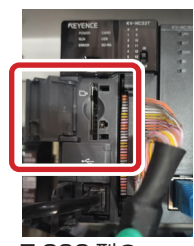

T-300 型の カードスロット

## ファイル保存構成について

データファイルは以下のようなファイル構成で保存されます。

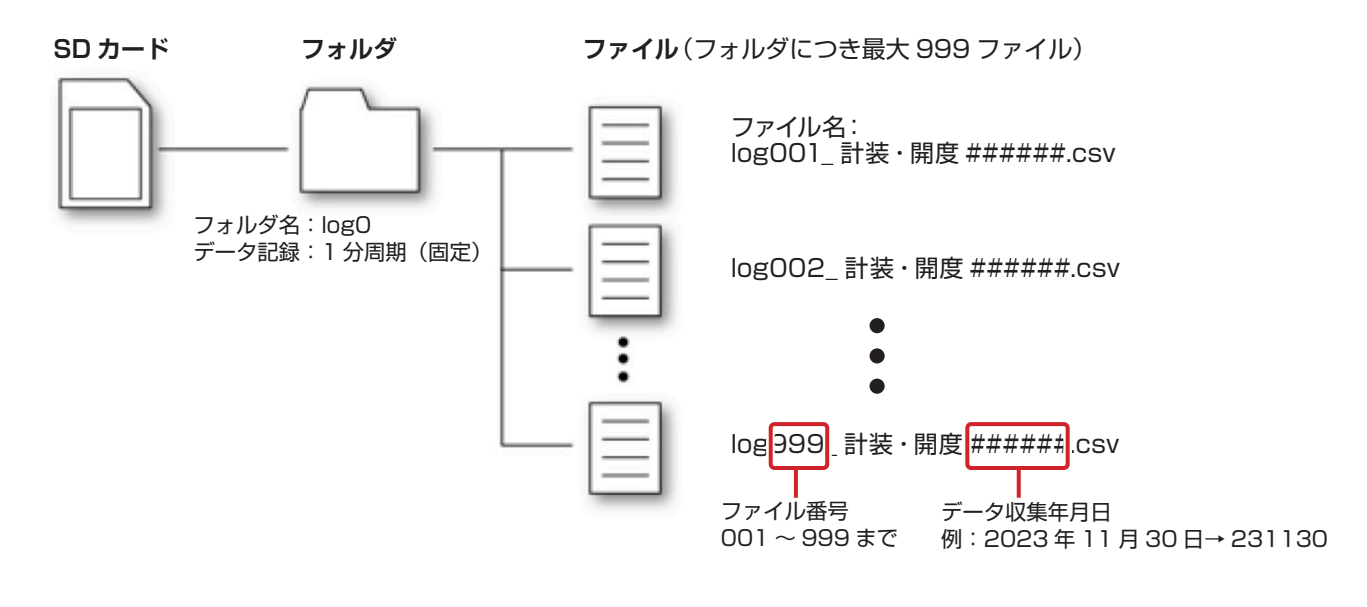

#### メモ

- ・ファイルは1日につき1ファイル作成され、その日のデータが1分周期(固定)で記録されます。
- ・ファイル番号 001 ~ 999 までの最大 999 ファイルが保存可能です。日付が変わるとファイルが作成され、ファイル 番号が1つ繰り上がります(約2年半のデータを保存)。999 件を超えた場合は、古いデータから順次更新されます。 ただし、電源を遮断して再投入した場合や、カードを取り出して再挿入した場合も、新たにファイルが作成されます。 そのため、同じ日に複数のファイルが作成されることもあります。このとき、新規ファイルが作成されるたびにファイ ル番号が繰り上がります。
- ・1 ファイルあたりの最大データ容量は約 200KB です。
- ・カードを取り出している間のデータは記録されません。

#### ファイルの記録内容

| 100  |            |               |         |                       | Ware a Manual Load                            |                                                                                                    | beautiful and her |
|------|------------|---------------|---------|-----------------------|-----------------------------------------------|----------------------------------------------------------------------------------------------------|-------------------|
| 1    |            |               | -       |                       |                                               |                                                                                                    |                   |
| -    | 1000       |               |         |                       |                                               | 100 Md 74 76 771                                                                                                | Rectant Are an    |
|      |            | and a plant   | - 11 -  | K Decerci             | - P3                                          | P P 0 0 0                                                                                                    | 2 min 21 23       |
| -    | PRESS - AN | No. # 7 81 12 | - a- A- | T. B.B.B. M.B. Mirrow | County - 10 - 10 - 10 - 10 - 10 - 10 - 10 - 1 | BARRY SHALL IN THE REAL                                                                                         | abor Sub-rate     |
|      | market P   |               | 10.P    |                       |                                               | 19-74 75                                                                                                    |                   |
|      | 1-1        | ·             | -       | -                     |                                               | -                                                                                                    |                   |
|      |            |               | 6       | 0                     |                                               | -                                                                                                    |                   |
| -    | STR.       | DATE          | TIME    |                       |                                               | CONTRACTOR CONTRACTOR                                                                                           |                   |
|      | DATA No    | DATE          | TIME    | パックス外 温隆(=0.1 0)      | パワス外温度(***11 **)                              | 707235 Electronez/                                                                                              | ハウス外 風速(から)       |
|      |            | 2016/11/1     | 0.00.03 | 224                   | 000                                           |                                                                                                    |                   |
|      |            | 2018/11/1     | 0.01.03 | 224                   | 650                                           | 0                                                                                                    |                   |
|      |            | 2018/11/1     | 0.02.03 | 224                   | 650                                           | 0                                                                                                    |                   |
| . 8. |            | 2018/11/1     | 00303   | 224                   | 630                                           | 0                                                                                                    |                   |
|      |            | 2018/11/1     | 0.04.03 | 224                   | 650                                           | 0                                                                                                    |                   |
| 8    | 5          | 2018/11/1     | 0.05.03 | 224                   | 650                                           | 0                                                                                                    |                   |
| 9    | 0          | 2018/11/1     | 0.06.03 | 224                   | 650                                           | 0                                                                                                    |                   |
| 10   | 7          | 2018/11/1     | 0.07.03 | 224                   | 650                                           | 0                                                                                                    |                   |
| 11   | 8          | 2018/11/1     | 0.08.03 | 224                   | 650                                           | 0                                                                                                    |                   |
| 12   | 9          | 2018/11/1     | 0.09.03 | 224                   | 650                                           | 0                                                                                                    |                   |
| 13   | 10         | 2018/11/1     | 0.10.03 | 224                   | 650                                           | 0                                                                                                    |                   |
| 14   | 11         | 2018/11/1     | 0.11:03 | 224                   | 650                                           | 0                                                                                                    |                   |
| 15   | 12         | 2018/11/1     | 0.12.03 | 224                   | 650                                           | 0                                                                                                    |                   |
| 15   | 13         | 2018/11/1     | 0.13.03 | 224                   | 650                                           | 0                                                                                                    |                   |
| 17   | 14         | 2018/11/1     | 0.14:03 | 224                   | 650                                           | 0                                                                                                    |                   |
| 18   | 15         | 2018/11/1     | 0.15:03 | 223                   | 650                                           | 0                                                                                                    |                   |
| 19   | 16         | 2018/11/1     | 016:03  | 224                   | 650                                           | 0                                                                                                    |                   |
| 20   | 17         | 2018/11/1     | 0.17:03 | 223                   | 650                                           | 0                                                                                                    |                   |
| 21   | 18         | 2018/11/1     | 0.18:03 | 223                   | 650                                           | 0                                                                                                    |                   |
| 22   | 19         | 2018/11/1     | 019:03  | 223                   | 650                                           | 0                                                                                                    |                   |
| 23   | 20         | 2018/11/1     | 0 20 03 | 223                   | 650                                           | 0                                                                                                    |                   |
| 24   | 21         | 2018/11/1     | 02103   | 223                   | 650                                           | 0                                                                                                    |                   |
| 35   | 22         | 2018/11/1     | 0.22.03 | 223                   | 650                                           |                                                                                                    |                   |
| -84  | 91         | 9018/11/1     | 0.22.03 | 993                   | 450                                           |                                                                                                    |                   |
| 49   |            | 2010/11/1     | 0.25.02 | 223                   |                                               |                                                                                                    |                   |
|      | 1 1204.0   |               |         |                       | D+L                                           | the second second second second second second second second second second second second second second second se | 10.               |

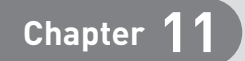

# こんなときは

ウルトラエースシリーズでおかしいなと思ったときは、下記を参考に処置してください。 それでも状態が改善しない場合は、お買い上げの販売店へ連絡してください。

| 設備  | 症状                    | 原因                                | 処置                                                                                                    | 参照           |
|-----|-----------------------|-----------------------------------|----------------------------------------------------------------------------------------------------|--------------|
|     | 自動で動かない。              | 自動モードになっていな<br>い。                 | 自動モードに切り換えてください。                                                                                                    | P.7          |
|     |                       | 選択している系統が間<br>違っている。              | 選択している系統を確認してください。                                                                                                    | P.7          |
|     | 手動で動かない。              | 手動モードになっていな<br>い。                 | 手動モードに切り換えてください。                                                                                                    | P.7          |
|     |                       | 選択している系統が間<br>違っている。              | 選択している系統を確認してください。                                                                                                    | P.7          |
|     | 室温が高いのに開かない。          | 系統とセンサ番号が間<br>違っている。              | 系統と温度センサーの設定を確認してくだ<br>さい。                                                                                                    | P.7          |
|     |                       | 設定温度が高い。                          | 設定温度を低くしてください。                                                                                                    | P.8          |
|     |                       | 開度率が小さい。                          | 開度率を大きくしてください。                                                                                                    | P.8          |
| 換気容 |                       | 雨・風センサーが感知して<br>いる。               | 自動モードでは雨・風センサーの信号が検<br>出された場合、OFF になるまでハウス内部<br>の温度が設定温度以上に上昇しても設定開<br>度までしか開きません。手動に切り換える<br>と開動作できます。雨・風感知時の開度は<br>それぞれ設定することが可能です。 | _            |
|     |                       | 温度センサーの接続不良。                      | 温度センサーが正しく接続されているか確<br>認してください。                                                                                                    | _            |
|     | 室温が低いのに閉まらな<br>い。     | 系統とセンサ番号が間<br>違っている。              | 系統とセンサ番号が正しいか確認してくだ<br>さい。                                                                                                    | P.7          |
|     |                       | 設定温度が低い。                          | 設定温度を高くしてください。                                                                                                    | P.8          |
|     |                       | 温度センサーがハウス内<br>の高温部分に設置されて<br>いる。 | 温度センサーをハウス内の温度を代表する<br>場所に設置してください。                                                                                                   | _            |
|     |                       | 温度センサーの接続不良。                      | 温度センサーが正しく接続されているか確<br>認してください。                                                                                                    | _            |
|     | 雨が降っても閉まらない。          | 雨センサーが反応してい<br>ない。                | 雨センサーに雨が当たっているか確認して<br>ください。また、雨天時の風向きにも注意<br>してください。                                                                                 | _            |
|     | 開度率と実際の開度が<br>あっていない。 | 頻繁に動作することによ<br>るズレの発生。            | 指令保持時間およびリセット時間の設定を<br>してください。                                                                                                    | P.11<br>P.47 |
|     | 設定温度になっても動か<br>ない。    | 開度の設定値が0になっ<br>ている。               | 開度率を正しく入力してください。                                                                                                    | P.8          |

| 設備                                     | 症状                      | 原因                                       | 処置                                                                                                    | 参照                   |
|----------------------------------------|-------------------------|------------------------------------------|----------------------------------------------------------------------------------------------------|----------------------|
|                                        | 自動で動かない。                | 自動モードになっていな<br>い。                        | 自動モードに切り換えください。                                                                                                    | P.13                 |
|                                        |                         | 時間制御で温度、開度を設<br>定していない。                  | 時間設定、温度設定、開度設定を正しく設<br>定してください。                                                                                           | P.14                 |
|                                        | 自動で動かない。<br>(保温制御)      | 保温、遮光の切り換えが間<br>違っている。                   | 保温、遮光の切り換えを正しく選んでくだ<br>さい。保温は主に冬季、遮光は主に夏季の<br>使用を前提としています。                                                                | P.14                 |
|                                        | 自動で動かない。<br>(シェード制御)    | 日射量の設定値が間違っ<br>ている。                      | シェード制御は遮光制御と同じ考え方で動<br>作します。設定値を確認してください。                                                                                 | P.18                 |
| カーテン                                   |                         | 日射センサーが日陰に<br>なっている。                     | 日射センサーを日の当たる場所に設置して<br>ください。                                                                                              | _                    |
|                                        | 保温状態にしてもカーテ<br>ンが閉まらない。 | 設定温度が低い。                                 | 設定温度を高くしてください。                                                                                                    | P.14                 |
|                                        | 設定温度になっても動か<br>ない。      | 系統とセンサ番号が間<br>違っている。                     | 系統と温度センサーの設定を確認してくだ<br>さい。                                                                                                | P.14                 |
|                                        |                         | 開度の設定が間違ってい<br>る。                        | 開度率を正しく入力してください。<br>※保温の場合で設定温度以上になった時に<br>全開にしたい場合は「100%」、遮光の場<br>合で設定温度・または設定日射量以上に<br>なった時に全閉としたい場合は「0%」で<br>設定してください。 | P.14<br>P.15         |
| 換気窓・                                   | 除湿制御が有効になって<br>いるが動かない。 | 換気窓(またはカーテン)<br>開度の設定値が小さい。              | 除湿制御での開度は、現時間帯の設定開度<br>より大きい開度には開きません。                                                                                    | P.10<br>P.17         |
| カーテン<br>  共通                           |                         | 全閉になっていない。                               | 除湿制御は全閉時に動作します。                                                                                                    | P.10<br>P.17         |
| 循環扇                                    | 羽の回転方向が逆になっ<br>ている。     | 循環扇の配線が間違って<br>いる。                       | 正しく配線しているか確認してください。                                                                                                    | _                    |
|                                        | 手動で CO2 発生機が運転<br>しない。  | CO2 発生機の電源が入っ<br>ていない。                   | CO2 発生機の電源を入れてください。                                                                                                    | _                    |
|                                        |                         | CO2 発生機の運転スイッ<br>チが入っていない。               | CO2 発生機の運転スイッチを入れてください。                                                                                                   | _                    |
| CO2 発生機                                | 設定した値で動かない。             | CO2 発生機本体の設定が<br>タイマーモードになって<br>いる。      | CO2 発生機本体の取扱説明書を確認して、<br>外部から運転できるように切り替えてくだ<br>さい。                                                                       | _                    |
|                                        |                         | 設定濃度が小さい。                                | 設定濃度を大きくするか、センサーの測定<br>値を確認してください。                                                                                        | P.29                 |
|                                        | 設定した温度で暖房機が             | 設定値が低い。                                  | 設定値を高くしてください。                                                                                                    | P.25                 |
| 暖房機                                    | 動かない。                   | 選択している温度セン<br>サーの値が低い。                   | 選択しているセンサーを確認してください。                                                                                                    | P.25                 |
|                                        | 湿度が低いのにミスト装<br>置が動かない。  | 飽差制御を有効にしてい<br>ない。                       | 飽差制御を有効にしてください。                                                                                                    | P.34                 |
| ミスト                                    |                         | 実際の飽差よりも設定値<br>が高い。                      | 実際の飽差よりも設定値を低くしてくださ<br>い。                                                                                                 | P.34                 |
|                                        | 設定した飽差でミスト装<br>置が止まらない。 | オフセット飽差値が大き<br>い。                        | オフセット飽差値を小さくしてください。                                                                                                    | P.34                 |
| ファン・<br>暖房機・<br>CO2 発生機<br>共通          | 連動制御ができない。              | 連動制御が無効になって<br>いる、または動作モードが<br>手動になっている。 | 連動制御を有効にして、動作モードを自動<br>に切り替えてください。                                                                                        | P.22<br>P.26<br>P.30 |
| CO <sub>2</sub> 発生機・<br>暖房機 ・<br>ミスト共通 | 機器が手動で動かない。             | ウルトラエースと各機器<br>の配線が間違っている。               | 正しく配線しているか確認してください。<br>※ウルトラエースは無電圧接点です。                                                                                  | _                    |

## ■灌水について

| 設備         | 症状                                  | 原因                                        | 処置                                                                                                    | 参照   |
|------------|-------------------------------------|-------------------------------------------|----------------------------------------------------------------------------------------------------|------|
|            | 自動制御で条件が合致、ま<br>たは手動でも水が出ない。        | ー度に複数のバルブを開<br>くことはできない。                  | 他のバルブが灌水終了するのを待ってくだ<br>さい。                                                                                   | _    |
|            |                                     | インターバル時間が設定<br>されている(日射・水分・<br>繰返制御のとき)。  | インターバル時間が経過するのを待つか、<br>インターバル時間の設定を修正してくださ<br>い。                                                             | _    |
|            |                                     | 給液バルブが閉じている。                              | 給液バルブを開いてください。                                                                                               | _    |
|            |                                     | 系統用バルブ(電磁弁)が<br>閉じている。                    | 系統用バルブ(電磁弁)とウルトラエース<br>との配線を確認してください。                                                                        | _    |
|            |                                     | 給液ポンプに電源が入っ<br>ていない。                      | 給液ポンプの電源を入れてください。                                                                                            | _    |
|            |                                     | 原水タンク内に水が入っ<br>ていない。                      | 原水タンクに水を入れてください。                                                                                             | _    |
|            |                                     | ディスクフィルターが汚<br>れている。                      | ディスクフィルターを洗浄してください。                                                                                          | _    |
| 灌水         |                                     | 制御モードの設定時間外<br>または制御モードが正し<br>く選択できていない。  | 制御モード設定で、時間帯と制御モードが<br>正しく設定されているか確認してください。                                                                  | P.40 |
|            | バルブ No.(番号)と違う<br>バルブから水が出る。        | 配管・配線間違い。                                 | 正しく配管されているか確認してください。<br>正しく配管されていても、バルブ No.(番号)<br>が違う場合は、電磁弁と本体との電気配線<br>が間違っている可能性があります。電気配<br>線を確認してください。 | _    |
|            | 定量ポンプが動かない。                         | 配線間違い                                     | 定量ポンプの配線を確認してください                                                                                            | —    |
|            |                                     | 流量計が正しく接続され<br>ていない                       | 流量計の配線を確認してください。<br>※定量ポンプを使用する場合は流量計が必<br>要です。                                                              | _    |
|            |                                     | 設定がされていない                                 | ウルトラエース、定量ポンプの設定をそれ<br>ぞれ確認してください。定量ポンプの取扱<br>説明書 (ストップ機能) を参照してください。                                        | _    |
|            | 流量制御で流れない。                          | 灌水時間が入力されてい<br>る。                         | 灌水時間を0分にしてください。                                                                                              | _    |
|            |                                     | 流量計が接続されていな<br>い。                         | 流量計を接続してください。                                                                                                | _    |
| 灌水<br>時間制御 | 時間制御で時間を設定し<br>ても、灌水(施肥)が始ま<br>らない。 | 時間制御の設定画面で、灌<br>水(施肥)する時間が[無<br>効]になっている。 | 時間制御の設定画面で、灌水(施肥)する<br>時間を[有効]にしてください。[無効]の<br>ままでは、時間を入力していても灌水(施肥)<br>されません。                               | _    |
| 灌水         | 設定した最低灌水の時間<br>に灌水されない。             | 設定した時間内に積算日<br>射が設定値まで溜まった。               | 日射制御で灌水が実行されているので、最<br>低灌水の指定時間には灌水を実行しません。<br>※朝一灌水は、日射量や最低灌水設定に関<br>係なく、必ず実行します。                           | _    |
| 水分制御<br>共通 |                                     | 設定した時間内に土壌水<br>分が設定値より下回った。               | 土壌水分制御で灌水が実行されているので、<br>最低灌水の指定時間には灌水を実行しません。<br>※朝一灌水は、土壌水分量や最低灌水設定<br>に関係なく、必ず実行します。                       | _    |

| 設備         | 症状                                        | 原因                                   | 処置                                                                                                    | 参照 |
|------------|-------------------------------------------|--------------------------------------|----------------------------------------------------------------------------------------------------|----|
| 灌水<br>日射制御 | 系統バルブごとに同じ設<br>定をしているのに、1日の<br>灌水回数に差がでる。 | 灌水実行中や灌水実行待<br>ち中に再び設定積算日射<br>まで達した。 | 灌水実行中に積算日射が再度設定値まで到<br>達した場合は、灌水終了後に次の灌水を実<br>施します。ただし、灌水実行待ちの状態(①)<br>で積算日射が再度設定値まで到達した場合<br>(②)は、①の灌水は実施しますが、②の灌<br>水は実施しません。そのため、バルブごと<br>に灌水回数に差が生じます。バルブごとに<br>灌水回数を統一したい場合は、灌水時間を<br>短くする、流量を減らす、積算日射の設定<br>値を高くする、等の見直しを行い、灌水実<br>行中に積算日射が設定値まで到達しないよ<br>うに調整してください。 | _  |

## ■設定について

| 設備   | 症状                   | 原因                      | 処置                                           | 参照   |
|------|----------------------|-------------------------|----------------------------------------------|------|
| 全体設定 | 設定した時刻に機器が動<br>作しない。 | ウルトラエース本体の時<br>刻がずれている。 | 全体設定画面から、時計設定を確認してく<br>ださい。時刻合わせは未使用にしてください。 | P.48 |

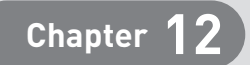

# 保守・メンテナンス

| 日常の点検・メンテナンス ――― | P.58 |
|------------------|------|
| 保守メンテナンス ――――    | P.59 |
| 保証・条件 ―――――――    | P.59 |

# 日常の点検・メンテナンス

ウルトラエース T シリーズを最良の状態で使用していただくために、日常または、定期的にお手入れ、点検 を行ってください。

なお、このときに分解、修理、改造などは行わないでください。

| タッチパネル表示部           | 表面に付着した汚れ(油脂など)は中性洗剤、アルコール系溶剤をわずかに<br>含ませた柔らかい布などで拭き取ってください。シンナー、アンモニア、強<br>酸系、強アルカリ系などの溶剤は使わないでください。                |
|---------------------|----------------------------------------------------------------------------------------------------|
| タッチパネル時計            | タッチパネルの時計は月差±45秒(周囲温度25℃にて)ズレが生じます<br>ので、定期的に時間合わせをしてください(P.48)。<br>(周囲温度の温度差が25℃よりも大きい場合は、時間のズレがより変化す<br>る場合があります。) |
| タッチパネル<br>パネル部      | タッチパネルによる操作精度は経年変化などによってズレを生じることがあ<br>ります。タッチパネルの操作にズレがある場合には、タッチパネルを調整し<br>てください(P.48)。                             |
| 端子台、コネクタ部           | ねじのゆるみ、不完全な挿入、線材の切断などがないかを点検してください。                                                                                  |
| 取付け金具               | ゆるみがないかを確認し、ゆるみがある場合は規定締付トルクでの増締めを<br>行ってください。                                                                       |
| 3G/LTE ルータ用<br>アンテナ | モニタリングサービス「ウルトラネット」とは携帯電話網を介して通信しま<br>す。アンテナの設置場所は、電波の受信状態が一番よい場所でお願いします。                                            |

# 保守メンテナンス

- 保守メンテナンスの必要が生じた場合は、原則として製品をご返却いただいた上、必要な修理部品の交換 などを行うものとします。
- ●製品廃止後の保守対応期間については別途協議とします。ただし、保守対応期間を取り決めした場合でも、 期限前に部材がなくなった場合、保守対応を終了させていただくことがあります。
- ●アフターサービスなどについてご不明な点がございましたら、お買い上げの販売店、または渡辺パイプ(株) までご相談ください。
- オプション品、メンテナンス品のご用命は販売店、または渡辺パイプ(株)までお問い合わせください。また、 追加でオプション品を使用するには、別途、設置工事、試運転調整が必要です。

## 保証・条件

納入品の保証条件につきましては、見積書、契約書、仕様書等に定めがない場合、以下のとおりとさせていた だきます。

1. 保証期間

保証期間は、製品お買い上げ後1年間とさせていただきます。

2. 保証範囲

上記期間内に正常な使用方法にもかかわらず、本製品の構造上明かな欠陥が原因で本製品に故障が生じた場合には、係わる部品を交換または無償修理いたします。

保証期間内におきましても、以下の場合における故障及び損傷、損害の発生については保証の対象範囲から 除外させていただき、修理・交換にかかる費用は有償となります。

- (1)使用上の誤り、または改造や適切でない修理による故障や損害が生じた場合。
- (2) お買い上げ後の取付け場所の変更、移動、落下、輸送等による故障や損傷。
- (3) 落雷、火災、水害その他の天変地異、及び公害や異常電圧、電波障害などその他の外部要因による故障や損害。
- (4) 取扱説明書に記載されている注意事項を守らなかった場合。

尚、ここでいう保証は、製品単体の保証を意味するもので製品の故障により誘発される損害は、ご容赦願います。

尚、この項目で説明する保証は製品単体のみに限定しており、栽培作物への影響など製品の故障により発生する二次的な損害は含まれておりません。

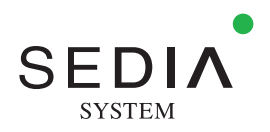

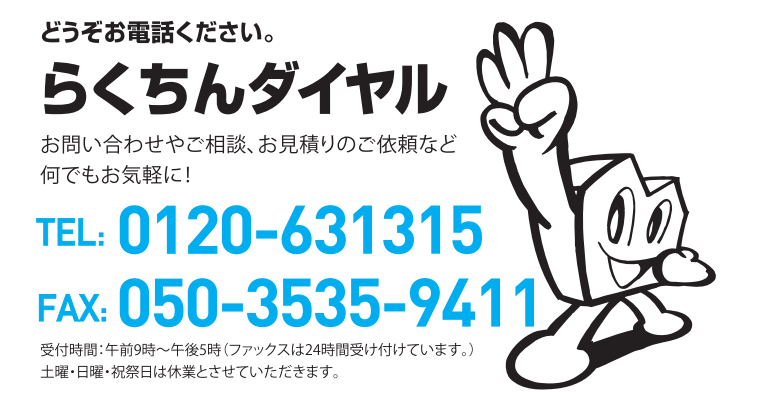

水・住まい・農業の明日へ。

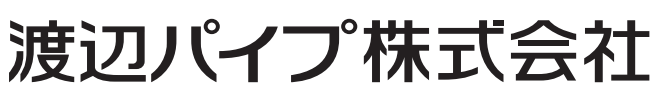

グリーン事業部 〒100-0004 東京都千代田区大手町1-3-2 経団連会館12階

E-mail:green@sedia-system.co.jp

# https://www.sedia-green.co.jp

●材質・光線の関係で、写真と現物の色が多少異なって見えることがあります。
 ●本紙に掲載されている全ての情報等の無断転写、複写、複製を禁じます。

©渡辺パイプ株式会社 2024年4月改訂 第2版 著作権法上、本書掲載の写真・図・文の 無断転載・借用・複製は禁じられています。